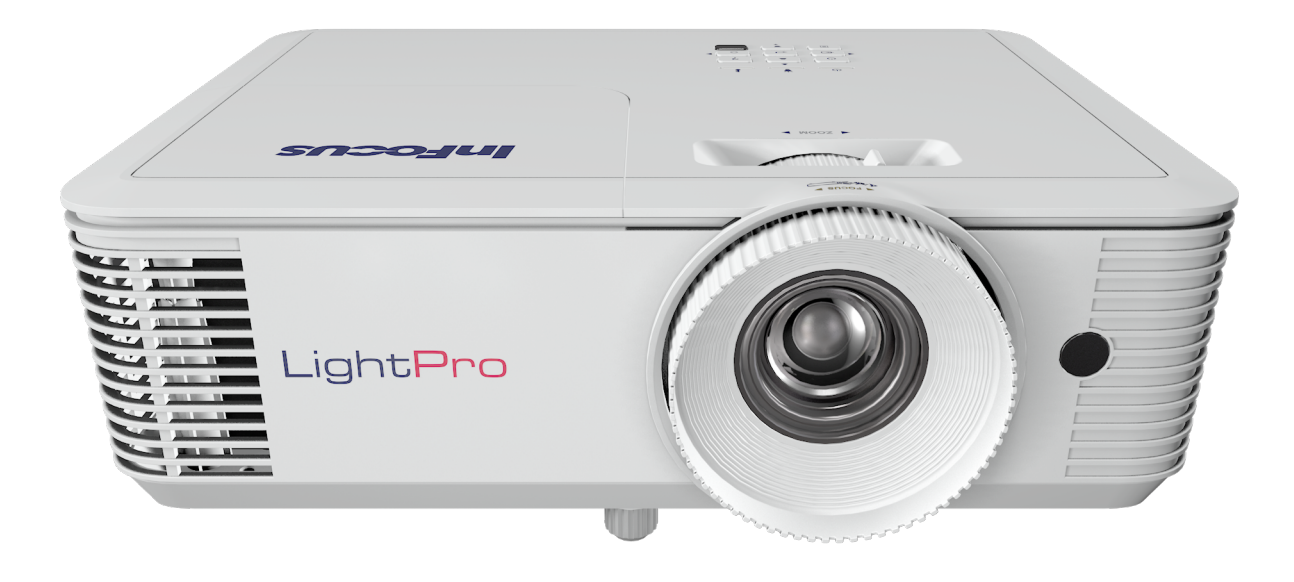

# BENUTZERHANDBUCH INFOCUS LIGHTPRO SERIE VISTA II, GENESIS III, GENESIS IV

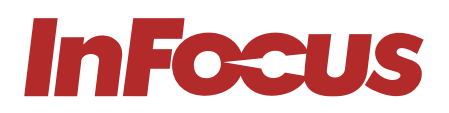

| REGULIERUNGSMODELL | SERIENBEZEICHNUNG            | OBJEKTIVTYP/<br>AUFLÖSUNG | SVGA     | XGA      | WXGA     | 1080P    |
|--------------------|------------------------------|---------------------------|----------|----------|----------|----------|
| P122               | INFOCUS LIGHTPRO VISTA II    | STANDARD THROW            | _        | IN0044SL | IN0046SL | IN0048SL |
| P123               | INFOCUS LIGHTPRO VISTA II    | SHORT THROW               | _        | IN0044ST | IN0046ST | IN0048ST |
| P124               | INFOCUS LIGHTPRO GENESIS III | STANDARD THROW            | IN0002SL | IN0004SL | IN0006SL | -        |
| P125               | INFOCUS LIGHTPRO GENESIS IV  | STANDARD THROW            | IN0022SL | IN0024SL | IN0026SL | IN0028SL |
| P126               | INFOCUS LIGHTPRO GENESIS IV  | SHORT THROW               | _        | IN0024ST | IN0026ST | -        |

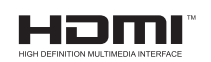

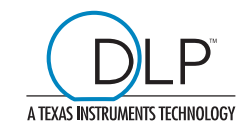

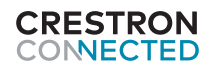

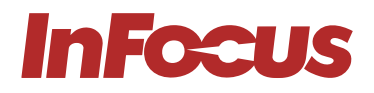

# INHALTSVERZEICHNIS

| 1. | ÜBEI | R DIESES HANDBUCH                                                              | 5        |
|----|------|--------------------------------------------------------------------------------|----------|
|    | 1.1  | NUTZERBESCHREIBUNG                                                             | 5        |
|    | 1.2  | IN DIESEM HANDBUCH VERWENDETE KONVENTIONEN                                     | 5        |
|    | 1.3  | ERLÄUTERUNG DER SICHERHEITSHINWEISE                                            | 5        |
|    | 1.4  | AUFBEWAHRUNGSHINWEISE                                                          | 5        |
|    | 1.5  | OBTAINING DOCUMENTATION AND INFORMATION                                        | 6        |
|    | 1.6  | DOKUMENTATIONSFEEDBACK                                                         | 6        |
|    | 1.7  | SUPPORT UND SERVICE                                                            | 6        |
| 2. | PRO  | DUKTBESCHREIBUNG                                                               | 7        |
|    | 2.1  | MERKMALE                                                                       | 7        |
|    | 2.2  | BESTIMMUNGSGEMÄSSE VERWENDUNG UND VERNÜNFTIGERWEISE VORHERSEHBARE MISSBRÄUCHLI | CHE      |
|    | VER  | WENDUNG                                                                        | 9        |
|    | 2.3  | PRODUKTELEMENTE                                                                | 9        |
|    |      | 2.3.1 VORDERSEITE                                                              | 9        |
|    |      | 2.3.2 RECHTE SEITE                                                             | .10      |
|    |      | 2.3.3 LINKE SEITE                                                              | 11       |
|    |      | 2.3.4 OBEN                                                                     | .12      |
|    |      | 2.3.5 HINTEN                                                                   | .13      |
| 3. | SICH | IERHEIT                                                                        | 15       |
|    | 3.1  | WIE SIE DAS PRODUKT SICHER VERWENDEN                                           | 15       |
|    |      | 3.1.1 SICHERHEITSHINWEISE FÜR GEFÄHRDETE PERSONEN                              | .15      |
|    |      | 3.1.2 TECHNISCHE LEBENSDAUER                                                   | .15      |
|    |      | 3.1.3 SICHERHEITSHINWEISE ZUR BESTIMMUNGSGEMÄSSEN VERWENDUNG                   | .15      |
|    |      | 3.1.4 SICHERHEITSHINWEISE ZUR INSTALLATION                                     | .15      |
|    |      | 3.1.5 ELEKTRISCHE SICHERHEITSHINWEISE                                          | .15      |
|    |      | 3.1.6 SICHERHEITSHINWEISE                                                      | .15      |
|    |      | 3.1.7 WARTUNGSSICHERHEITSHINWEISE                                              | 16<br>16 |
|    | ~ ~  |                                                                                | 10       |
|    | 3.Z  |                                                                                | 10       |
|    | 5.5  |                                                                                | 10       |
| 4. | AUS  | PACKEN UND INSTALLIEREN                                                        | .17      |
|    | 4.1  | VERPACKUNGSINHALT                                                              | .17      |
|    | 4.2  | INSTALLATIONSANLEITUNG                                                         | .17      |
|    | 4.3  | PLATZIERUNG UND ABSTAND ZUM BILDSCHIRM                                         | .17      |
|    |      | 4.3.1 PROJEKTIONSABSTAND UND BILDSCHIRMDIAGONALE                               | .17      |
|    | 4.4  | ABSTÂNDE                                                                       | 24       |
|    | 4.5  |                                                                                | 25       |
|    | 4.6  | MON I AGELOCHDIAGRAMM                                                          | 26       |
| 5. | EINS | TELLUNG                                                                        | 27       |
|    | 5.1  | EINSTELLEN DER BILDHÖHE UND -NEIGUNG                                           | 27       |
|    | 5.2  | EINSTELLEN VON ZOOM, OBJEKTIVVERSCHIEBUNG UND FOKUS                            | 27       |
|    | 5.3  | EINSTELLEN DER VERTIKALEN UND HORIZONTALEN TRAPEZKORREKTUR                     | 27       |
| 6. | ANS  | CHIJESSEN                                                                      | 29       |
|    | 6.1  | ANSCHI USSPI AN                                                                | 29       |
| _  |      |                                                                                |          |
| 7. | VER  | WENDUNG                                                                        | 30       |
|    | 7.1  | LEDS                                                                           | 30       |
|    | 1.2  | IASTATUR                                                                       | 30       |

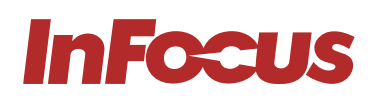

|     | 7.3  | FERNBEDIENUNG                                                                      | 31   |
|-----|------|------------------------------------------------------------------------------------|------|
|     |      | 7.3.1 BATTERIEN IN DIE FERNBEDIENUNG EINLEGEN                                      | 32   |
|     |      | 7.3.2 IR-CODES DER FERNBEDIENUNG                                                   | . 33 |
|     | 7.4  | WIRKBEREICH DER FERNBEDIENUNG                                                      | . 33 |
|     | 7.5  | EINSCHALTEN DES PROJEKTORS                                                         | .34  |
|     | 7.6  | AUSWAHL EINER EINGANGSQUELLE                                                       | . 34 |
|     | 7.7  | DEN PROJEKTOR IN DEN STANDBY-MODUS SCHALTEN                                        | . 34 |
|     | 7.8  | ANZEIGEN VON 3D-INHALTEN                                                           | . 35 |
|     |      | 7.8.1 WARNUNG ZU ANFÄLLEN WEGEN LICHTEMPFINDLICHKEIT UND ANDERE GESUNDHEITSRISIKEN | . 35 |
|     |      | 7.8.2 AKTIVIERUNG DES 3D-MODUS                                                     | . 36 |
|     |      | 7.8.3 AUTO-3D-MODUS AKTIVIEREN                                                     | . 36 |
| 8.  | VER\ | WENDUNG DES ON-SCREEN-DISPLAYS (OSD)                                               | .37  |
|     | 8.1  | AUSWAHL DER SPRACHE FÜR DAS ON-SCREEN-MENÜ                                         | 37   |
|     | 8.2  | AUSWAHL EINES ANZEIGEMODUS                                                         | 37   |
|     | 8.3  | BILDFARBE UND - TEMPERATUR EINSTELLEN                                              | . 38 |
|     | 8.4  | EINSTELLEN DER BILDSCHÄRFE                                                         | . 38 |
|     | 8.5  | VERGRÖSSERUNG DES BILDES                                                           | . 38 |
|     | 8.6  | AUSWAHL EINES SEITENVERHÄLTNISSES                                                  | . 38 |
|     | 8.7  | HELLIGKEITSEINSTELLUNG                                                             | . 38 |
|     | 8.8  | UNTERTITEL AKTIVIEREN                                                              | . 39 |
|     | 8.9  | ENABLING CLOSED CAPTIONS                                                           | . 39 |
|     | 8.10 | ANZEIGE EINES TESTMUSTERS                                                          | . 39 |
|     | 8.11 | VERHINDERUNG UNBEFUGTER NUTZUNG                                                    | . 39 |
|     | 8.12 | ÄNDERUNG DES PASSWORTS                                                             | . 39 |
|     | 8.13 | STEUERUNG DES PROJEKTORS ÜBER EINEN WEBBROWSER                                     | .40  |
|     | 8.14 | DIREKTER ANSCHLUSS EINES COMPUTERS AN DEN PROJEKTOR                                | .45  |
| 9.  | REIN | IGUNG                                                                              | 45   |
|     | 9.1  | REINIGEN DES OBJEKTIVS                                                             | .45  |
|     | 9.2  | REINIGUNG DES GEHÄUSES                                                             | .45  |
|     | 9.3  | REINIGUNG DER LÜFTUNGSSCHLITZE                                                     | .45  |
| 10. | DESI |                                                                                    | 45   |
| 11. | ENTS | SORGUNG                                                                            | 46   |
|     | 11 1 | ENTSORGUNG ELEKTRISCHER KOMPONENTEN                                                | 46   |
|     | 11.2 | ENTSORGUNG VON VERPACKUNGSMÜLL                                                     | .46  |
|     |      |                                                                                    |      |
| 12. | FEHL | _ERBEHEBUNG                                                                        | .47  |
|     | 12.1 |                                                                                    | 47   |
|     | 12.2 | LOSEN VON AN/AUS-PROBLEMEN                                                         | 47   |
|     | 12.3 | LOSEN VON BILDPROBLEMEN                                                            | 47   |
|     | 12.4 | BEHEBEN VON VIDEO-, AUDIO- UND FERNSTEUERUNGSPROBLEMEN                             | .48  |
|     | 12.5 | WARTUNG                                                                            | .49  |
| 13. | zusi | ÄTZLICHE INFORMATIONEN                                                             | 49   |
|     | 13.1 | RS232-PINBELEGUNGEN                                                                | .49  |
|     | 13.2 | RS232-PROTOKOLL FUNKTIONSLISTE                                                     | .49  |
|     | 13.3 |                                                                                    | . 50 |
|     | 13.4 | ON SCREEN DISPLAY (OSD) MENÜBAUM                                                   | 51   |
| 14. | TEC  | HNISCHE DATEN                                                                      | 59   |
|     | 14.1 | VISTA II, P122 & P123, LASTENHEFT                                                  | . 59 |
|     | 14.2 | GENESIS III, P124, LASTENHEFT                                                      | . 61 |
|     | 14.3 | GENESIS IV P125 & P126, SPECIFICATIONS                                             | 63   |

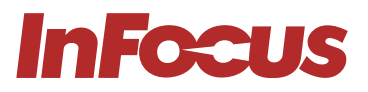

| 15. PRODUKTKONFORMITÄT                              |    |
|-----------------------------------------------------|----|
| 15.1 FÜR BENUTZER IN DEN USA                        |    |
| 15.2 FÜR BENUTZER IN KANADA                         |    |
| 15.3 FÜR BENUTZER IN DER EUROPÄISCHEN UNION         |    |
| 15.4 FÜR BENUTZER IN GROSSBRITANNIEN UND NORDIRLAND |    |
| 15.5 FÜR BENUTZER IN RUSSLAND                       | 67 |
|                                                     |    |

# 1. ÜBER DIESES HANDBUCH

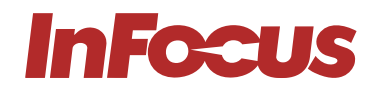

## 1.1 NUTZERBESCHREIBUNG

Dieses Dokument richtet sich an alle Personen, die den Projektor installieren, einrichten oder verwenden.

## 1.2 IN DIESEM HANDBUCH VERWENDETE KONVENTIONEN

In diesem Dokument werden folgende stilistische Konventionen verwendet:

#### Fett

- Namen von Produktelementen, Befehlen, Optionen und Programmen.
- Namen von Schnittstellenelementen (wie Fenster, Dialogfelder, Schaltflächen, Felder und Menüs).
- Schnittstellenelemente, die der Benutzer auswählt, anklickt, eingibt oder tippt.

#### Kursiv

- Titel von Veröffentlichungen.
- Betonung (z. B. ein neuer Begriff).

## 1.3 ERLÄUTERUNG DER SICHERHEITSHINWEISE

| ! | WARNUNG     | "WARNUNG" weist auf eine Gefahr mit einem mittleren bis hohen Risiko hin,<br>die zum Tod oder zu schweren Verletzungen führen kann.                                |
|---|-------------|----------------------------------------------------------------------------------------------------|
|   | ACHTUNG     | "ACHTUNG" weist auf eine Gefahr mit einem geringen Risiko hin, die, wenn sie<br>nicht vermieden wird, zu leichten oder mittelschweren Verletzungen führen<br>kann. |
| i | INFORMATION | "INFORMATION" Weist auf Informationen hin, die als wichtig, aber nicht<br>gefahrbezogen angesehen werden.                                                          |

## 1.4 AUFBEWAHRUNGSHINWEISE

Bewahren Sie alle Sicherheitshinweise und Anweisungen zum späteren Nachschlagen auf und geben Sie sie an nachfolgende Benutzer des Produkts weiter.

| 1 | WARNUNG     | Stellen Sie sicher, dass jede Person, die das Produkt verwendet, diese<br>Anleitung und ihre Sicherheitshinweise gelesen und verstanden hat, bevor sie<br>dieses Produkt verwendet. Die Nichtbeachtung dieser Vorschrift könnte zu<br>schweren Verletzungen oder zum Tod führen. |
|---|-------------|----------------------------------------------------------------------------------------------------|
|   | ACHTUNG     | Halten Sie sich an alle Anweisungen. Dadurch werden Brände, Explosionen,<br>Stromschläge oder andere Gefahren vermieden, die zu Sachschäden und/<br>oder schweren oder tödlichen Verletzungen führen können.                                                                     |
| i | INFORMATION | Der Hersteller haftet nicht für Sach- oder Personenschäden, die durch<br>unsachgemäße Handhabung oder Nichtbeachtung der Sicherheitshinweise<br>verursacht werden. In solchen Fällen erlischt die Garantie.                                                                      |

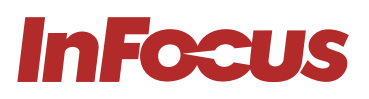

## 1.5 OBTAINING DOCUMENTATION AND INFORMATION

Die neueste Version dieses Dokuments erhalten Sie unter:

- https://infocus.com/product/vista II
- https://infocus.com/product/genesis III
- https://infocus.com/product/genesis IV

## 1.6 DOKUMENTATIONSFEEDBACK

Wenn Sie die Produktdokumentation im Internet lesen, können Sie hier Kommentare abgeben. Vielen Dank für Ihre Anmerkungen.

## 1.7 SUPPORT UND SERVICE

Bitte wenden Sie sich an das Support-Team in Ihrer Region, um technischen Support und Produkt-Support zu erhalten. Alternativ können Sie sich an Ihren lokalen Händler wenden, wenn Sie sich in Asien oder Australien befinden.

#### Nord- und Südamerika

Montag - Freitag 06:00 - 17:00 Uhr PST

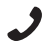

+1877-388-8360

support@infocus.com

infocus.com/support

#### Europa, Naher Osten & Afrika

Montag - Freitag 08:00 - 17:00 Uhr MEZ

eusupport@infocus.com

infocus.com/support

#### Asien-Pazifik

Montag - Freitag 08:00 - 17:00 Uhr ICT

apsupport@infocus.com

infocus.com/support

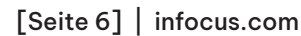

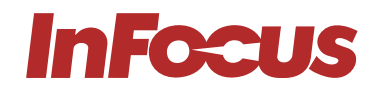

## 2.1 MERKMALE

|                                                                                            | GE       | GENESIS III GENESIS IV |          |          |          | VISTA II |          |          |          |          |          |          |          |          |          |
|--------------------------------------------------------------------------------------------|----------|------------------------|----------|----------|----------|----------|----------|----------|----------|----------|----------|----------|----------|----------|----------|
|                                                                                            |          | P124                   | Ļ        |          | P1       | 25       |          | P1       | 26       |          | P122     | 2        |          | P123     | 1        |
|                                                                                            | IN0002SL | IN0004SL               | IN0006SL | IN0022SP | IN0024SL | IN0026SL | IN0028SL | IN0024ST | IN0026ST | IN0044SL | IN0046SL | IN0048SL | IN0044ST | IN0046ST | IN0048ST |
| Neun Bildmodi, einschließlich DICOM-Simulation, benutzerdefinierbar und ISF Night & Day    |          |                        |          |          |          |          |          |          |          |          | •        |          |          |          |          |
| Sieben-Wand-Farbmodi                                                                       |          |                        |          |          |          |          |          |          |          |          |          |          |          |          |          |
| Helligkeit, Schärfe, Kontrast, Farbe, Tönung,<br>Gamma-Einstellungen                       |          | •                      | •        | •        |          |          |          |          |          |          | •        |          |          |          |          |
| 10 Schritte BrilliantColor-Implementierung                                                 |          |                        |          |          |          |          |          |          |          |          |          |          |          |          |          |
| Individuelle Farbton-, Sättigungs- und<br>Verstärkungsanpassungen für RGB, C, M, Y, W      |          | •                      | •        | •        |          |          |          | •        | •        | •        | •        |          | •        | •        |          |
| RGB-Verstärkungs-/Bias-Anpassungen                                                         |          |                        |          |          |          |          |          |          |          |          |          |          |          |          |          |
| Fünf Farbraumanpassungseinstellungen                                                       |          |                        |          |          |          |          |          |          |          |          |          |          |          |          |          |
| Weiß- und Schwarzpegeleinstellungen                                                        |          |                        |          |          |          |          |          |          |          |          |          |          |          |          |          |
| IRE- und Signaleinstellungen und -anpassungen                                              |          |                        |          |          |          |          |          |          |          |          |          |          |          |          |          |
| Formateinstellungen für das Seitenverhältnis                                               |          |                        |          |          |          |          |          |          |          |          |          |          |          |          |          |
| 4:3                                                                                        |          |                        |          |          |          |          |          |          |          |          |          |          |          |          |          |
| 16:9                                                                                       |          |                        |          |          |          |          |          |          |          |          |          |          |          |          |          |
| 16:10                                                                                      |          |                        |          |          |          |          |          |          |          |          |          |          |          |          |          |
| Breitbildformat mit schwarzen Balken                                                       |          |                        |          |          |          |          |          |          |          |          |          |          |          |          |          |
| Nativ                                                                                      |          |                        |          |          |          |          |          |          |          |          |          |          |          |          |          |
| Auto                                                                                       |          |                        |          |          |          |          |          |          |          |          |          |          |          |          |          |
| Digitale Kantenmaskierung                                                                  |          |                        |          |          |          |          |          |          |          |          |          |          |          |          |          |
| Digitale Bildverschiebung - Horizontal & Vertikal                                          |          |                        |          |          |          |          |          |          |          |          |          |          |          |          |          |
| Digitalzoom                                                                                |          |                        |          |          |          |          |          |          |          |          |          |          |          |          |          |
| Vertikale Trapezkorrektur                                                                  |          |                        |          |          |          |          |          |          |          |          |          |          |          |          |          |
| 3D-Aktivierung, DLP-Link-Einstellungen &<br>-Formate                                       |          |                        |          |          |          |          |          |          |          |          | •        |          |          |          |          |
| Umkehrung der 3D-Synchronisierung                                                          |          |                        |          |          |          |          |          |          |          |          |          |          |          |          |          |
| 2D-zu-3D-Einstellung                                                                       |          |                        |          |          |          |          |          |          |          |          |          |          |          |          |          |
| Erweiterter Gaming-Modus mit niedriger Latenz                                              |          |                        |          |          |          |          |          |          |          |          |          |          |          |          |          |
| Bildmodus-Sperre                                                                           |          |                        |          |          |          |          |          |          |          |          |          |          |          |          |          |
| 27 Auswählbare OSD-Sprachen                                                                |          |                        |          |          |          |          |          |          |          |          |          |          |          |          |          |
| Projektionsmodi – Vordere, hintere, vordere Decke,<br>hintere Decke OSD-Menüpositionierung |          |                        |          |          |          |          |          |          |          |          | •        |          |          |          |          |
| Bildschirmtyp – Seitenverhältnisverriegelung 16:10                                         |          |                        |          |          |          |          |          |          |          |          |          |          |          |          |          |
| Bildschirmtyp – Seitenverhältnisverriegelung 16:9                                          |          |                        |          |          |          |          |          |          |          |          |          |          |          |          |          |
| Einstellung Sicherheit An/Aus                                                              |          |                        |          |          |          |          |          |          |          |          |          |          |          |          |          |
| Sicherheitstimer                                                                           |          |                        |          |          |          |          |          |          |          |          |          |          |          |          |          |
| Sicherheitspasswortauswahl                                                                 |          |                        |          |          |          |          |          |          |          |          |          |          |          |          |          |
| Zuweisbare Projekt-ID-Nummer                                                               |          |                        |          |          |          |          |          |          |          |          |          |          |          |          |          |
| Audioeingangs- und Lautstärkeeinstellungen                                                 |          |                        |          |          |          |          |          |          |          |          |          |          |          |          |          |

# **InFocus**

|                                                                                                    | GE       | ENESIS III GENESIS IV |          |          |          |          | VISTA II |          |          |          |          |          |          |          |          |
|----------------------------------------------------------------------------------------------------|----------|-----------------------|----------|----------|----------|----------|----------|----------|----------|----------|----------|----------|----------|----------|----------|
|                                                                                                    |          | P124                  |          |          | P1       | 25       |          | P1       | 26       | P122     |          |          |          | P123     | 1        |
|                                                                                                    | IN0002SL | IN0004SL              | IN0006SL | IN0022SP | IN0024SL | IN0026SL | IN0028SL | IN0024ST | IN0026ST | IN0044SL | IN0046SL | IN0048SL | IN0044ST | IN0046ST | IN0048ST |
| HDMI-Aktivierung und -Einstellungen                                                                                                    |          |                       |          |          |          |          |          |          |          |          |          |          |          |          |          |
| Startup Logo Removal and Background Colour                                                                                                    |          |                       |          |          |          |          |          |          |          |          |          |          |          |          |          |
| Entfernung des Logos beim Hochfahren und<br>Hintergrundfarbauswahl Projektorinformationen<br>Außerkraftsetzen von Mitteilungen                                |          |                       |          |          |          |          |          |          |          |          |          |          |          |          |          |
| Eingangsquellensperre Automatische<br>Quelleneinstellung Höheneinstellung Einstellung<br>der Tastatursperre Eingebaute Testmuster IR-<br>Fraktionseinstellung | •        | •                     | •        |          |          |          |          | •        | •        | •        | •        | •        | •        |          | •        |
| 15 Benutzer-Voreinstellungen mit einer einzigen<br>Tastenaktivierung Einstellung zum direkten<br>Einschalten                                                  |          |                       |          |          |          |          |          |          |          |          |          |          |          |          |          |
| Einstellung des Einschaltens bei Signaleingang                                                                                                    |          |                       |          |          |          |          |          |          |          |          |          |          |          |          |          |
| Automatische Ausschalteinstellung                                                                                                    |          |                       |          |          |          |          |          |          |          |          |          |          |          |          |          |
| Sleep-Timer-Einstellung                                                                                                    |          |                       |          |          |          |          |          |          |          |          |          |          |          |          |          |
| Einstellung zur schnellen Reaktivierung                                                                                                    |          |                       |          |          |          |          |          |          |          |          |          |          |          |          |          |
| VGA-Ausgangs-Standby-Einstellung                                                                                                    |          |                       |          |          |          |          |          |          |          |          |          |          |          |          |          |
| USB-A-Stromeinstellung                                                                                                    |          |                       |          |          |          |          |          |          |          |          |          |          |          |          |          |
| Lampenbenutzungserinnerungseinstellung                                                                                                    |          |                       |          |          |          |          |          |          |          |          |          |          |          |          |          |
| Lampenhelligkeitsmodus                                                                                                    |          |                       |          |          |          |          |          |          |          |          |          |          |          |          |          |
| Projektorinformationstabelle                                                                                                    |          |                       |          |          |          |          |          |          |          |          |          |          |          |          |          |
| Betrieb rund um die Uhr                                                                                                    |          |                       |          |          |          |          |          |          |          |          |          |          |          |          |          |
| Wellenformlampe Farbverstärkung AV-<br>Stummschaltung                                                                                                    | •        |                       |          |          |          |          |          |          |          |          |          |          |          |          |          |
| AV-Stummschaltung                                                                                                    |          |                       |          |          |          |          |          |          |          |          |          |          |          |          |          |
| Crestron-Connect-zertifiziert                                                                                                    |          |                       |          |          |          |          |          |          |          |          |          |          |          |          |          |

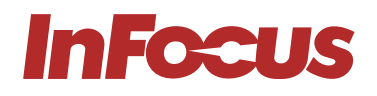

## 2.2 BESTIMMUNGSGEMÄSSE VERWENDUNG UND VERNÜNFTIGERWEISE VORHERSEHBARE MISSBRÄUCHLICHE VERWENDUNG

Das Produkt darf nur in Übereinstimmung mit den in dieser Anleitung beschriebenen Anweisungen verwendet werden. Jede andere als die in diesem Handbuch beschriebene Verwendung gilt als nicht bestimmungsgemäß und führt zum Erlöschen der Garantie.

Die Betriebsumgebung muss frei von Rauch, Fett, Öl und anderen Verunreinigungen sein, die den Betrieb oder die Leistung des Projektors beeinträchtigen können.

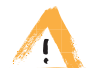

a)

#### WARNUNG

Verwenden Sie das Produkt nicht in der Nähe von Wasser oder Feuchtigkeit. Setzen Sie das Produkt nicht Regen, Dampf oder Kondenswasser aus, um das Risiko eines Brandes oder eines Stromschlags zu verringern.

## 2.3 PRODUKTELEMENTE

## 2.3.1 VORDERSEITE

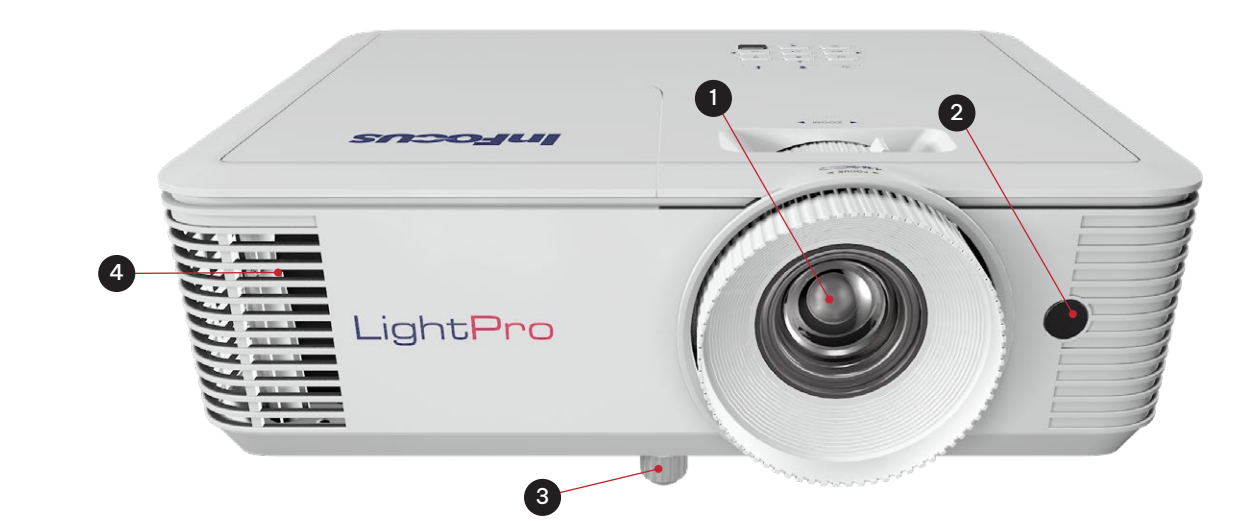

| REGULIERUNGS-<br>MODELL | SERIENBEZEICHNUNG            | OBJEKTIVTYP/<br>AUFLÖSUNG | SVGA     | XGA      | WXGA     | 1080P    |  |
|-------------------------|------------------------------|---------------------------|----------|----------|----------|----------|--|
| P122                    | INFOCUS LIGHTPRO VISTA II    | STANDARDDISTANZ           | -        | IN0044SL | IN0046SL | IN0048SL |  |
| P124                    | INFOCUS LIGHTPRO GENESIS III | STANDARDDISTANZ           | IN0002SL | IN0004SL | IN0006SL | -        |  |
| P125                    | INFOCUS LIGHTPRO GENESIS IV  | STANDARDDISTANZ           | IN0022SL | IN0024SL | IN0026SL | IN0028SL |  |

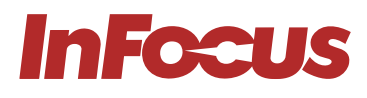

b)

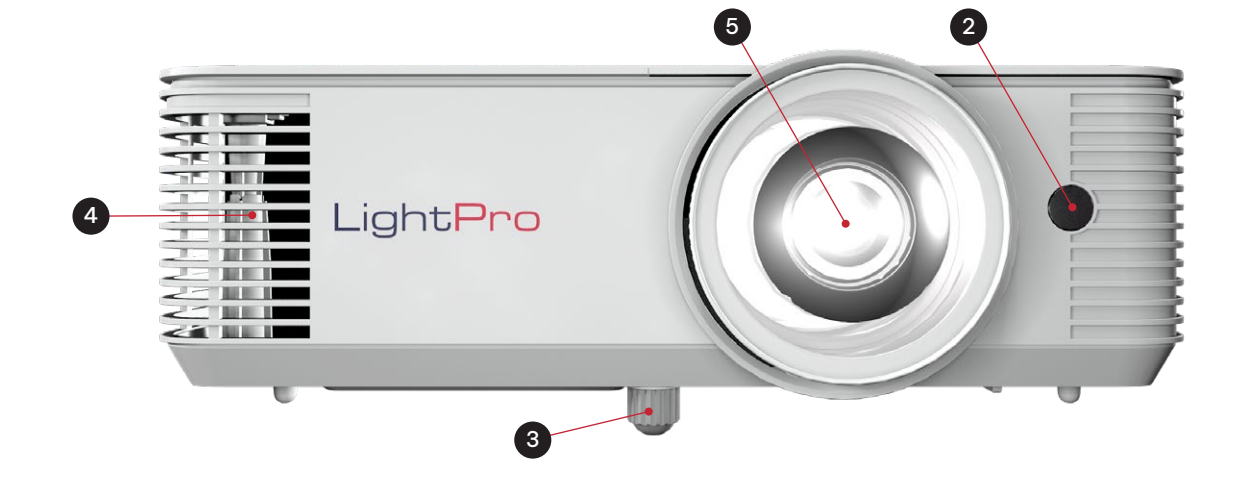

| REGULIERUNGS-<br>MODELL | REGULIERUNGS-<br>MODELL SERIENBEZEICHNUNG |             | SVGA | XGA      | WXGA     | 1080P    |  |
|-------------------------|-------------------------------------------|-------------|------|----------|----------|----------|--|
| P123                    | INFOCUS LIGHTPRO VISTA II                 | KURZDISTANZ | -    | IN0044ST | IN0046ST | IN0048ST |  |
| P126                    | INFOCUS LIGHTPRO GENESIS IV               | KURZDISTANZ | -    | IN0024ST | IN0026ST | _        |  |

## 2.3.2 RECHTE SEITE

a)

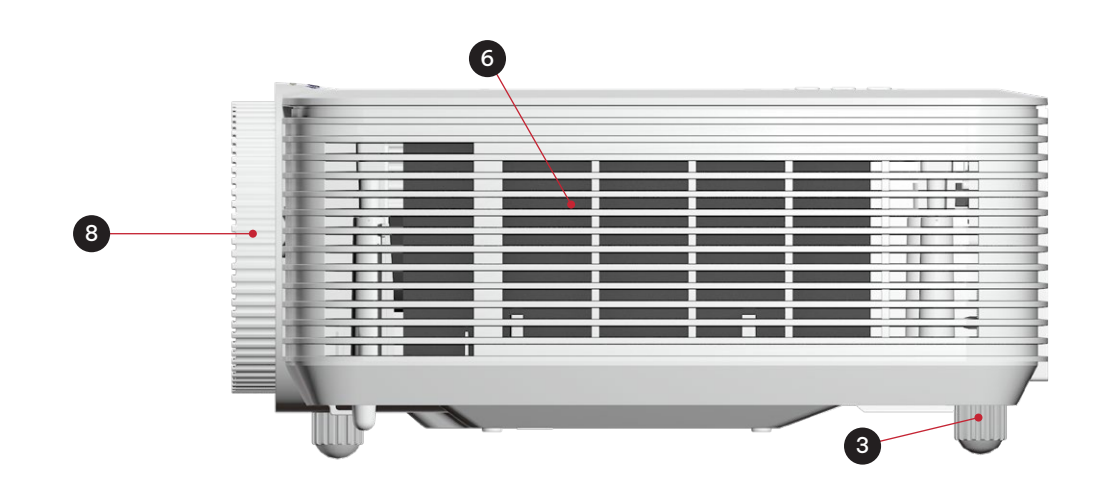

| REGULIERUNGS-<br>MODELL | SERIENBEZEICHNUNG            | OBJEKTIVTYP/<br>AUFLÖSUNG | SVGA     | XGA      | WXGA     | 1080P    |  |
|-------------------------|------------------------------|---------------------------|----------|----------|----------|----------|--|
| P122                    | INFOCUS LIGHTPRO VISTA II    | STANDARDDISTANZ           | -        | IN0044SL | IN0046SL | IN0048SL |  |
| P124                    | INFOCUS LIGHTPRO GENESIS III | STANDARDDISTANZ           | IN0002SL | IN0004SL | IN0006SL | -        |  |
| P125                    | INFOCUS LIGHTPRO GENESIS IV  | STANDARDDISTANZ           | IN0022SL | IN0024SL | IN0026SL | IN0028SL |  |

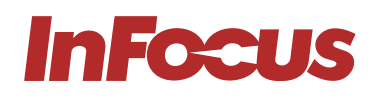

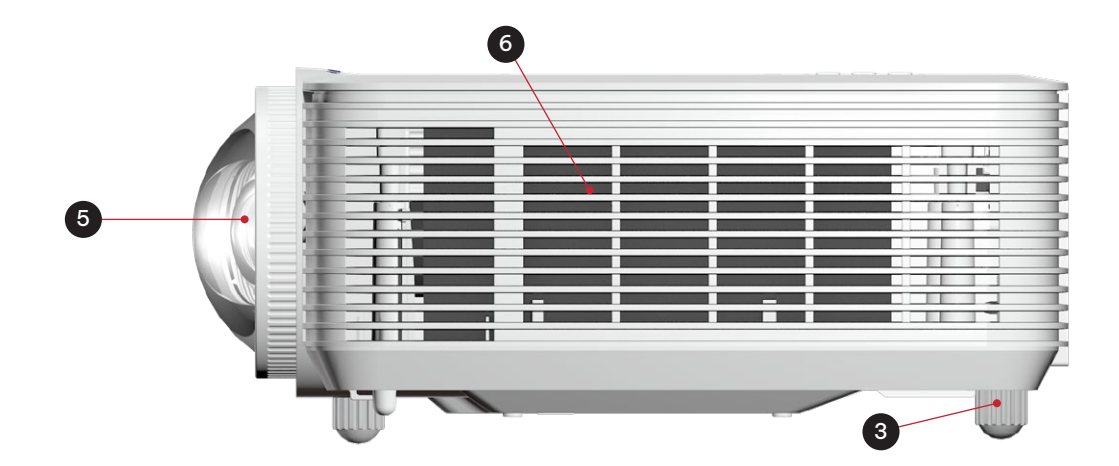

| REGULIERUNGS-<br>MODELL | GULIERUNGS-<br>MODELL SERIENBEZEICHNUNG |             | SVGA | XGA      | WXGA     | 1080P    |  |
|-------------------------|-----------------------------------------|-------------|------|----------|----------|----------|--|
| P123                    | INFOCUS LIGHTPRO VISTA II               | KURZDISTANZ | -    | IN0044ST | IN0046ST | IN0048ST |  |
| P126                    | INFOCUS LIGHTPRO GENESIS IV             | KURZDISTANZ | -    | IN0024ST | IN0026ST | -        |  |

## 2.3.3 LINKE SEITE

a)

b)

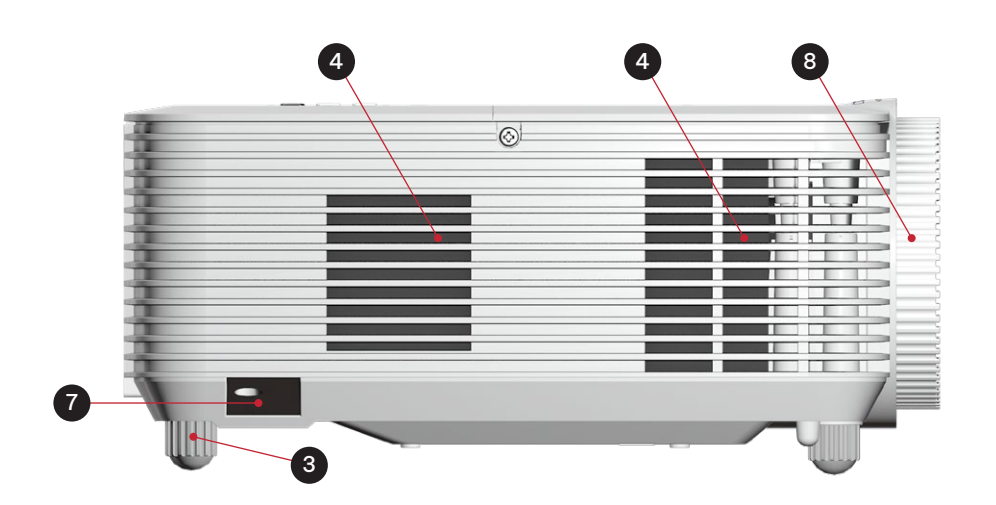

| REGULIERUNGS-<br>MODELL | SERIENBEZEICHNUNG            | OBJEKTIVTYP/<br>AUFLÖSUNG | SVGA     | XGA      | WXGA     | 1080P    |
|-------------------------|------------------------------|---------------------------|----------|----------|----------|----------|
| P122                    | INFOCUS LIGHTPRO VISTA II    | STANDARDDISTANZ           | -        | IN0044SL | IN0046SL | IN0048SL |
| P124                    | INFOCUS LIGHTPRO GENESIS III | STANDARDDISTANZ           | IN0002SL | IN0004SL | IN0006SL | -        |
| P125                    | INFOCUS LIGHTPRO GENESIS IV  | STANDARDDISTANZ           | IN0022SL | IN0024SL | IN0026SL | IN0028SL |

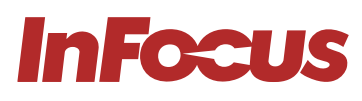

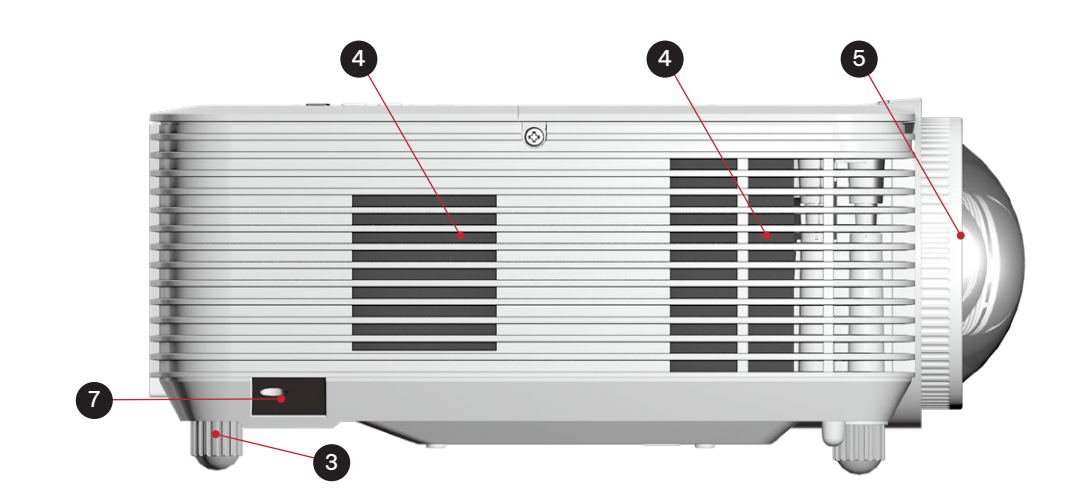

| REGULIERUNGS-<br>MODELL | SERIENBEZEICHNUNG           | OBJEKTIVTYP/<br>AUFLÖSUNG | SVGA | XGA      | WXGA     | 1080P    |
|-------------------------|-----------------------------|---------------------------|------|----------|----------|----------|
| P123                    | INFOCUS LIGHTPRO VISTA II   | KURZDISTANZ               | -    | IN0044ST | IN0046ST | IN0048ST |
| P126                    | INFOCUS LIGHTPRO GENESIS IV | KURZDISTANZ               | -    | IN0024ST | IN0026ST | -        |

## 2.3.4 OBEN

a)

12 8 I FOCUS ► +• 9 InFocus ..... ◄ ZOOM ► 11 \_ 10 ? 0 . € -13 -

| REGULIERUNGS-<br>MODELL | SERIENBEZEICHNUNG            | IG OBJEKTIVTYP/<br>AUFLÖSUNG SVGA |          | XGA      | WXGA     | 1080P    |
|-------------------------|------------------------------|-----------------------------------|----------|----------|----------|----------|
| P122                    | INFOCUS LIGHTPRO VISTA II    | STANDARDDISTANZ                   | -        | IN0044SL | IN0046SL | IN0048SL |
| P124                    | INFOCUS LIGHTPRO GENESIS III | STANDARDDISTANZ                   | IN0002SL | IN0004SL | IN0006SL | -        |
| P125                    | INFOCUS LIGHTPRO GENESIS IV  | STANDARDDISTANZ                   | IN0022SL | IN0024SL | IN0026SL | IN0028SL |

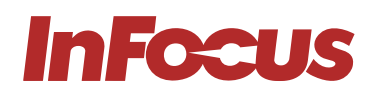

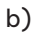

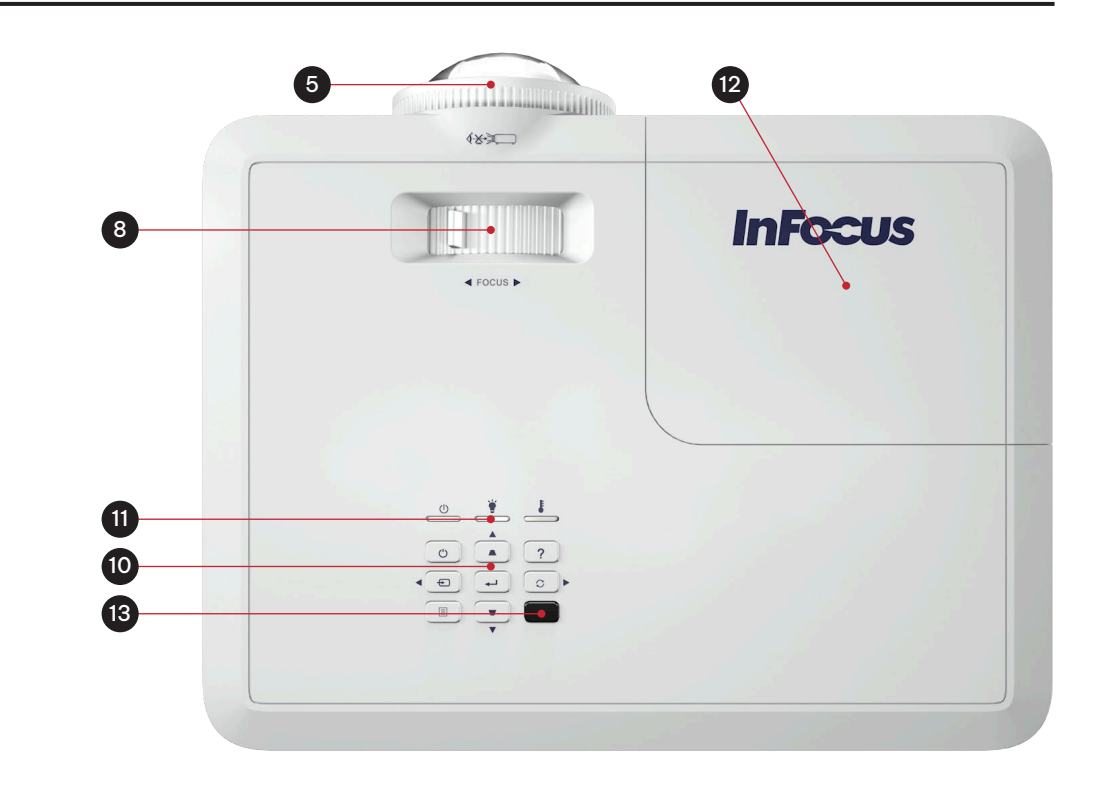

| REGULIERUNGS-<br>MODELL          | SERIENBEZEICHNUNG         | OBJEKTIVTYP/<br>AUFLÖSUNG | SVGA | XGA      | WXGA     | 1080P    |
|----------------------------------|---------------------------|---------------------------|------|----------|----------|----------|
| P123                             | INFOCUS LIGHTPRO VISTA II | KURZDISTANZ               | -    | IN0044ST | IN0046ST | IN0048ST |
| P126 INFOCUS LIGHTPRO GENESIS IV |                           | KURZDISTANZ               | -    | IN0024ST | IN0026ST | _        |

## 2.3.5 HINTEN

a)

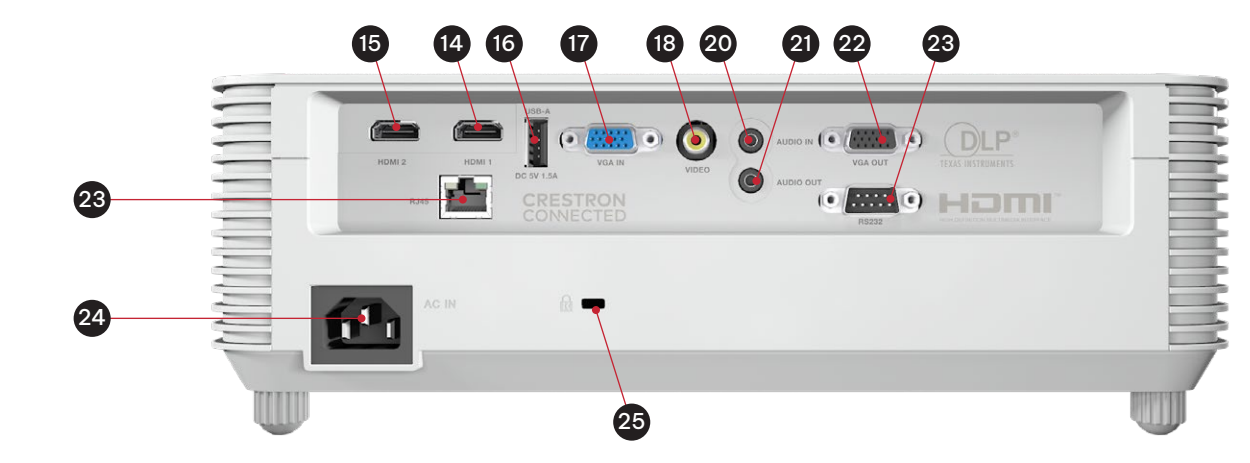

| REGULIERUNGS-<br>MODELL        | SERIENBEZEICHNUNG         | OBJEKTIVTYP/<br>AUFLÖSUNG | SVGA | XGA      | WXGA     | 1080P    |
|--------------------------------|---------------------------|---------------------------|------|----------|----------|----------|
| P122                           | INFOCUS LIGHTPRO VISTA II | STANDARDDISTANZ           | -    | IN0044SL | IN0046SL | IN0048SL |
| P123 INFOCUS LIGHTPRO VISTA II |                           | KURZDISTANZ               | -    | IN0024ST | IN0026ST | IN0028ST |

# **InFocus**

b)

c)

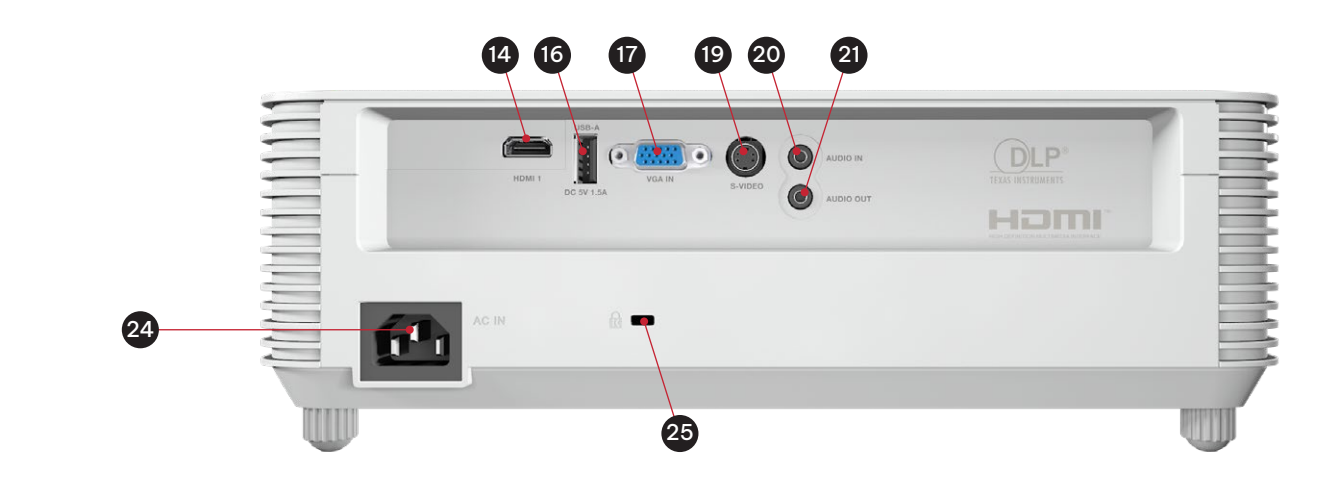

| REGULIERUNGS-<br>MODELL           | SERIENBEZEICHNUNG | OBJEKTIVTYP/<br>AUFLÖSUNG | SVGA     | XGA      | WXGA     | 1080P |
|-----------------------------------|-------------------|---------------------------|----------|----------|----------|-------|
| P124 INFOCUS LIGHTPRO GENESIS III |                   | STANDARDDISTANZ           | IN0002SL | IN0004SL | IN0006SL | -     |

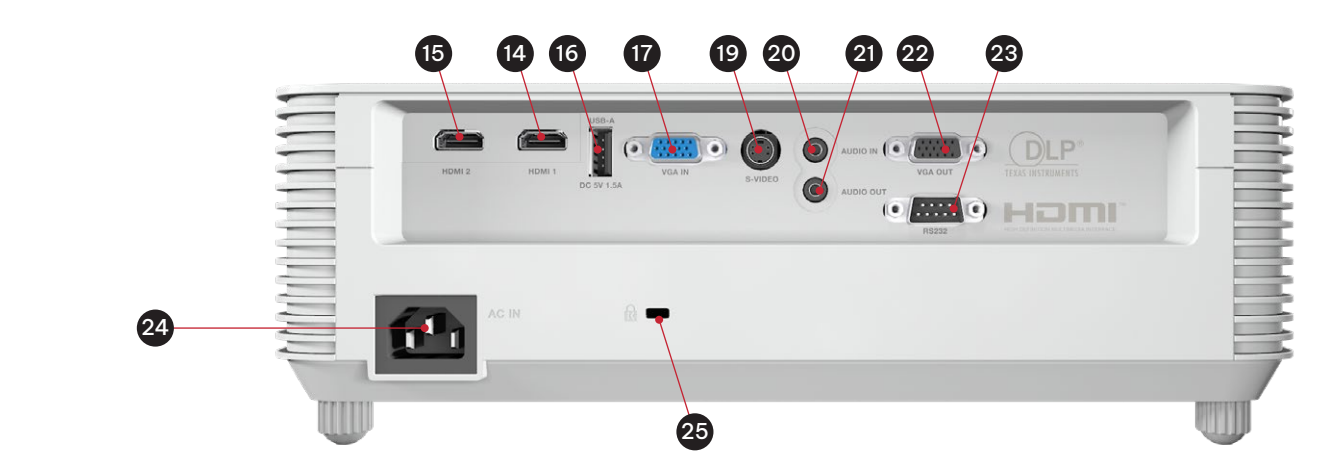

| REGULIERUNGS-<br>MODELL | SERIENBEZEICHNUNG           | OBJEKTIVTYP/<br>AUFLÖSUNG | SVGA     | XGA      | WXGA     | 1080P    |
|-------------------------|-----------------------------|---------------------------|----------|----------|----------|----------|
| P125                    | INFOCUS LIGHTPRO GENESIS IV | STANDARDDISTANZ           | IN0022SL | IN0024SL | IN0026SL | IN0028SL |
| P126                    | INFOCUS LIGHTPRO GENESIS IV | KURZDISTANZ               | -        | IN0024ST | IN0026ST | -        |

| NUMMER | BESCHREIBUNG                       | NUMMER | BESCHREIBUNG                                                  |
|--------|------------------------------------|--------|---------------------------------------------------------------|
| 1      | Standarddistanz-Zoomobjektiv       | 14     | HDMI 1, 1.4 Eingang                                           |
| 2      | IR-Fernbedienungsempfänger 1       | 15     | HDMI 2, 1.4 Eingang                                           |
| 3      | Verstellbare Füße                  | 16     | USB A für Service und drahtlose Dongle-<br>Leistung 5 V/1,5 A |
| 4      | Luftauslassgitter                  | 17     | VGA-Eingang                                                   |
| 5      | Kurzdistanz festes Objektiv        | 18     | Composite-Eingang                                             |
| 6      | Luftansauggitter                   | 19     | S-Video-Eingang                                               |
| 7      | Kabel- und Verriegelungssteckplatz | 20     | 3,5 mm Audioeingang                                           |
| 8      | Fokuseinstellring                  | 21     | 3,5 mm Audio-Ausgang                                          |
| 9      | Zoom-Einstellring                  | 22     | VGA-Ausgang                                                   |
| 10     | Tastatur                           | 23     | RS232-Steuerung                                               |
| 11     | LED-Funktionsleuchten              | 24     | RJ45 Vernetzung und Steuerung                                 |
| 12     | Lampentür                          | 25     | Netzkabel AC IN                                               |
| 13     | IR-Fernbedienungsempfänger 2       | 26     | Kensington-Schloss-Schlitz                                    |

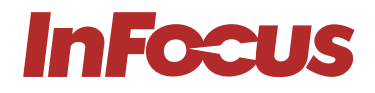

## 3.1 WIE SIE DAS PRODUKT SICHER VERWENDEN

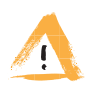

#### WARNUNG

Lesen und verstehen Sie diese Anleitung und ihre Sicherheitshinweise, bevor Sie dieses Produkt verwenden. Andernfalls kann es zu ernsten Verletzungen kommen.

## 3.1.1 SICHERHEITSHINWEISE FÜR GEFÄHRDETE PERSONEN

Dieses Gerät ist nicht für die Verwendung durch Personen (einschließlich Kinder) mit eingeschränkten physischen, sensorischen oder intellektuellen Fähigkeiten oder mangelnder Erfahrung und/oder Wissen bestimmt.

Der Projektor erfüllt die Sicherheitsstandards für elektromagnetische Geräte. Wenden Sie sich vor der Verwendung an Ihren Arzt, wenn Sie einen Herzschrittmacher oder ein anderes implantiertes Gerät haben.

## 3.1.2 TECHNISCHE LEBENSDAUER

Die technische Lebensdauer des Projektors beträgt fünf Jahre oder 20.000 Betriebsstunden im Normalmodus und 30.000 Betriebsstunden im ÖKO-Modus unter normalen Betriebsbedingungen (je nachdem, was zuerst eintritt).

### 3.1.3 SICHERHEITSHINWEISE ZUR BESTIMMUNGSGEMÄSSEN VERWENDUNG

Verwenden Sie den Projektor nur für den bestimmungsgemäßen Gebrauch, wie in dieser Bedienungsanleitung beschrieben. Setzen Sie den Projektor keinen Temperaturen über 104 °F / 40 °C oder unter 32 °F / 0 °C aus.

## 3.1.4 SICHERHEITSHINWEISE ZUR INSTALLATION

Überprüfen Sie den Projektor vor der Installation auf Beschädigungen. Bei sichtbaren Schäden schließen Sie den Projektor nicht an und wenden Sie sich an InFocus.

#### Installieren Sie den Projektor nicht:

- in der Nähe von Wärmequellen wie Heizkörpern, Wärmeauslässen, Öfen oder anderen Geräten, die Wärme erzeugen
- In der Nähe von Wasser oder bei direkter Sonneneinstrahlung
- In einem Gehäuse wie einem Bücherregal oder einem Schrank, das den Luftstrom einschränkt

## 3.1.5 Elektrische Sicherheitshinweise

Überprüfen Sie das Gerät vor dem Anschließen des Netzkabels auf Beschädigungen. Schließen Sie den Projektor nur mit dem mitgelieferten Netzkabel an eine geerdete Steckdose mit Erdungsschutz an.

#### Ziehen Sie den Projektor sofort aus der Steckdose:

- Wenn er beschädigt wurde
- Wenn Wasser oder eine andere Substanz in den Projektor gelangt
- Wenn Sie Rauch oder andere Gerüche vom Projektor riechen
- Bei Gewittern
- Bei längerem Nichtgebrauch

#### 3.1.6 SICHERHEITSHINWEISE

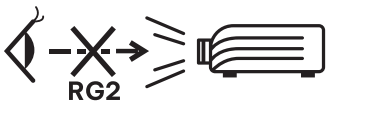

#### WARNING

Do not look straight at the projector lens during operation. The intense light beam may damage your eyes.

## 3.1.7 WARTUNGSSICHERHEITSHINWEISE

Lesen Sie die Anweisungen im REINIGUNGSABSCHNITT, bevor Sie den Projektor reinigen. Trennen Sie den Projektor vor der Reinigung von der Stromversorgung. Verwenden Sie keine scheuernden Reinigungstücher oder Chemikalien.

#### 3.1.8 SERVICE - UND REPARATURSICHERHEITSHINWEISE

Der Projektor enthält keine vom Benutzer zu wartenden Teile. Wenden Sie sich zur Wartung oder Reparatur an InFocus.

## 3.2 SICHERE ENTSORGUNG

Befolgen Sie zur sicheren ENTSORGUNG des Projektors die Anweisungen im Abschnitt Entsorgung in dieser Bedienungsanleitung.

## 3.3 GRAPHISCHE SYMBOLE

Die folgende Tabelle beschreibt die Sicherheits- und gesetzlichen Symbole und Markierungen auf der Verpackung und dem Produkt.

| SYMBOL       | DESCRIPTION                                                                                                    |
|--------------|----------------------------------------------------------------------------------------------------|
|              | Das CCC-Zeichen auf dem Produkt ist die Erklärung des Herstellers, dass das Produkt den grundlegenden<br>Anforderungen der einschlägigen Sicherheitsvorschriften Chinas entspricht.                                                                                                    |
| CE           | Das CE-Zeichen auf dem Produkt ist die Erklärung des Herstellers, dass das Produkt die grundlegenden<br>Anforderungen der einschlägigen europäischen Gesundheits-, Sicherheits- und Umweltschutzgesetze erfüllt.                                                                                                    |
| TÜVThathland | Das cTUVus-Siegel auf dem Produkt ist ein Qualitätssiegel, das bestätigt, dass das Produkt von der deutschen TV-<br>Prüforganisation für den Einsatz in den USA und Kanada getestet wurde.                                                                                                    |
| EAC          | Das EAC-Zeichen auf dem Produkt ist die Erklärung des Herstellers, dass das Produkt die grundlegenden<br>Anforderungen der einschlägigen Sicherheitsvorschriften der Eurasischen Wirtschaftsunion (EAWU) erfüllt.                                                                                                    |
| FC           | Das FCC-Zeichen auf dem Produkt ist die Erklärung des Herstellers, dass die elektromagnetische Strahlung des<br>Produkts unter den von der Federal Communication Commission (FCC) festgelegten Grenzwerten liegt.                                                                                                    |
| NOM          | Das NOM-Zeichen auf dem Produkt ist die Erklärung des Herstellers, dass das Produkt die grundlegenden<br>Anforderungen der einschlägigen Sicherheitsvorschriften des mexikanischen Gesetzgebers erfüllt.                                                                                                    |
| RoHS         | Das RoHS-Zeichen auf dem Produkt ist die Erklärung des Herstellers, dass das Produkt die grundlegenden<br>Anforderungen der einschlägigen Sicherheitsvorschriften der Europäischen Union erfüllt.                                                                                                    |
|              | Das Symbol für Elektro- und Elektronik-Altgeräte (WEEE) auf dem Produkt, dem Zubehör oder der Verpackung<br>weist darauf hin, dass dieses Gerät nicht als unsortierter kommunaler Abfall behandelt werden darf, sondern<br>separat gesammelt werden muss.                                                                               |
| BIS          | Das Zertifizierungsschema des Bureau of Indian Standards (BIS) ist für bestimmte elektronische Produkte in<br>Indien obligatorisch. Das BIS-Zeichen auf dem Produkt ist die Erklärung des Herstellers, dass das Produkt die<br>grundlegenden Anforderungen der einschlägigen Sicherheitsvorschriften des indischen Gesetzgebers erfüllt |

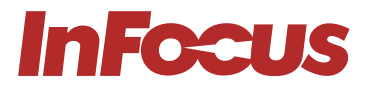

## 4.1 VERPACKUNGSINHALT

Die Projektorverpackung enthält:

- Projektor
- Stromkabel
- VGA-Kabel
- Fernbedienung (Batterien sind nicht enthalten)
- Vereinfachtes Benutzerhandbuch

## 4.2 INSTALLATIONSANLEITUNG

Ihr Projektor ist so konzipiert, dass er in einer von vier möglichen Positionen installiert werden kann. Ihre Raumgestaltung oder Ihre persönlichen Vorlieben bestimmen, welchen Installationsort Sie auswählen. Berücksichtigen Sie die Größe und Position Ihres Bildschirms, die Position einer geeigneten Steckdose sowie die Position und Entfernung zwischen dem Projektor und Ihren übrigen Geräten.

- 1. Tischmontage Frontprojektion
- 2. Tischmontage Rückprojektion
- 3. Deckenmontage Frontprojektion
- 4. Deckenmontage Rückprojektion

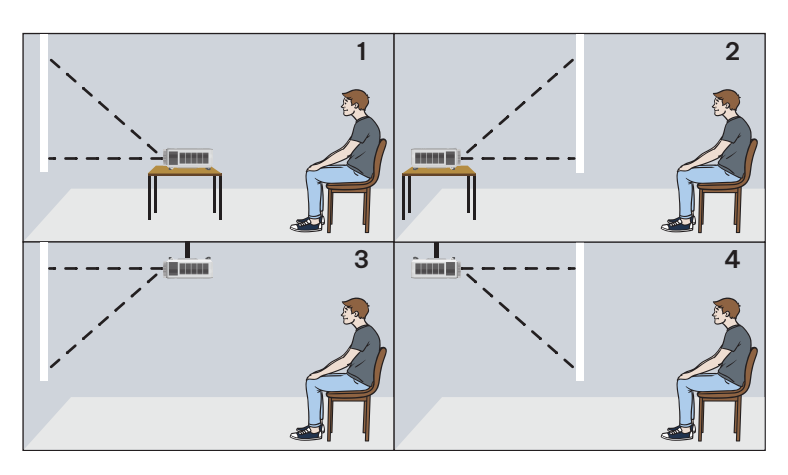

## 4.3 PLATZIERUNG UND ABSTAND ZUM BILDSCHIRM

Die Größe des projizierten Bildes erhöht sich je nach Abstand des Projektors vom Bildschirm oder der Projektionsfläche. Sie können die folgenden Tabellen verwenden, um die beste Position für den Projektor und die Leinwand zu bestimmen.

## 4.3.1 Projektionsabstand und Bildschirmdiagonale

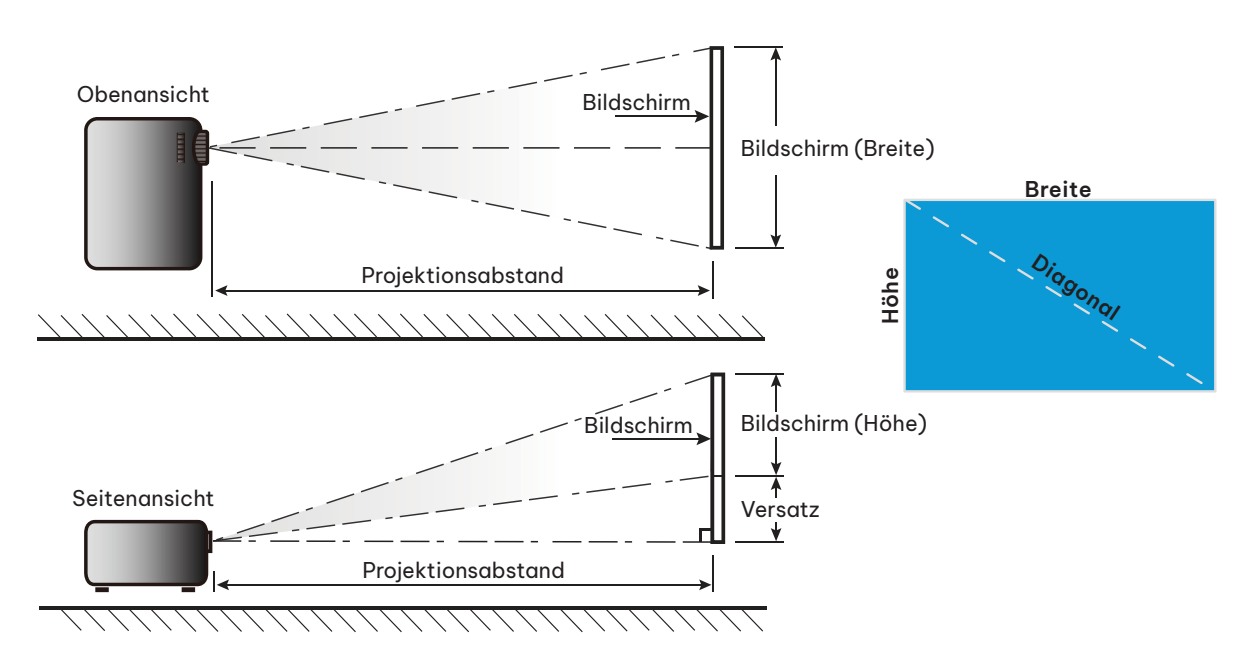

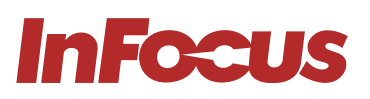

#### IN0044SL\_RT\_XGA 1.3 × ZOOM

|                         |        | Bildschi | rmgröße |        |       | Projektio | nsdistanz |        | Versatz |          |  |
|-------------------------|--------|----------|---------|--------|-------|-----------|-----------|--------|---------|----------|--|
| Bildschirmdi<br>agonale | (n     | (m)      |         | (Zoll) |       | n)        | (Zoll)    |        | (       | (7 - 11) |  |
| ugonalo                 | Breite | Höhe     | Breite  | Höhe   | Breit | Tele      | Breit     | Tele   | (cm)    | (Zoll)   |  |
| 30                      | 0,61   | 0,46     | 24,02   | 18,11  | 0,9   | 1,2       | 35,43     | 47,24  | 7       | 2,8      |  |
| 40                      | 0,81   | 0,61     | 31,89   | 24,02  | 1,2   | 1,6       | 47,24     | 62,99  | 9       | 3,5      |  |
| 50                      | 1,02   | 0,76     | 40,16   | 29,92  | 1,5   | 2,0       | 59,06     | 78,74  | 12      | 4,7      |  |
| 60                      | 1,22   | 0,91     | 48,03   | 35,83  | 1,8   | 2,4       | 70,87     | 94,49  | 14      | 5,5      |  |
| 70                      | 1,42   | 1,07     | 55,91   | 42,13  | 2,1   | 2,7       | 82,68     | 106,30 | 16      | 6,3      |  |
| 80                      | 1,63   | 1,22     | 64,17   | 48,03  | 2,4   | 3,1       | 94,49     | 122,05 | 18      | 7,1      |  |
| 90                      | 1,83   | 1,37     | 72,05   | 53,94  | 2,7   | 3,5       | 106,30    | 137,80 | 21      | 8,3      |  |
| 100                     | 2,03   | 1,52     | 79,92   | 59,84  | 3,0   | 3,9       | 118,11    | 153,54 | 23      | 9,1      |  |
| 120                     | 2,44   | 1,83     | 96,06   | 72,05  | 3,6   | 4,7       | 141,73    | 185,04 | 27      | 10,6     |  |
| 150                     | 3,05   | 2,29     | 120,08  | 90,16  | 4,5   | 5,9       | 177,17    | 232,28 | 34      | 13,4     |  |
| 200                     | 4,06   | 3,05     | 159,84  | 120,08 | 6,0   | 7,8       | 236,22    | 307,09 | 46      | 18,1     |  |
| 250                     | 5,08   | 3,81     | 200,00  | 150,00 | 7,5   | 9,8       | 295,28    | 385,83 | 57      | 22,4     |  |
| 300                     | 6,1    | 4,57     | 240,16  | 179,92 | 9,0   | ==        | 354,33    | ==     | 69      | 27,2     |  |

#### IN0046SL\_RT\_WXGA1.3 × ZOOM

|              |        | Bildschi | rmgröße |        |       | Projektio | nsdistanz |       | Versatz |          |  |
|--------------|--------|----------|---------|--------|-------|-----------|-----------|-------|---------|----------|--|
| Bildschirmdi | (r     | (m)      |         | oll)   | (r    | n)        | (Z        | oll)  |         | (7 - 11) |  |
|              | Breite | Höhe     | Breite  | Höhe   | Breit | Tele      | Breit     | Tele  | (cm)    | (2011)   |  |
| 30           | 0,65   | 0,4      | 25,59   | 15,75  | 0,8   | 1,0       | 31,5      | 39,4  | 5       | 1,97     |  |
| 40           | 0,86   | 0,54     | 33,86   | 21,26  | 1,0   | 1,3       | 39,4      | 51,2  | 7       | 2,76     |  |
| 50           | 1,08   | 0,67     | 42,52   | 26,38  | 1,3   | 1,7       | 51,2      | 66,9  | 9       | 3,54     |  |
| 60           | 1,29   | 0,81     | 50,79   | 31,89  | 1,5   | 2,0       | 59,1      | 78,7  | 10      | 3,94     |  |
| 70           | 1,51   | 0,94     | 59,45   | 37,01  | 1,8   | 2,3       | 70,9      | 90,6  | 12      | 4,72     |  |
| 80           | 1,72   | 1,08     | 67,72   | 42,52  | 2,0   | 2,7       | 78,7      | 106,3 | 13      | 5,12     |  |
| 90           | 1,94   | 1,21     | 76,38   | 47,64  | 2,3   | 3,0       | 90,6      | 118,1 | 15      | 5,91     |  |
| 100          | 2,15   | 1,35     | 84,65   | 53,15  | 2,6   | 3,3       | 102,4     | 129,9 | 16      | 6,30     |  |
| 120          | 2,58   | 1,62     | 101,57  | 63,78  | 3,1   | 4,0       | 122,0     | 157,5 | 20      | 7,87     |  |
| 150          | 3,23   | 2,02     | 127,17  | 79,53  | 3,8   | 5,0       | 149,6     | 196,9 | 25      | 9,84     |  |
| 200          | 4,31   | 2,69     | 169,69  | 105,91 | 5,1   | 6,7       | 200,8     | 263,8 | 34      | 13,39    |  |
| 250          | 5,38   | 3,37     | 211,81  | 132,68 | 6,4   | 8,3       | 252,0     | 326,8 | 41      | 16,14    |  |
| 300          | 6,46   | 4,04     | 254,33  | 159,06 | 7,7   | ==        | 303,1     | ==    | 52      | 20,47    |  |

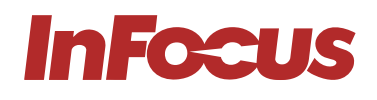

#### IN0048SL\_RT\_1080p 1.3 × ZOOM

|                         |        | Bildschi | rmgröße |        |       | Projektio | nsdistanz |        | Versatz |          |  |
|-------------------------|--------|----------|---------|--------|-------|-----------|-----------|--------|---------|----------|--|
| Bildschirmdi<br>agonale | (r     | (m)      |         | (Zoll) |       | n)        | (Z        | oll)   | (       | (7 - 11) |  |
|                         | Breite | Höhe     | Breite  | Höhe   | Breit | Tele      | Breit     | Tele   | (cm)    | (2011)   |  |
| 30                      | 0,66   | 0,37     | 25,98   | 14,57  | 0,8   | 1         | 31,50     | 39,37  | 6       | 2,36     |  |
| 40                      | 0,89   | 0,50     | 35,04   | 19,69  | 1     | 1,3       | 39,37     | 51,18  | 8       | 3,15     |  |
| 50                      | 1,11   | 0,62     | 43,70   | 24,41  | 1,3   | 1,6       | 51,18     | 62,99  | 10      | 3,94     |  |
| 60                      | 1,33   | 0,75     | 52,36   | 29,53  | 1,5   | 2         | 59,06     | 78,74  | 12      | 4,72     |  |
| 70                      | 1,55   | 0,87     | 61,02   | 34,25  | 1,8   | 2,3       | 70,87     | 90,55  | 14      | 5,51     |  |
| 80                      | 1,77   | 1,00     | 69,69   | 39,37  | 2     | 2,6       | 78,74     | 102,36 | 16      | 6,30     |  |
| 90                      | 1,99   | 1,12     | 78,35   | 44,09  | 2,3   | 2,9       | 90,55     | 114,17 | 18      | 7,09     |  |
| 100                     | 2,21   | 1,25     | 87,01   | 49,21  | 2,5   | 3,3       | 98,43     | 129,92 | 19      | 7,48     |  |
| 120                     | 2,66   | 1,49     | 104,72  | 58,66  | 3     | 3,9       | 118,11    | 153,54 | 24      | 9,45     |  |
| 150                     | 3,32   | 1,87     | 130,71  | 73,62  | 3,8   | 4,9       | 149,61    | 192,91 | 30      | 11,81    |  |
| 200                     | 4,43   | 2,49     | 174,41  | 98,03  | 5     | 6,5       | 196,85    | 255,91 | 40      | 15,75    |  |
| 250                     | 5,53   | 3,11     | 217,72  | 122,44 | 6,3   | 8,1       | 248,03    | 318,90 | 50      | 19,69    |  |
| 300                     | 6,64   | 3,74     | 261,42  | 147,24 | 7,5   | ==        | 295,28    | ==     | 59      | 23,23    |  |

#### IN0044ST\_ST\_XGA 1:1× ZOOM

|                         |        | Bildschi | rmgröße |        | Projektio | nsdistanz | Versatz |          |
|-------------------------|--------|----------|---------|--------|-----------|-----------|---------|----------|
| Bildschirmdi<br>agonale | (m)    |          | (Zoll)  |        | (m)       | (Zoll)    | (       | (7 - 11) |
|                         | Breite | Höhe     | Breite  | Höhe   | Breit     | Breit     | (cm)    | (2011)   |
| 40                      | 0,81   | 0,61     | 32,01   | 24,02  | 0,5       | 19,69     | 9       | 3,54     |
| 50                      | 1,02   | 0,76     | 40,00   | 30,00  | 0,63      | 24,80     | 11,8    | 4,65     |
| 60                      | 1,22   | 0,91     | 47,99   | 35,98  | 0,75      | 29,53     | 13,6    | 5,35     |
| 70                      | 1,42   | 1,07     | 55,98   | 42,01  | 0,88      | 34,65     | 16,3    | 6,42     |
| 80                      | 1,63   | 1,22     | 64,02   | 47,99  | 1         | 39,37     | 18,1    | 7,13     |
| 90                      | 1,83   | 1,37     | 72,01   | 54,02  | 1,13      | 44,49     | 20,8    | 8,19     |
| 100                     | 2,03   | 1,52     | 80,00   | 60,00  | 1,25      | 49,21     | 22,6    | 8,90     |
| 120                     | 2,44   | 1,83     | 95,98   | 72,01  | 1,5       | 59,06     | 27,1    | 10,67    |
| 150                     | 3,05   | 2,29     | 120,00  | 90,00  | 1,88      | 74,02     | 34,4    | 13,54    |
| 180                     | 3,66   | 2,74     | 144,02  | 107,99 | 2,26      | 88,98     | 40,7    | 16,02    |
| 250                     | 5,08   | 3,81     | 200,00  | 150,00 | 3,13      | 123,23    | 57      | 22,44    |
| 303                     | 6,16   | 4,62     | 242,40  | 181,81 | 3,8       | 149,61    | 69,2    | 27,24    |

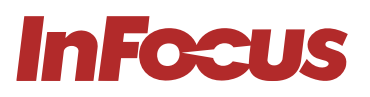

#### IN1056ST\_ST\_WXGA 1:1× ZOOM

|              |        | Bildschi | rmgröße |        | Projektio | nsdistanz | Versatz |         |
|--------------|--------|----------|---------|--------|-----------|-----------|---------|---------|
| Bildschirmdi | (r     | n)       | (Z      | oll)   | (m)       | (Zoll)    |         | (7,-11) |
| agonaio      | Breite | Höhe     | Breite  | Höhe   | Breit     | Breit     | (cm)    | (2011)  |
| 40           | 0,86   | 0,54     | 33,92   | 21,20  | 0,45      | 17,72     | 7,15    | 2,81    |
| 50           | 1,08   | 0,67     | 42,40   | 26,50  | 0,56      | 22,05     | 8,69    | 3,42    |
| 60           | 1,29   | 0,81     | 50,88   | 31,80  | 0,67      | 26,38     | 10,23   | 4,03    |
| 70           | 1,51   | 0,94     | 59,36   | 37,10  | 0,79      | 31,10     | 11,77   | 4,63    |
| 80           | 1,72   | 1,08     | 67,84   | 42,40  | 0,9       | 35,43     | 13,3    | 5,24    |
| 90           | 1,94   | 1,21     | 76,32   | 47,70  | 1,01      | 39,76     | 14,84   | 5,84    |
| 100          | 2,15   | 1,35     | 84,80   | 53,00  | 1,12      | 44,09     | 16,38   | 6,45    |
| 120          | 2,58   | 1,62     | 101,76  | 63,60  | 1,35      | 53,15     | 20,46   | 8,06    |
| 150          | 3,23   | 2,02     | 127,20  | 79,50  | 1,68      | 66,14     | 25,07   | 9,87    |
| 180          | 3,88   | 2,42     | 152,64  | 95,40  | 2,02      | 79,53     | 29,68   | 11,69   |
| 250          | 5,38   | 3,37     | 212,00  | 132,50 | 2,81      | 110,63    | 41,45   | 16,32   |
| 302,9        | 6,52   | 4,08     | 256,86  | 160,54 | 3,4       | 133,86    | 50,24   | 19,78   |

#### IN0048ST\_ST\_1080p1:1× ZOOM

|              |        | Bildschi | rmgröße |        | Projektio | nsdistanz | Versatz |          |
|--------------|--------|----------|---------|--------|-----------|-----------|---------|----------|
| Bildschirmdi | (m)    |          | (Zoll)  |        | (m)       | (Zoll)    | (       | (7 - 11) |
| agonalo      | Breite | Höhe     | Breite  | Höhe   | Breit     | Breit     | (cm)    | (2011)   |
| 40           | 0,89   | 0,50     | 34,86   | 19,61  | 0,44      | 17,32     | 8,19    | 3,22     |
| 50           | 1,11   | 0,62     | 43,58   | 24,51  | 0,55      | 21,65     | 9,74    | 3,83     |
| 60           | 1,33   | 0,75     | 52,30   | 29,42  | 0,66      | 25,98     | 12,28   | 4,83     |
| 70           | 1,55   | 0,87     | 61,01   | 34,32  | 0,77      | 30,31     | 13,83   | 5,44     |
| 80           | 1,77   | 1,00     | 69,72   | 39,22  | 0,88      | 34,65     | 16,38   | 6,45     |
| 90           | 1,99   | 1,12     | 78,44   | 44,12  | 0,99      | 38,98     | 17,93   | 7,06     |
| 100          | 2,21   | 1,25     | 87,16   | 49,03  | 1,10      | 43,31     | 19,47   | 7,67     |
| 120          | 2,66   | 1,49     | 104,59  | 58,83  | 1,32      | 51,97     | 23,57   | 9,28     |
| 150          | 3,32   | 1,87     | 130,74  | 73,54  | 1,65      | 64,96     | 30,21   | 11,89    |
| 180          | 3,98   | 2,24     | 156,88  | 88,25  | 1,98      | 77,95     | 35,85   | 14,11    |
| 250          | 5,53   | 3,11     | 217,89  | 122,57 | 2,75      | 108,27    | 49,68   | 19,56    |
| 302,9        | 6,71   | 3,77     | 264,00  | 148,50 | 3,33      | 131,10    | 60,81   | 23,94    |

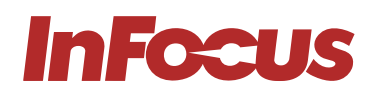

|                         |        | Bildschi | rmgröße |        | Projektionsdistanz |       |        |        | Versatz |          |
|-------------------------|--------|----------|---------|--------|--------------------|-------|--------|--------|---------|----------|
| Bildschirmdi<br>agonale | (r     | n)       | (Z      | oll)   | (r                 | n)    | (Z     | oll)   | (       | (7 - 11) |
|                         | Breite | Höhe     | Breite  | Höhe   | Breit              | Tele  | Breit  | Tele   | (cm)    | (2011)   |
| 30                      | 0,61   | 0,46     | 24,00   | 18,00  | 1,18               | 1,32  | 46,56  | 51,84  | 6,86    | 2,70     |
| 40                      | 0,81   | 0,61     | 32,00   | 24,00  | 1,58               | 1,76  | 62,08  | 69,12  | 9,14    | 3,60     |
| 50                      | 1,02   | 0,76     | 40,00   | 30,00  | 1,97               | 2,19  | 77,60  | 86,40  | 11,43   | 4,50     |
| 60                      | 1,22   | 0,91     | 48,00   | 36,00  | 2,37               | 2,63  | 93,12  | 103,68 | 13,72   | 5,40     |
| 70                      | 1,42   | 1,07     | 56,00   | 42,00  | 2,76               | 3,07  | 108,64 | 120,96 | 16,00   | 6,30     |
| 80                      | 1,63   | 1,22     | 64,00   | 48,00  | 3,15               | 3,51  | 124,16 | 138,24 | 18,29   | 7,20     |
| 90                      | 1,83   | 1,37     | 72,00   | 54,00  | 3,55               | 3,95  | 139,68 | 155,52 | 20,57   | 8,10     |
| 100                     | 2,03   | 1,52     | 80,00   | 60,00  | 3,94               | 4,39  | 155,20 | 172,80 | 22,86   | 9,00     |
| 120                     | 2,44   | 1,83     | 96,00   | 72,00  | 4,73               | 5,27  | 186,24 | 207,36 | 27,43   | 10,80    |
| 150                     | 3,05   | 2,29     | 120,00  | 90,00  | 5,91               | 6,58  | 232,80 | 259,20 | 34,29   | 13,50    |
| 200                     | 4,06   | 3,05     | 160,00  | 120,00 | 7,88               | 8,78  | 310,40 | 345,60 | 45,72   | 18,00    |
| 250                     | 5,08   | 3,81     | 200,00  | 150,00 | 9,86               | 10,97 | 388,00 | 432,00 | 57,15   | 22,50    |
| 300                     | 6,10   | 4,57     | 240,00  | 180,00 | 11,83              | 13,17 | 465,60 | 518,40 | 68,58   | 27,00    |

#### IN0002SL, IN000SL, IN0022SL, IN0024SL\_RT\_SVGA & XGA\_1.1× ZOOM

#### IN006SL, IN0026SL\_RT\_WXGA\_1.1× ZOOM

|                         | Bildschirmgröße |      |        |        |       | Projektio | nsdistanz |        | Versatz |        |
|-------------------------|-----------------|------|--------|--------|-------|-----------|-----------|--------|---------|--------|
| Bildschirmdi<br>agonale | (r              | n)   | (Zo    | oll)   | (r    | n)        | (Z        | oll)   | (       |        |
|                         | Breite          | Höhe | Breite | Höhe   | Breit | Tele      | Breit     | Tele   | (cm)    | (2011) |
| 30                      | 0,65            | 0,40 | 25,44  | 15,90  | 1,00  | 1,11      | 39,18     | 43,76  | 5,01    | 1,97   |
| 40                      | 0,86            | 0,54 | 33,92  | 21,20  | 1,33  | 1,48      | 52,24     | 58,34  | 6,68    | 2,63   |
| 50                      | 1,08            | 0,67 | 42,40  | 26,50  | 1,66  | 1,85      | 65,30     | 72,93  | 8,35    | 3,29   |
| 60                      | 1,29            | 0,81 | 50,88  | 31,80  | 1,99  | 2,22      | 78,36     | 87,51  | 10,02   | 3,94   |
| 70                      | 1,51            | 0,94 | 59,36  | 37,10  | 2,32  | 2,59      | 91,41     | 102,10 | 11,68   | 4,60   |
| 80                      | 1,72            | 1,08 | 67,84  | 42,40  | 2,65  | 2,96      | 104,47    | 116,68 | 13,35   | 5,26   |
| 90                      | 1,94            | 1,21 | 76,32  | 47,70  | 2,99  | 3,33      | 117,53    | 131,27 | 15,02   | 5,91   |
| 100                     | 2,15            | 1,35 | 84,80  | 53,00  | 3,32  | 3,70      | 130,59    | 145,86 | 16,69   | 6,57   |
| 120                     | 2,58            | 1,62 | 101,76 | 63,60  | 3,98  | 4,45      | 156,71    | 175,03 | 20,03   | 7,89   |
| 150                     | 3,23            | 2,02 | 127,20 | 79,50  | 4,98  | 5,56      | 195,89    | 218,78 | 25,04   | 9,86   |
| 200                     | 4,31            | 2,69 | 169,60 | 106,00 | 6,63  | 7,41      | 261,18    | 291,71 | 33,39   | 13,14  |
| 250                     | 5,38            | 3,37 | 212,00 | 132,50 | 8,29  | 9,26      | 326,48    | 364,64 | 41,73   | 16,43  |
| 300                     | 6,46            | 4,04 | 254,40 | 159,00 | 9,95  | 11,11     | 391,78    | 437,57 | 50,08   | 19,72  |

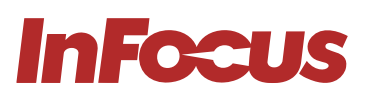

#### IN0028SL\_RT\_1080p\_1.1 × ZOOM

|                         |        | Bildschirmgröße |        |        |       | Projektio | nsdistanz |        | Versatz |          |
|-------------------------|--------|-----------------|--------|--------|-------|-----------|-----------|--------|---------|----------|
| Bildschirmdi<br>agonale | (n     | n)              | (Zo    | oll)   | (r    | n)        | (Z        | oll)   | (       | (7 - 11) |
|                         | Breite | Höhe            | Breite | Höhe   | Breit | Tele      | Breit     | Tele   | (cm)    | (2011)   |
| 30                      | 0,66   | 0,37            | 26,15  | 14,71  | 0,98  | 1,08      | 38,44     | 42,36  | 5,98    | 2,35     |
| 40                      | 0,89   | 0,50            | 34,86  | 19,61  | 1,30  | 1,43      | 51,25     | 56,48  | 7,97    | 3,14     |
| 50                      | 1,11   | 0,62            | 43,58  | 24,51  | 1,63  | 1,79      | 64,06     | 70,60  | 9,96    | 3,92     |
| 60                      | 1,33   | 0,75            | 52,29  | 29,42  | 1,95  | 2,15      | 76,87     | 84,72  | 11,95   | 4,71     |
| 70                      | 1,55   | 0,87            | 61,01  | 34,32  | 2,28  | 2,51      | 89,69     | 98,84  | 13,95   | 5,49     |
| 80                      | 1,77   | 1,00            | 69,73  | 39,22  | 2,60  | 2,87      | 102,50    | 112,96 | 15,94   | 6,28     |
| 90                      | 1,99   | 1,12            | 78,44  | 44,12  | 2,93  | 3,23      | 115,31    | 127,08 | 17,93   | 7,06     |
| 100                     | 2,21   | 1,25            | 87,16  | 49,03  | 3,25  | 3,59      | 128,12    | 141,20 | 19,92   | 7,84     |
| 120                     | 2,66   | 1,49            | 104,59 | 58,83  | 3,91  | 4,30      | 153,75    | 169,43 | 23,91   | 9,41     |
| 150                     | 3,32   | 1,87            | 130,74 | 73,54  | 4,88  | 5,38      | 192,18    | 211,79 | 29,89   | 11,77    |
| 200                     | 4,43   | 2,49            | 174,32 | 98,05  | 6,51  | 7,17      | 256,24    | 282,39 | 39,85   | 15,69    |
| 250                     | 5,53   | 3,11            | 217,89 | 122,57 | 8,14  | 8,97      | 320,30    | 352,99 | 49,81   | 19,61    |
| 300                     | 6,64   | 3,74            | 261,47 | 147,08 | 9,76  | 10,76     | 384,36    | 423,59 | 59,77   | 23,53    |

#### IN0024ST\_ST\_XGA\_Feste Linse

|              |        | Bildschi | rmgröße |        | Projektio | nsdistanz | Versatz |        |
|--------------|--------|----------|---------|--------|-----------|-----------|---------|--------|
| Bildschirmdi | (r     | (m)      |         | (Zoll) |           | (Zoll)    |         |        |
| agonalo      | Breite | Höhe     | Breite  | Höhe   | Breit     | Breit     | (cm)    | (2011) |
| 30           | 0,61   | 0,46     | 24,00   | 18,00  | 0,32      | 12,48     | 5,67    | 2,23   |
| 40           | 0,81   | 0,61     | 32,00   | 24,00  | 0,42      | 16,64     | 7,56    | 2,98   |
| 50           | 1,02   | 0,76     | 40,00   | 30,00  | 0,53      | 20,80     | 9,45    | 3,72   |
| 60           | 1,22   | 0,91     | 48,00   | 36,00  | 0,63      | 24,96     | 11,34   | 4,46   |
| 70           | 1,42   | 1,07     | 56,00   | 42,00  | 0,74      | 29,12     | 13,23   | 5,21   |
| 80           | 1,63   | 1,22     | 64,00   | 48,00  | 0,85      | 33,28     | 15,12   | 5,95   |
| 90           | 1,83   | 1,37     | 72,00   | 54,00  | 0,95      | 37,44     | 17,01   | 6,70   |
| 100          | 2,03   | 1,52     | 80,00   | 60,00  | 1,06      | 41,60     | 18,90   | 7,44   |
| 120          | 2,44   | 1,83     | 96,00   | 72,00  | 1,27      | 49,92     | 22,68   | 8,93   |
| 150          | 3,05   | 2,29     | 120,00  | 90,00  | 1,58      | 62,40     | 28,35   | 11,16  |
| 200          | 4,06   | 3,05     | 160,00  | 120,00 | 2,11      | 83,20     | 37,80   | 14,88  |
| 250          | 5,08   | 3,81     | 200,00  | 150,00 | 2,64      | 104,00    | 47,24   | 18,60  |
| 300          | 6,10   | 4,57     | 240,00  | 180,00 | 3,17      | 124,80    | 56,69   | 22,32  |

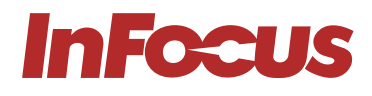

#### IN0026ST\_ST\_WXGA\_Feste Linse

|              |        | Bildschi | rmgröße |        | Projektio | nsdistanz | Versatz |        |
|--------------|--------|----------|---------|--------|-----------|-----------|---------|--------|
| Bildschirmdi | (r     | n)       | (Z      | oll)   | (m)       | (Zoll)    |         | (7 11) |
| agonalo      | Breite | Höhe     | Breite  | Höhe   | Breit     | Breit     | (cm)    | (2011) |
| 30           | 0,65   | 0,40     | 25,44   | 15,90  | 0,34      | 13,23     | 5,01    | 1,97   |
| 40           | 0,86   | 0,54     | 33,92   | 21,20  | 0,45      | 17,64     | 6,68    | 2,63   |
| 50           | 1,08   | 0,67     | 42,40   | 26,50  | 0,56      | 22,05     | 8,35    | 3,29   |
| 60           | 1,29   | 0,81     | 50,88   | 31,80  | 0,67      | 26,46     | 10,02   | 3,94   |
| 70           | 1,51   | 0,94     | 59,36   | 37,10  | 0,78      | 30,87     | 11,68   | 4,60   |
| 80           | 1,72   | 1,08     | 67,84   | 42,40  | 0,90      | 35,28     | 13,35   | 5,26   |
| 90           | 1,94   | 1,21     | 76,32   | 47,70  | 1,01      | 39,69     | 15,02   | 5,91   |
| 100          | 2,15   | 1,35     | 84,80   | 53,00  | 1,12      | 44,10     | 16,69   | 6,57   |
| 120          | 2,58   | 1,62     | 101,76  | 63,60  | 1,34      | 52,92     | 20,03   | 7,89   |
| 150          | 3,23   | 2,02     | 127,20  | 79,50  | 1,68      | 66,14     | 25,04   | 9,86   |
| 200          | 4,31   | 2,69     | 169,60  | 106,00 | 2,24      | 88,19     | 33,39   | 13,14  |
| 250          | 5,38   | 3,37     | 212,00  | 132,50 | 2,80      | 110,24    | 41,73   | 16,43  |
| 300          | 6,46   | 4,04     | 254,40  | 159,00 | 3,36      | 132,29    | 50,08   | 19,72  |

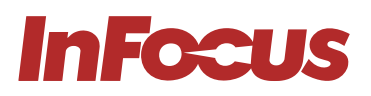

## 4.4 ABSTÄNDE

Lassen Sie mindestens 30 cm Abstand um die Einlass- und Auslassöffnung und stellen Sie sicher, dass die Einlassöffnungen keine heiße Luft aus der Auslassöffnung zurückführen.

| NUMMER | BESCHREIBUNG         |
|--------|----------------------|
| 1      | Luftansaugung        |
| 2      | Luftaustrittsöffnung |
|        |                      |
|        |                      |
|        |                      |
|        |                      |
|        | 2                    |
|        |                      |
|        |                      |
|        |                      |
|        |                      |
|        |                      |

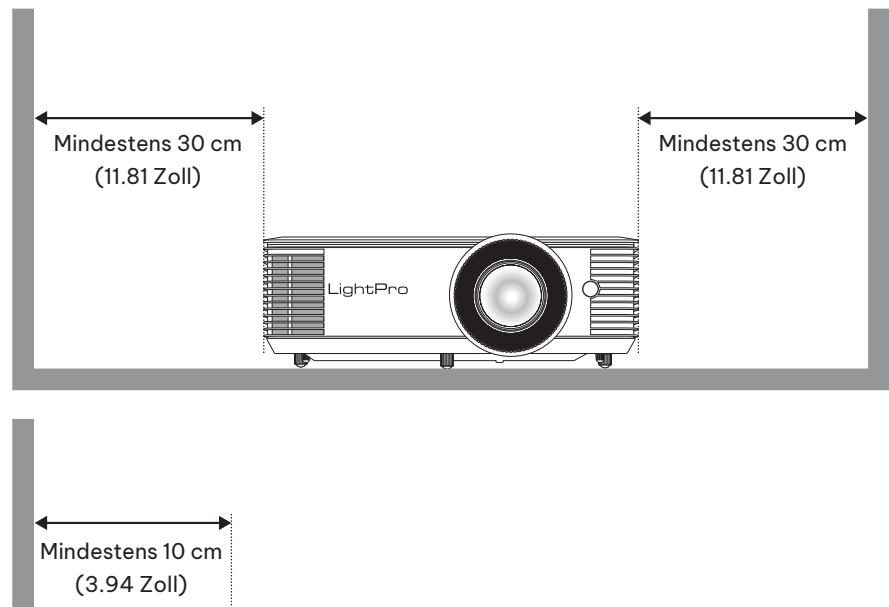

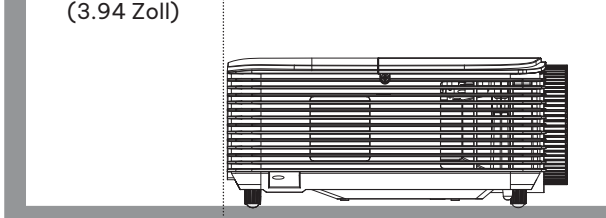

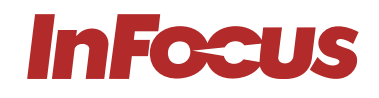

Wenn Sie den Projektor in einem geschlossenen Raum betreiben:

- darf die Umgebungslufttemperatur im Gehäuse die Betriebstemperatur bei laufendem Projektor nicht überschreiten
- müssen die Lufteinlass- und -auslassöffnungen frei von Hindernissen sein
- muss das Gehäuse eine zertifizierte thermische Bewertung bestehen, um sicherzustellen, dass der Projektor die Abluft nicht wiederaufnimmt

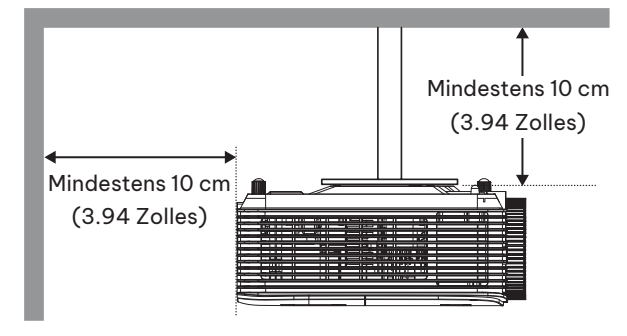

## 4.5 DECKENMONTAGE

- Schraubentyp: M4x10
- Minimale Schraubenlänge: 10 mm

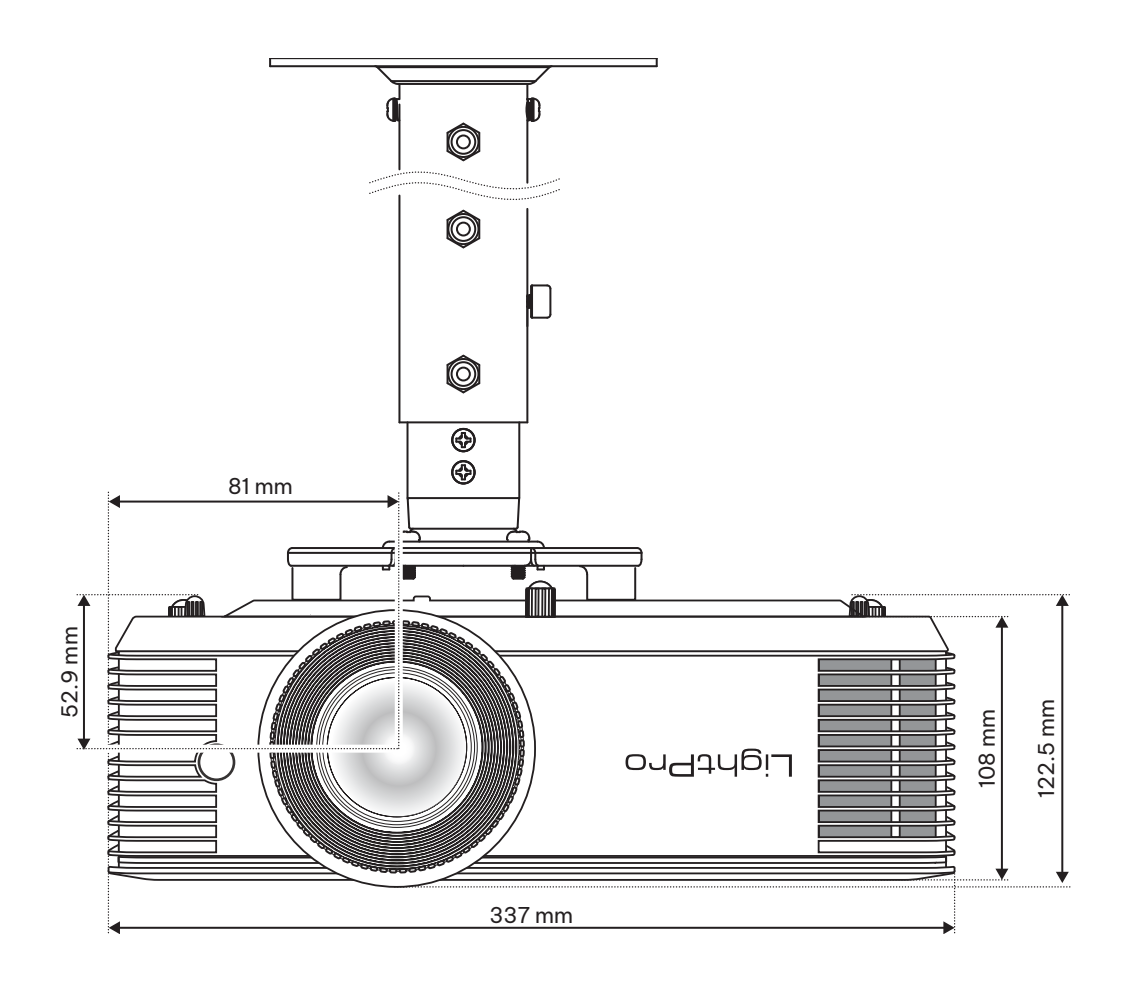

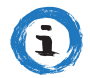

#### INFORMATION

Bitte beachten Sie, dass Schäden, die durch unsachgemäße Installation entstehen, zum Erlöschen der Garantie führen. Wenn Sie eine Deckenhalterung von einem anderen Unternehmen kaufen, achten Sie bitte darauf, die richtige Schraubengröße zu verwenden.

Die Schraubengröße hängt von der Stärke der Montageplatte ab.

## 4.6 MONTAGELOCHDIAGRAMM

Wenn Sie eine Deckenhalterung verwenden, achten Sie bitte darauf, die richtige Schraubengröße zu verwenden. Die Schraubengröße hängt von der Stärke der Montageplatte ab.

Achten Sie darauf, mindestens 10 cm Abstand zwischen der Decke und der Unterseite des Projektors zu lassen. Vermeiden Sie die Installation des Projektors in der Nähe einer Wärmequelle.

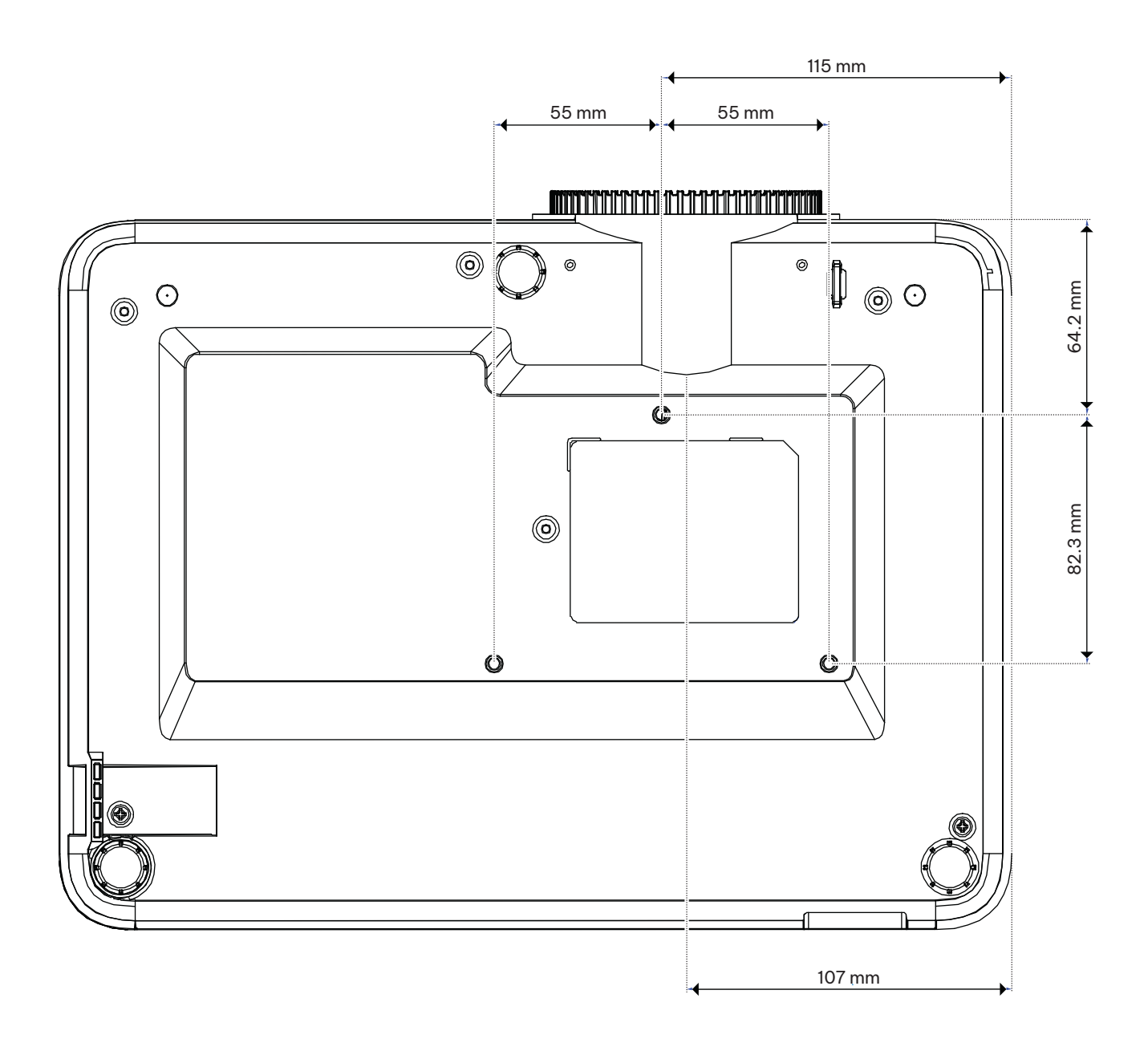

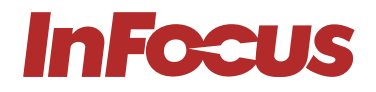

## 5.1 EINSTELLEN DER BILDHÖHE UND - NEIGUNG

Die Höhe und Neigung des Projektors können mit den Neigungseinstellfüßen und dem Neigungsring eingestellt werden. Sie finden den verstellbaren Fuß, den Sie einstellen möchten, auf der Unterseite des Projektors. Drehen Sie den Fuß im Uhrzeigersinn oder gegen den Uhrzeigersinn, um den Projektor anzuheben oder abzusenken.

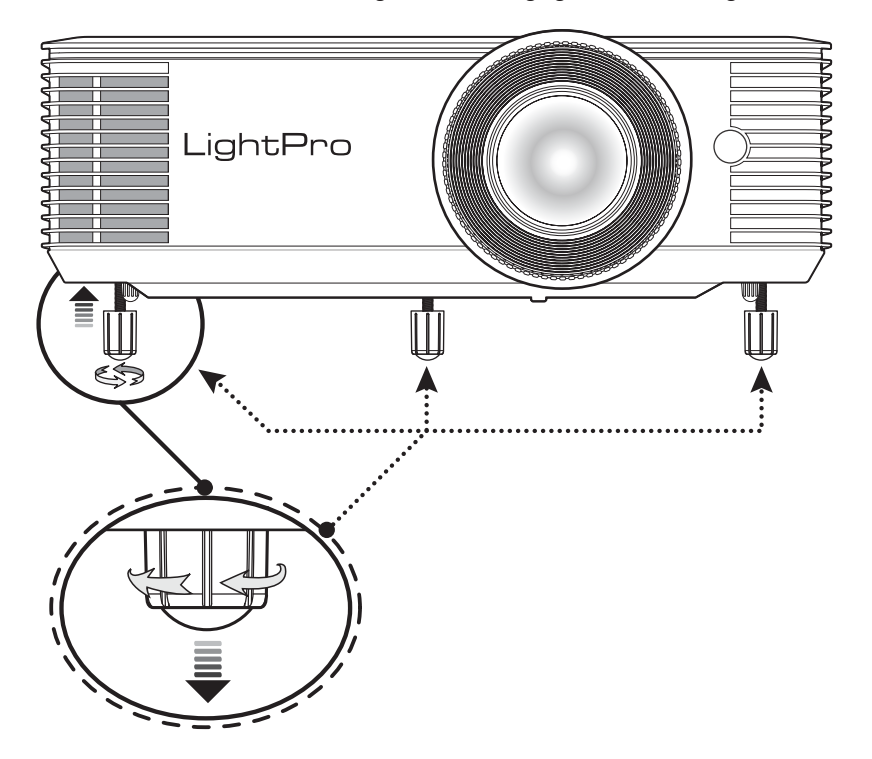

## 5.2 EINSTELLEN VON ZOOM, OBJEKTIVVERSCHIEBUNG UND FOKUS

Um die Bildgröße einzustellen, drehen Sie den Zoom-Ring im Uhrzeigersinn oder gegen den Uhrzeigersinn, um das projizierte Bild zu vergrößern oder zu verkleinern.

Um die Bildposition einzustellen, drehen Sie den Objektivverstellknopf im Uhrzeigersinn oder gegen den Uhrzeigersinn, um die Position des projizierten Bildes vertikal einzustellen. Nicht für alle Modelle verfügbar. Um den Fokus einzustellen, drehen Sie den Fokusring im Uhrzeigersinn oder gegen den Uhrzeigersinn, bis das Bild scharf und lesbar ist.

## 5.3 EINSTELLEN DER VERTIKALEN UND HORIZONTALEN TRAPEZKORREKTUR

Wenn eine Seite des Bildes kürzer als die andere ist, z.B. die Oberseite kürzer als die Unterseite, können Sie den Projektor entweder neu positionieren oder die Trapezkorrektur verwenden.

Um die Ober- oder Unterseite des Bildes (den Neigungswinkel) einzustellen, richten Sie den Projektor niedriger oder höher aus. Wenn das nicht möglich ist, stellen Sie die vertikalen Trapezkorrektur ein:

Drücken Sie die MENÜ-Taste auf der Projektortastatur oder die MENÜ-Taste auf der Fernbedienung, um das OSD-Menü zu öffnen.

#### Bild auswählen > V-Trapezkorrektur

Passen Sie die Einstellungen mit den Pfeiltasten an

Drücken Sie das Return-Symbol oder die Enter-Taste, um eine Einstellung auszuwählen.

Drücken Sie das Menüsymbol oder die \*Menü\*-Taste, um das OSD-Menü zu schließen. Das Menü wird geschlossen und der Projektor speichert automatisch die neuen Einstellungen.

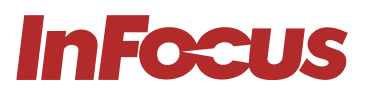

Um die linke oder rechte Seite des Bildes (das Gieren) einzustellen, drehen Sie den Projektor leicht nach links oder rechts. Wenn das nicht möglich ist, stellen Sie die horizontale Trapezkorrektur ein:

Drücken Sie die MENÜ-Taste auf der Projektortastatur oder die MENÜ-Taste auf der Fernbedienung, um das OSD-Menü zu öffnen.

Wählen Sie \*Bild > H-Trapezkorrektur\* aus

Hinweis Die horizontale Trapezkorrektur ist nicht bei allen Modellen verfügbar

Passen Sie die Einstellungen mit den Pfeiltasten an

Drücken Sie das Return-Symbol oder die Enter-Taste, um eine Einstellung auszuwählen.

Drücken Sie die \*Menü\*-Taste, um das OSD-Menü zu schließen. Das Menü wird geschlossen und der Projektor speichert automatisch die neuen Einstellungen.

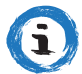

#### INFORMATION

Stellen Sie sicher, dass sich der Projektionsschirm oder die Projektionsfläche innerhalb des erforderlichen Abstands zum Projektor befindet. Weitere Informationen finden Sie unter "4.3 Platzierungsabstand vom Bildschirm".

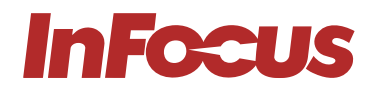

## 6.1 ANSCHLUSSPLAN

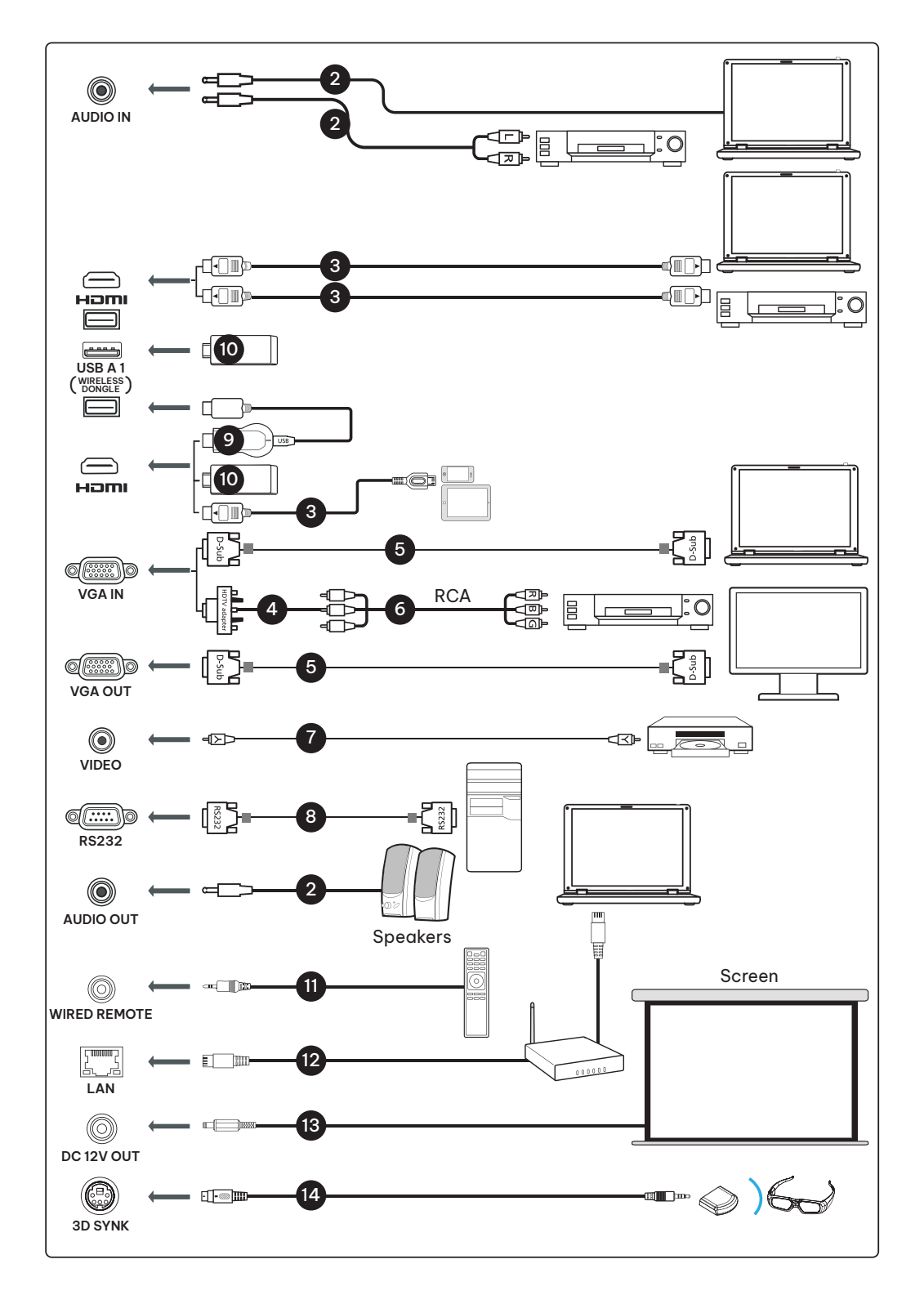

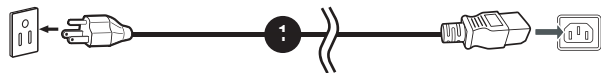

## VERWENDUNG

3

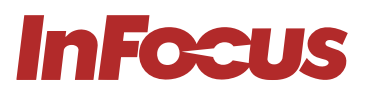

| NUMMER | BESCHREIBUNG                   | NUMMER | BESCHREIBUNG              |
|--------|--------------------------------|--------|---------------------------|
| 1      | Netzkabel                      | 8      | RS232-Kabel               |
| 2      | Audiokabel                     | 9      | WirelessHD-Dongle         |
| 3      | HDMI (MHL) Kabel               | 10     | Wireless-Dongle           |
| 4      | VGA-zu-Komponente/HDTV-Adapter | 11     | Kabelfernbedienung        |
| 5      | VGA-Kabel                      | 12     | LAN-Kabel                 |
| 6      | 3 RCA-Komponenten-Kabel        | 13     | 12-V-DC-Kabel             |
| 7      | Composite-Videokabel           | 14     | 3D-Synchronisierungskabel |

ு

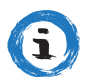

#### INFORMATION

Nicht alle Eingänge sind bei allen Modellen verfügbar.

# 7. VERWENDUNG

## 7.1 LEDS

| NUMMER | BESCHREIBUNG |
|--------|--------------|
| 1      | Power        |
| 2      | Lampe        |
| 3      | Temperatur   |

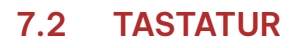

| NUMMER | BESCHREIBUNG                    |
|--------|---------------------------------|
| 1      | Hoch / Trapezkorrektur +        |
| 2      | Information                     |
| 3      | Rechts / Erneut synchronisieren |
| 4      | Eingabe                         |
| 5      | PowerDown / Trapezkorrektur -   |
| 6      | Menü                            |
| 7      | Richtungspfeile                 |
| 8      | Links / Quelle                  |
| 9      | Power                           |

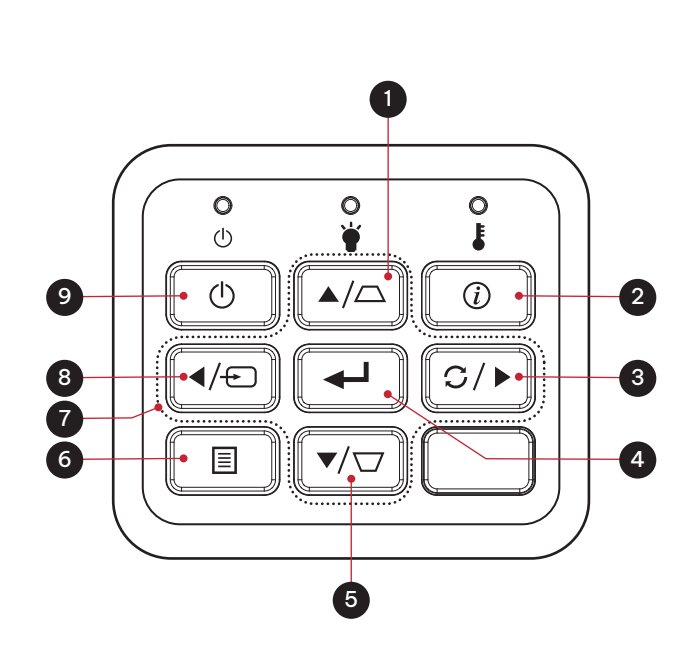

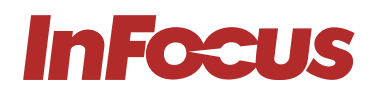

## 7.3 FERNBEDIENUNG

| NUMMER | BESCHREIBUNG                                               |
|--------|------------------------------------------------------------|
| 1      | IR-LED                                                     |
| 2      | Power                                                      |
| 3      | Quelle                                                     |
| 4      | Eingabe                                                    |
| 5      | ӦКО                                                        |
| 6      | Lautstärke                                                 |
| 7      | Aspekt                                                     |
| 8      | HDMI – Einmal für HDMI 1 und zweimal<br>für HDMI 2 drücken |
| 9      | Zoom                                                       |
| 10     | Stumm schalten                                             |
| 11     | Einfrieren                                                 |
| 12     | Bild                                                       |
| 13     | Maus                                                       |
| 14     | Seite                                                      |
| 15     | VGA                                                        |
| 16     | Video                                                      |
| 17     | Trapezkorrektur                                            |
| 18     | Menü                                                       |
| 19     | Richtungstasten                                            |
| 20     | Erneut synchronisieren                                     |
| 21     | AV-Stummschaltung                                          |

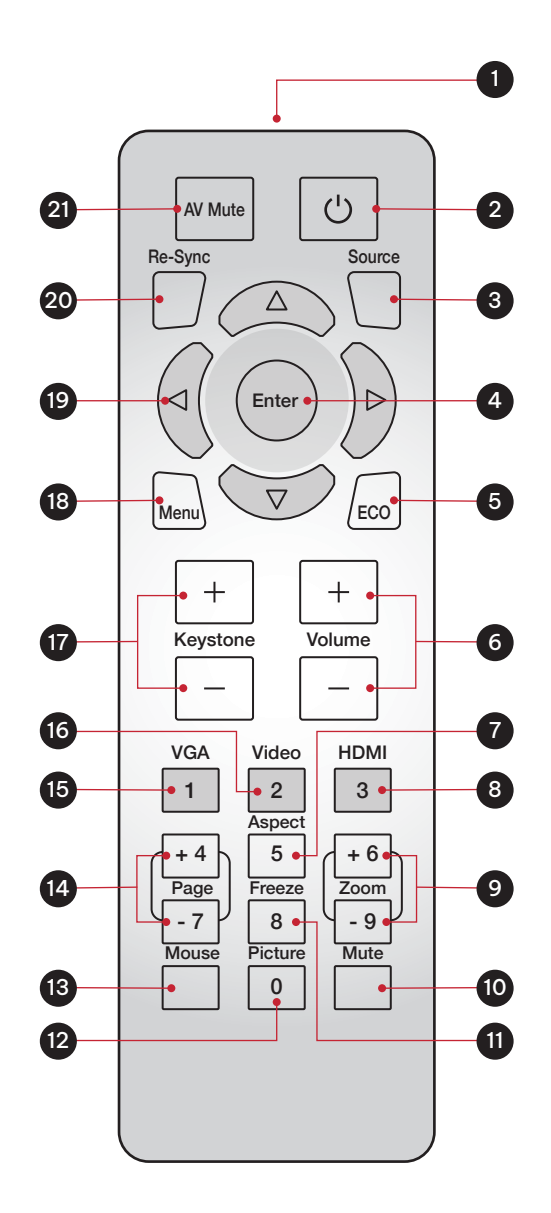

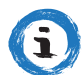

#### INFORMATION

Einige Tasten haben möglicherweise keine Funktion bei Modellen, die die Funktion der jeweiligen Taste nicht unterstützen.

# InFocus

## 7.3.1 BATTERIEN IN DIE FERNBEDIENUNG EINLEGEN

Die Fernbedienung benötigt zwei AAA-Batterien (nicht im Lieferumfang enthalten).

1. Entfernen Sie die Batterieabdeckung auf der Rückseite der Fernbedienung.

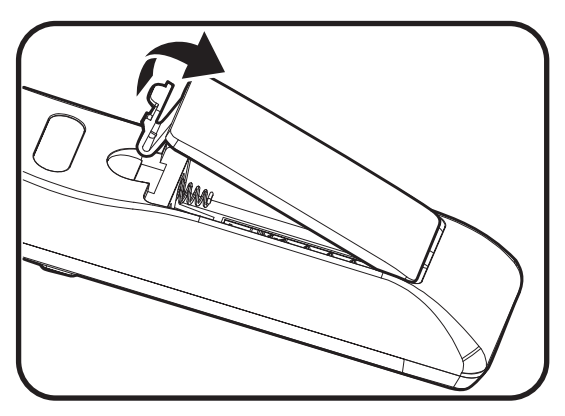

2. Legen Sie die AAA-Batterien in das Batteriefach ein. Stellen Sie sicher, dass die Polarität jeder Batterie ± richtig ausgerichtet ist.

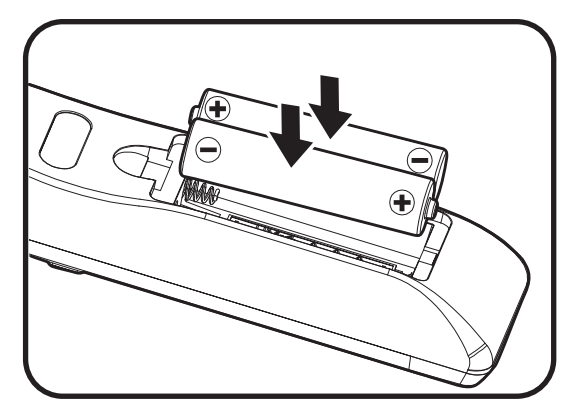

3. Setzen Sie die hintere Abdeckung der Fernbedienung wieder auf und drücken Sie sie nach unten, bis sie einrastet.

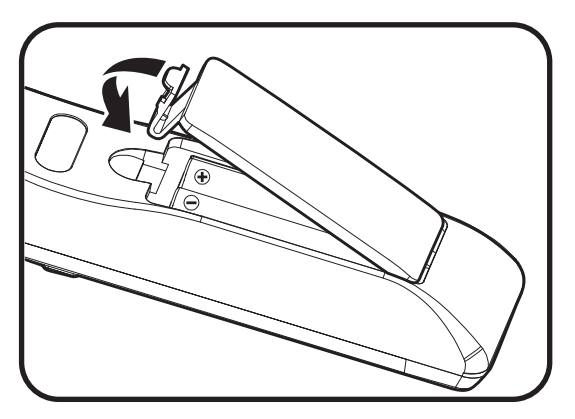

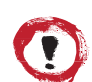

## ACHTUNG

Die Fernbedienung funktioniert möglicherweise nicht, wenn der Infrarot-Sensor hellem Sonnenlicht oder Leuchtstofflampen ausgesetzt ist.

Eine unsachgemäße Verwendung der Batterie kann zu einem Austritt der Batterieflüssigkeit und einem Batteriebruch führen, was zu einem Brand, Verletzungen oder einer Korrosion der Fernbedienung führen kann. Wenn Sie Batterien austauschen, treffen Sie die folgenden Vorsichtsmaßnahmen.

Verwenden Sie keine Batterien verschiedener Typen oder alte und neue Batterien gleichzeitig.

Entfernen Sie die Batterien, wenn Sie den Projektor längere Zeit nicht benutzen.

Setzen Sie Batterien weder Hitze noch Flammen aus und legen Sie sie nicht in Wasser.

Entsorgen Sie die Batterien gemäß den örtlichen Vorschriften.

Bewahren Sie die Batterien für Kinder unzugänglich auf. Batterien sind eine Erstickungsgefahr und ein Verschlucken ist sehr gefährlich.

## 7.3.2 IR-CODES DER FERNBEDIENUNG

| NUMMER | FUNKTION                  | WIEDERHOLUNGS-<br>FORMAT | BYTE1 | BYTE2 | BYTE3 | BYTE4 | ANMERKUNGEN                              |
|--------|---------------------------|--------------------------|-------|-------|-------|-------|------------------------------------------|
| 1      | AV-Stummschaltung         | F1                       | 87    | 4E    | 51    | AE    |                                          |
| 2      | Strom EIN/AUS             | F1                       | 87    | 4E    | 17    | E8    |                                          |
| 3      | Erneut<br>synchronisieren | F1                       | 87    | 4E    | 33    | СС    |                                          |
| 4      | Hoch                      | F2                       | 87    | 4E    | 13    | EC    | Führen Sie Volume+ aus, wenn kein<br>OSD |
| 5      | Quelle                    | F1                       | 87    | 4E    | 10    | EF    |                                          |
| 6      | Links                     | F2                       | 87    | 4E    | 11    | EE    | Quelle ausführen, wenn kein OSD          |
| 7      | Eingabe                   | F1                       | 87    | 4E    | 32    | CD    |                                          |
| 8      | Rechts                    | F2                       | 87    | 4E    | 12    | ED    | Erneut synchronisieren, wenn kein<br>OSD |
| 9      | Menü                      | F1                       | 87    | 4E    | 02    | FD    |                                          |
| 10     | Hinunter                  | F2                       | 87    | 4E    | 14    | EB    | Führen Sie Volume- aus, wenn kein<br>OSD |
| 11     | Öko                       | F1                       | 87    | 4E    | 77    | 88    | Menü Helligkeitsmodus öffnen             |
| 12     | Trapezkorrektur+          | F2                       | 87    | 4E    | 20    | DF    |                                          |
| 13     | Lautstärke+               | F2                       | 87    | 4E    | 08    | F7    |                                          |
| 14     | Trapezkorrektur-          | F2                       | 87    | 4E    | 21    | DE    |                                          |
| 15     | Lautstärke-               | F2                       | 87    | 4E    | 04    | FB    |                                          |
| 16     | VGA (1)                   | F1                       | 87    | 4E    | 19    | E6    |                                          |
| 17     | Video (2)                 | F1                       | 87    | 4E    | 1A    | E5    |                                          |
| 18     | HDMI (3)                  | F1                       | 87    | 4E    | 71    | 8E    | HDMI 1 und HDMI 2 umschalten             |
| 19     | Seite+(4)                 | F1                       | 87    | 4E    | 7D    | 82    | Seite+ nicht unterstützt                 |
| 20     | Aspekt (5)                | F1                       | 87    | 4E    | 34    | СВ    |                                          |
| 21     | Zoom +                    | F1                       | 87    | 4E    | 52    | AD    |                                          |
| 22     | Seite- (7)                | F1                       | 87    | 4E    | 7E    | 81    | Seite- nicht unterstützt                 |
| 23     | Einfrieren                | F1                       | 87    | 4E    | OE    | F1    |                                          |
| 24     | Zoom -                    | F1                       | 87    | 4E    | 53    | AC    |                                          |
| 25     | Maus                      | F1                       | 87    | 4E    | ЗE    | C1    | Maus wird nicht unterstützt              |
| 26     | Bild                      | F1                       | 87    | 4E    | 2C    | D3    | Menü Anzeigemodus öffnen                 |
| 27     | Stumm schalten            | F1                       | 87    | 4E    | 29    | D6    |                                          |

## 7.4 WIRKBEREICH DER FERNBEDIENUNG

Sie können die Infrarot-(IR)-Fernbedienungssensoren auf der Oberseite des Projektors neben dem Tastenfeld und auf der Vorderseite links neben dem Objektiv finden. Halten Sie die Fernbedienung in einem Winkel innerhalb von 60 Grad senkrecht zum IR-Fernbedienungssensor des Projektors. Stellen Sie sicher, dass sich keine Hindernisse zwischen der Fernbedienung und dem IR-Sensor am Projektor befinden.

Der Abstand zwischen der Fernbedienung und dem IR-Sensor sollte weniger als 12 Meter (39,4 Fuß) betragen. Wenn die Fernbedienung weniger als 20 cm (8 Zoll) vom IR-Sensor entfernt ist, kann die Fernbedienung möglicherweise nicht mehr funktionieren. Die Wirkreichweite beträgt etwa 5 Meter (16,4 Fuß), wenn der IR-Strahl mit einem Bildschirm reflektiert wird. Die Reichweite hängt von der Oberfläche und dem Reflexionsvermögen des Bildschirms ab. Direkte Sonneneinstrahlung oder Leuchtstofflampen können die Reichweite der Fernbedienung verringern.

# **InFocus**

## 7.5 EINSCHALTEN DES PROJEKTORS

- 1. Schließen Sie das Netzkabel sicher an den Projektor und an eine Netzsteckdose an. Wenn das Gerät angeschlossen ist, leuchtet die Power-LED rot.
- 2. Schließen Sie ein Signal-/Quellenkabel an ein Quellengerät und den Projektor an.
- 3. Entfernen Sie die Objektivabdeckung.
- 4. Drücken Sie die **Power**-Taste auf der Tastatur oder das U-Symbol auf der Fernbedienung.

Der InFocus-Startbildschirm wird nach etwa 10 Sekunden angezeigt. Die Power-LED blinkt blau und leuchtet dann konstant blau auf.

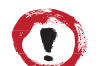

#### ACHTUNG

Stellen Sie sicher, dass keine Personen auf elektrische Kabel treten oder über die Kabel stolpern können. Legen Sie Keine Gegenstände auf die Kabel.

## 7.6 AUSWAHL EINER EINGANGSQUELLE

- 1. Schalten Sie die angeschlossene Quelle ein, z. B. einen Computer oder DVD-Player, oder schließen Sie einen digitalen Media-Player an, z. B. einen Google Chromecast.
- 2. Drücken Sie die SOURCE-Taste auf dem Eingabefeld oder auf der Fernbedienung, um die Eingangsquelle auszuwählen.
- 3. Spielen Sie den Inhalt auf dem Quellgerät ab.

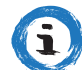

#### INFORMATION

Sie können den Projektor so einstellen, dass er automatisch eine aktive Quelle erkennt und sich selbst einschaltet und den Quellinhalt automatisch projiziert. Um diese Funktion zu aktivieren, drücken Sie die Menütaste auf der Fernbedienung oder dem Tastenfeld, navigieren Sie zu Einstellungen > An-Aus-Einstellungen > Signalleistung und wählen Sie Ein.

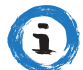

#### INFORMATION

Ihr Projektor verfügt über eine Direct-Power-On-Einstellung. Diese Einstellung schaltet den Projektor automatisch ein, wenn eine Stromquelle angeschlossen ist. Um diese Funktion zu aktivieren, drücken Sie die Menütaste auf der Fernbedienung oder dem Tastenfeld, navigieren Sie zu Einstellungen > An-Aus-Einstellungen > Direct Power On und wählen Sie Ein.

## 7.7 DEN PROJEKTOR IN DEN STANDBY-MODUS SCHALTEN

- 1. Drücken Sie die **Power**-Taste auf der Tastatur oder Fernbedienung. Die folgende Meldung wird angezeigt: Ausschalten?
- 2. Drücken Sie die **Power**-Taste erneut, um das Ausschalten des Projektors zu bestätigen. Wenn die **Power**-Taste nicht ein zweites Mal gedrückt wird, verschwindet die Anzeige nach 10 Sekunden und der Projektor schaltet sich nicht aus.

Die Kühlgebläse laufen etwa 10 Sekunden lang und die Power-LED blinkt blau. Wenn die Power-LED rot aufleuchtet, ist der Projektor im Standby-Modus.

3. Setzen Sie die Objektivkappe wieder auf.

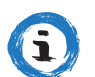

#### INFORMATION

Wenn Sie den Projektor wieder einschalten möchten, warten Sie 100 Sekunden.

Lassen Sie den Projektorlüfter sich immer ausschalten, nachdem Sie das Gerät ausgeschaltet haben, bevor Sie das Projektor-Netzkabel aus der Steckdose ziehen.

## 7.8 ANZEIGEN VON 3D-INHALTEN

Bitte befolgen Sie alle Warnhinweise und Vorsichtsmaßnahmen, die empfohlen werden, bevor Sie oder Ihr Kind die 3D-Funktion dieses Projektors verwenden und den in 3D projizierten Inhalt anzeigen.

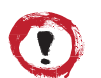

#### ACHTUNG

Kinder und Jugendliche sind möglicherweise anfälliger für gesundheitliche Probleme im Zusammenhang mit der Betrachtung von 3D-Inhalten und sollten beim Betrachten von 3D-Inhalten sorgfältig beaufsichtigt werden.

#### 7.8.1 WARNUNG ZU ANFÄLLEN WEGEN LICHTEMPFINDLICHKEIT UND ANDERE GESUNDHEITSRISIKEN

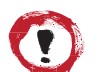

#### ACHTUNG

- Bei einigen Zuschauern kann es zu epileptischen Anfällen oder Schlaganfällen kommen, wenn sie bestimmten blinkenden Bildern oder Lichtern ausgesetzt werden, die in bestimmten Projektorbildern oder Videospielen vorkommen. Wenn Sie an Epilepsie oder Schlaganfällen leiden oder eine entsprechende Familienanamnese besteht, konsultieren Sie bitte einen Arzt, bevor Sie die 3D-Funktion verwenden.
- Selbst Personen ohne eine persönliche oder familiäre Vorgeschichte von Epilepsie oder Schlaganfällen können an einer bisher nicht diagnostizierten Erkrankung leiden, die epileptische Anfälle aufgrund von Lichtempfindlichkeit verursachen kann.
- Wir empfehlen, dass die 3D-Funktion des Projektors nicht von schwangeren Frauen, Patienten mit schweren Erkrankungen, Personen, die an Schlafstörungen leiden, oder Menschen unter Alkoholeinfluss verwendet wird.
- Wenn Sie eines der folgenden Symptome bemerken, brechen Sie die Betrachtung der 3D-Inhalte sofort ab und wenden Sie sich an einen Arzt: (1) Sehstörungen; (2) Benommenheit; (3) Schwindel; (4) unwillkürliche Bewegungen wie Augen- oder Muskelzucken; (5) Verwirrung; (6) Übelkeit; (7) Bewusstseinsverlust; (8) Zuckungen; (9) Krämpfe; oder (10) Orientierungslosigkeit. Bei Kindern und Jugendlichen können diese Symptome möglicherweise häufiger auftreten als bei Erwachsenen. Eltern müssen ihre Kinder beaufsichtigen und fragen, ob sie diese Symptome haben.
- Das Ansehen von 3D-projizierten Inhalten kann auch zu Reisekrankheit, Wahrnehmungsnachwirkungen, Desorientierung, Augenbelastung und verminderter Haltungsstabilität führen. Benutzer sollten häufige Pausen einlegen, um die Eintrittswahrscheinlichkeit dieser Effekte zu verringern. Wenn Sie eines der oben genannten Symptome haben, stellen Sie die Verwendung dieses Geräts sofort ein und setzen Sie die Verwendung für mindestens dreißig Minuten nach Abklingen der Symptome nicht fort.
- Wenn Sie 3D-projizierte Inhalte ansehen, während Sie über einen längeren Zeitraum zu nah am Bildschirm sitzen, kann dies Ihr Sehvermögen beeinträchtigen. Der ideale Betrachtungsabstand sollte mindestens das Dreifache der Bildschirmhöhe betragen. Wir empfehlen, dass die Augen des Betrachters auf gleicher Höhe mit dem Bildschirm liegen.
- Das Ansehen von projizierten 3D-Inhalten während des Tragens einer 3D-Brille über einen längeren Zeitraum kann Kopfschmerzen oder Müdigkeit verursachen. Wenn Sie Kopfschmerzen, Müdigkeit oder Schwindel verspüren, hören Sie auf, die 3D-Projektion anzusehen, und ruhen Sie sich aus.
- Verwenden Sie 3D-Brillen nicht für andere Zwecke als zum Ansehen von 3D-projizierten Inhalten.
- Das Tragen der 3D-Brille für andere Zwecke (wie als einfache Brille, Sonnenbrille, Schutzbrille usw.) kann für Sie körperlich schädlich sein und Ihre Sehkraft schwächen.
- Das Ansehen von projizierten 3D-Inhalten kann bei einigen Zuschauern zu Orientierungslosigkeit führen. Stellen Sie Ihren 3D-Projektor dementsprechend NICHT in der Nähe von offenen Treppenhäusern, Kabeln, Balkonen oder anderen Gegenständen auf, über die man stürzen, die man umrempeln, umwerfen, über die man fallen oder die umfallen können.

## 7.8.2 AKTIVIERUNG DES 3D-MODUS

Um den 3D-Modus zu aktivieren, muss die Eingangs-Frame-Rate auf 60 Hz eingestellt werden. Andere Frameraten werden nicht unterstützt. Verwenden Sie für die beste 3D-Leistung eine Auflösung von 1920x1080. Die Auflösung von 4K (3840x2160) wird im 3D-Modus nicht unterstützt.

- 1. Wählen Sie Anzeige > Anzeigemodus > 3D > 3D-Modus.
- 2. Wählen Sie Ein.

Wenn der 3D-Modus auf Aus eingestellt ist, können die Funktionen 2D-3D und 3D-Rückwärtssynchronisierung nicht ausgewählt werden. Diese Funktionen können nur ausgewählt werden, wenn der 3D-Modus auf Ein eingestellt ist.

- 3. Drücken Sie Enter.
- 4. Wenn Sie nur den linken oder rechten Rahmen anzeigen möchten: \* Wählen Sie Anzeige > Anzeigemodus > 3D > 3D-2D.
  - \* Wählen Sie L (links) oder R (rechts). \* Drücken Sie Enter.
- 5. Wenn Sie die Funktion 3D-Rückwärtssynchronisation ausschalten möchten:
  - Wählen Sie Anzeige > Anzeigemodus > 3D > 3D-Synchronisierung umkehren.
  - Wählen Sie Aus.
  - Drücken Sie Enter.

## 7.8.3 AUTO-3D-MODUS AKTIVIEREN

- 1. Se Wählen Sie Anzeige > Anzeigemodus > 3D > 3D-Format.
- 2. Wählen Sie Auto.
- 3. Drücken Sie Enter.

Andere Optionen:

- SBS: 3D-Signal im Seite-an-Seite-Format anzeigen.
- Oben und unten: 3D-Signal im Format "Oben und unten" anzeigen.
- Frame Sequential: 3D-Signal im Format "Frame Sequential" anzeigen.

# 8. VERWENDUNG DES ON-SCREEN-DISPLAYS (OSD)

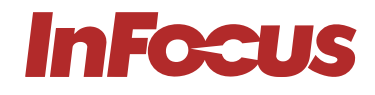

Die mehrsprachigen OSD-Menüs (On Screen Display) können zum Einrichten und Einstellen des Projektors verwendet werden.

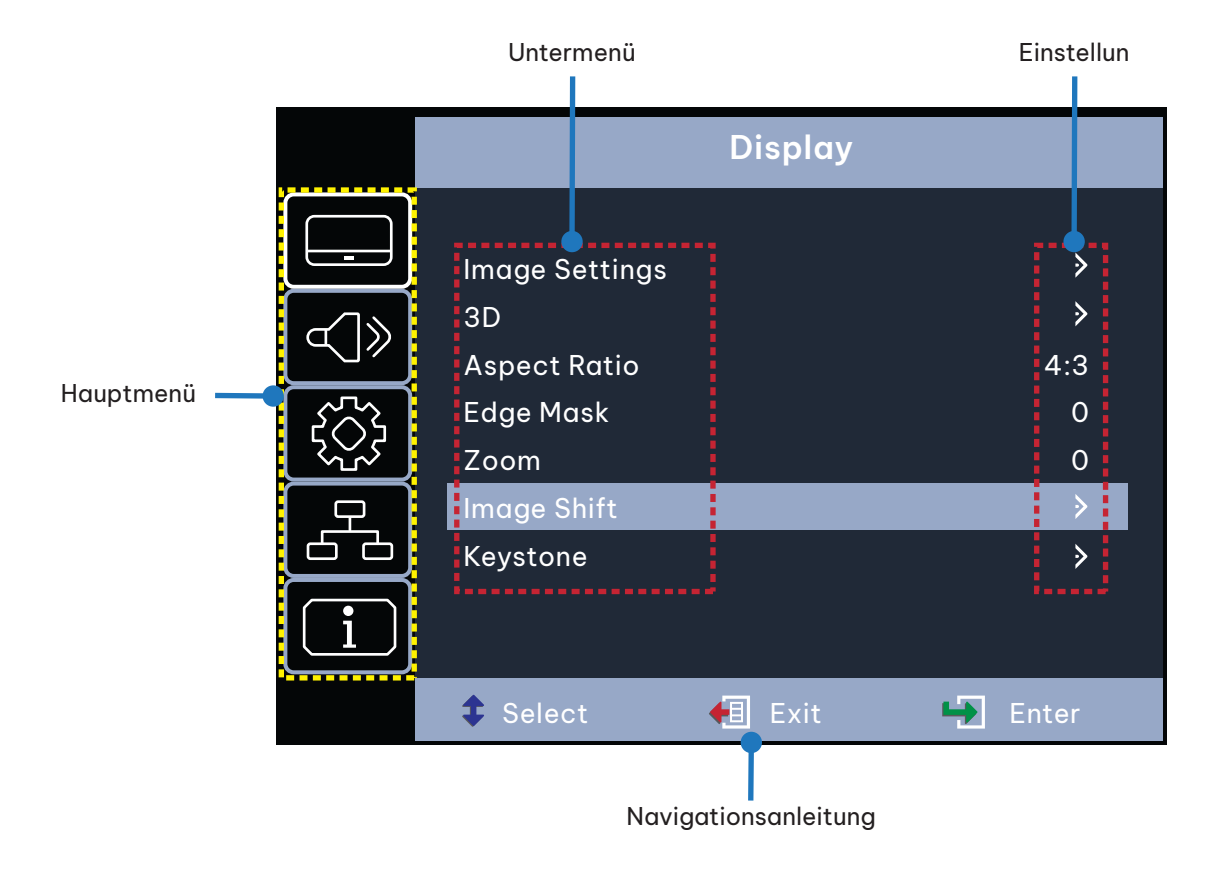

## 8.1 AUSWAHL DER SPRACHE FÜR DAS ON-SCREEN-MENÜ

- 1. Wählen Sie Setup > Optionen > Sprache
- 2. Wählen Sie eine Sprache aus.
- 3. Drücken Sie Enter.

## 8.2 AUSWAHL EINES ANZEIGEMODUS

- 1. Wählen Sie Anzeige > Bildeinstellungen > Anzeigemodus.
- 2. Wählen Sie einen Anzeigemodus:
  - Präsentation: Geeignet für Präsentationen am PC.
  - Hell: Die hellstmögliche Einstellung bei Verwendung eines PCs.
  - HDR SIM.: Decodiert und zeigt High-Dynamic-Range-(HDR)-Inhalte für tiefste Schwarztöne, hellste Weißtöne und lebendige Filmfarben mit dem REC.2020-Farbraum an. Dieser Modus wird automatisch aktiviert, wenn HDR-Inhalte an den Projektor gesendet werden (4K UHD Blu-ray, 1080p/4K UHDHDR/ HLG-Spiele oder 4K UHD-Streaming-Video). Während der HDR-Modus aktiv ist, können keine anderen Displays ausgewählt werden, da HDR eine Farbe liefert, die sehr genau ist und die Farbleistung der anderen Anzeigemodi übertrifft. Der HDR-Modus kann auch manuell für die Verwendung mit Nicht-HLG-Inhalten für den Simulationseffekt ausgewählt werden.
  - HLG SIM.: Decodiert und zeigt den Hybrid-Log-Gamma-(HLG)-Inhalt für die tiefsten Schwarztöne, hellsten Weißtöne und lebendigen Filmfarben mit dem REC.2020-Farbraum an. Dieser Modus wird automatisch aktiviert, wenn HLG-Inhalte an den Projektor gesendet werden (4K UHD Blu-ray, 1080p/4K UHDHDR/HLG-Spiele oder 4K UHD-Streaming-Video). Der HLG-Modus kann auch manuell für die Verwendung mit Nicht-HLG-Inhalten für den Simulationseffekt ausgewählt werden.

- Kino: Bietet die beste Farbwiedergabe für das Ansehen von Filmen.
- Spiele: Erhöht die Helligkeit und verkürzt die Reaktionszeit beim Spielen von Videospielen mit minimaler Verzögerung.
- sRGB: Standardisierte genaue Farbwiedergabe.
- DICOM SIM.: Simulationsmodus zum Betrachten von monochromen Bildern wie Röntgenstrahlen.
- Benutzer: Gespeicherte Benutzereinstellungen.
- 3D: Um 3D zu erleben, benötigen Sie eine 3D-Brille und eine Videoquelle, die 3D-Inhalte senden kann.
- 3. Drücken Sie Enter.

#### INFORMATION

nFocus

Die Anzeigeeinstellungen sind nur sichtbar, wenn eine aktive Quelle am Projektor angeschlossen ist.

## 8.3 BILDFARBE UND - TEMPERATUR EINSTELLEN

- 1. Wählen Sie Anzeige > Bildeinstellungen > Farbeinstellungen > Farbtemperatur.
- 2. Wählen Sie einen Eintrag aus.
- 3. Drücken Sie Enter.

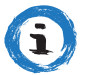

i

#### INFORMATION

Die Anzeigeeinstellungen sind nur sichtbar, wenn eine aktive Quelle am Projektor angeschlossen ist.

## 8.4 EINSTELLEN DER BILDSCHÄRFE

- 1. Wählen Sie Anzeige > Bildeinstellungen > Farbe.
- 2. Drücken Sie Enter.

## 8.5 VERGRÖSSERUNG DES BILDES

- 1. Wählen Sie **Anzeige > Zoom**.
- 2. Drücken Sie Enter.

## 8.6 AUSWAHL EINES SEITENVERHÄLTNISSES

- 1. Wählen Sie Anzeige > Seitenverhältnis.
- 2. Wählen Sie das gewünschte Seitenverhältnis.
- 3. Drücken Sie Enter.

## 8.7 HELLIGKEITSEINSTELLUNG

- 1. Wählen Sie Anzeige > Bildeinstellungen > Helligkeitsmodus.
- 2. Wählen Sie einen Helligkeitsmodus.
- 3. Drücken Sie Enter.

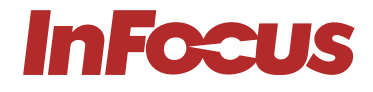

## 8.8 UNTERTITEL AKTIVIEREN

- 1. Wählen Sie Setup > Optionen > Untertitel.
- 2. Wählen Sie CC1 \* oder \*CC2.
- 3. Drücken Sie Enter.

## 8.9 ENABLING CLOSED CAPTIONS

- 1. Select Setup > Options > Closed Caption.
- 2. Select CC1 \*or \*CC2.
- 3. Press Enter.

## 8.10 ANZEIGE EINES TESTMUSTERS

- 1. Wählen Sie Setup > Testmuster.
- 2. Wählen Sie ein Testmuster aus.
- 3. Drücken Sie Enter.

## 8.11 VERHINDERUNG UNBEFUGTER NUTZUNG

- 1. Wählen Sie Setup \* > \*Sicherheit > Sicherheit.
- 2. Wählen Sie \* Ein\*. (Das voreingestellte Passwort ist 1234)
- 3. Drücken Sie Enter.

## 8.12 ÄNDERUNG DES PASSWORTS

- 1. Wählen Sie Setup > Sicherheit > Passwort ändern.
- 2. Geben Sie das Kennwort ein.
- 3. Drücken Sie Enter.

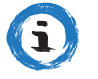

#### INFORMATION

Verlieren Sie das Passwort nicht. Das Passwort kann nur in einer autorisierten InFocus-Reparaturwerkstatt zurückgesetzt werden.

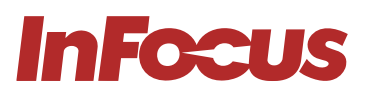

## 8.13 STEUERUNG DES PROJEKTORS ÜBER EINEN WEBBROWSER

- 1. Schließen Sie den Projektor über den RJ45-Anschluss an der Rückseite des Projektors an einen aktiven Netzwerkanschluss an.
- 2. Wählen Sie \* Netzwerk\* > LAN > DHCP.
- 3. Wählen Sie \* Ein\*.
- 4. Drücken Sie Enter.
- 5. Wählen Sie **Netzwerk > LAN \*> IP-Adresse\***, um die IP-Adresse des Projektors anzuzeigen.
- 6. Öffnen Sie einen Webbrowser
- 7. Geben Sie die IP-Adresse des Projektors sowie den Benutzernamen und das Passwort ein. Der Standardbenutzername ist Admin und das Passwort ist Admin.
- 8. Klicken Sie auf "Login". Die Konfigurationsseite des Projektors wird angezeigt.

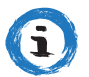

#### INFORMATION

Dieser Abschnitt gilt nur für p122- und p123-VISTA-Produkte.

| Admin |  |          |       |
|-------|--|----------|-------|
|       |  |          |       |
|       |  |          |       |
|       |  | Username | admin |
|       |  | Password |       |
|       |  |          | Login |
|       |  |          |       |
|       |  |          |       |
|       |  |          |       |
|       |  |          |       |
|       |  |          |       |
|       |  |          |       |
|       |  |          |       |
|       |  |          |       |

|                     |                          | Logout                                                                                                    |
|---------------------|--------------------------|----------------------------------------------------------------------------------------------------|
| Admin > General Set | tup                      |                                                                                                    |
| System Status       | Projector Name           | InFocus 1080P Apply                                                                                                    |
| General Setup       | Change Username and pass | word for Webpage                                                                                                    |
| Projector Control   |                          | Reusing passwords is not recommended                                                                                                    |
| Network Setup       | Enter Username           | Admin     Password cannot be blank.                                                                                                    |
| Alert Setup         | Enter Old password       | Password needs to be at least eight single-byte characters in length and use a mix of the following 3 types of letters.     Uppercase letters                           |
| Crestron            | Enter New password       | Lowercase letters     Digits                                                                                                    |
| Reset to Default    |                          | The user name and password are used by the Web Control function. Changing the current     settings may interrupt the connection For details, refer to the user's manual |
| Reboot System       | Confirm New password     | Apply                                                                                                    |
|                     | PJLink Setting           |                                                                                                    |
|                     | PJLink Password          | O Enable   Disable                                                                                                    |
|                     | Current Password         | Reusing passwords is not recommended                                                                                                    |
|                     | New Password             | The password is used for the communication control via a LAN. Changing the current settings may interrupt the connection For details refer to the user's manual         |
|                     | Comfirm Password         | Apply                                                                                                    |
|                     |                          |                                                                                                    |
|                     |                          |                                                                                                    |
|                     |                          |                                                                                                    |
|                     |                          |                                                                                                    |

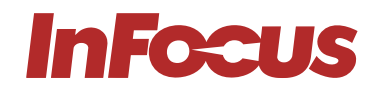

|                                                                                                    |                                                                                              |                      |            |                                                                       |                                       |                  |                                                                                                    | Logou | ıt |
|----------------------------------------------------------------------------------------------------|----------------------------------------------------------------------------------------------|----------------------|------------|-----------------------------------------------------------------------|---------------------------------------|------------------|----------------------------------------------------------------------------------------------------|-------|----|
| imin > System Status                                                                                                    |                                                                                              |                      |            |                                                                       |                                       |                  |                                                                                                    |       |    |
| System Status                                                                                                    |                                                                                              |                      |            |                                                                       |                                       |                  |                                                                                                    |       |    |
| Ganaral Satun                                                                                                    | Model Name                                                                                   | 1                    | InFocus    | 1080P                                                                 |                                       |                  |                                                                                                    |       |    |
| General Setup                                                                                                    | Projector Name                                                                               | e []                 | InFocus    | 1080P                                                                 |                                       |                  |                                                                                                    |       |    |
| Projector Control                                                                                                    | FW Version                                                                                   |                      |            |                                                                       |                                       |                  |                                                                                                    |       |    |
| Network Setup                                                                                                    | System                                                                                       |                      | A02        |                                                                       |                                       |                  |                                                                                                    |       |    |
| Alert Setup                                                                                                    | LAN                                                                                          | 0                    | C07        |                                                                       |                                       |                  |                                                                                                    |       |    |
| Crestron                                                                                                    | LAN Status                                                                                   |                      |            |                                                                       |                                       |                  |                                                                                                    |       |    |
| Reset to Default                                                                                                    | IP Address                                                                                   |                      | 192.168.0  | 0.100                                                                 |                                       |                  |                                                                                                    |       |    |
|                                                                                                    | Subnet Mask                                                                                  |                      | 255.255.2  | 255.0                                                                 |                                       |                  |                                                                                                    |       |    |
| Reboot System                                                                                                    | Default Gateway                                                                              | y .                  | 192.168.0  | 0.254                                                                 |                                       |                  |                                                                                                    |       |    |
|                                                                                                    | MAC Address                                                                                  |                      | 00:60:E9   | :34:85:30                                                             |                                       |                  |                                                                                                    |       |    |
|                                                                                                    |                                                                                              |                      |            |                                                                       |                                       |                  |                                                                                                    |       |    |
|                                                                                                    |                                                                                              |                      |            |                                                                       |                                       |                  |                                                                                                    |       |    |
| min > Projector Con                                                                                                    | trol                                                                                         |                      |            |                                                                       |                                       |                  |                                                                                                    | Logo  | ut |
| min > Projector Con<br>System Status                                                                                                    | trol                                                                                         |                      |            |                                                                       | 7                                     |                  |                                                                                                    | Logo  | ut |
| min > Projector Con<br>System Status<br>General Setup                                                                                                    | trol<br>Power On                                                                             | Power O              | ħC         | Input                                                                 | HDMI1                                 | ~                | Audio                                                                                                    | Logo  | ut |
| Imin > Projector Con<br>System Status<br>General Setup<br>Projector Control                                                                                 | trol<br>Power On<br>Resync                                                                   | Power C<br>Next Sour | Dff        | Input<br>Image                                                        | HDMI1                                 | ×                | Audio<br>Volume                                                                                                   | Logo  | ut |
| min > Projector Con<br>System Status<br>General Setup<br>Projector Control                                                                                  | trol<br>Power On<br>Resync<br>Auto Source                                                    | Power O<br>Next Sour | off        | Input<br>Image<br>Brightness                                          | HDMI1                                 | ×<br>+           | Audio<br>Volume<br>Management                                                                                     | Logo  | ut |
| min > Projector Con<br>System Status<br>General Setup<br>Projector Control<br>Network Setup                                                                 | trol<br>Power On<br>Resync<br>Auto Source<br>AV Mute                                         | Power C<br>Next Sour | Off        | Input<br>Image<br>Brightness<br>Contrast                              | HDMI1                                 | ×<br>*           | Audio<br>Volume<br>Management<br>Auto Shutdown (Min.)                                                             | Logo  | ut |
| min > Projector Con<br>System Status<br>General Setup<br>Projector Control<br>Network Setup<br>Alert Setup                                                  | trol Power On Resync Auto Source AV Mute Freeze                                              | Power C<br>Next Sour | Dff rce    | Input<br>Image<br>Brightness<br>Contrast                              | HDMI1                                 |                  | Audio<br>Volume<br>Management<br>Auto Shutdown (Min.)<br>Brichtness Mode                                          | Logo  | ut |
| min > Projector Con<br>System Status<br>General Setup<br>Projector Control<br>Network Setup<br>Alert Setup<br>Crestron                                      | frol<br>Power On<br>Resync<br>Auto Source<br>AV Mute<br>Freeze                               | Power C<br>Next Sour | off rce    | Input<br>Image<br>Brightness<br>Contrast<br>Sharpness                 | HDMI1                                 | ×<br>•           | Audio       Volume       Management       Auto Shutdown (Min.)       Brightness Mode       Amost Patio            | Logo  | ut |
| min > Projector Con<br>System Status<br>General Setup<br>Projector Control<br>Network Setup<br>Alert Setup<br>Crestron<br>Reset to Default                  | trol<br>Power On<br>Resync<br>Auto Source<br>AV Mute<br>Freeze<br>3D Format                  | Power C<br>Next Sour | off<br>rce | Input<br>Image<br>Brightness<br>Contrast<br>Sharpness<br>Display Mode | HDMI1 Cinema                          |                  | Audio       Volume       Management       Auto Shutdown (Min.)       Brightness Mode       Aspect Ratio           | Logo  | ut |
| min > Projector Con<br>System Status<br>General Setup<br>Projector Control<br>Network Setup<br>Alert Setup<br>Crestron<br>Reset to Default<br>Reboot System | trol<br>Power On<br>Resync<br>Auto Source<br>AV Mute<br>Freeze<br>3D Format<br>3D Format     | Power C<br>Next Sour | off rce    | Input<br>Image<br>Brightness<br>Contrast<br>Sharpness<br>Display Mode | HDMI1<br><br><br><br>Cinema           | ×<br>•<br>•      | Audio       Volume       Management       Auto Shutdown (Min.)       Brightness Mode       Aspect Ratio           | Logo  | ut |
| min > Projector Con<br>System Status<br>General Setup<br>Projector Control<br>Network Setup<br>Alert Setup<br>Crestron<br>Reset to Default<br>Reboot System | trol<br>Power On<br>Resync<br>Auto Source<br>AV Mute<br>Freeze<br>3D Format<br>3D L/R Invert | Power C<br>Next Sour | off rce    | Input<br>Image<br>Brightness<br>Contrast<br>Sharpness<br>Display Mode | HDMI1<br>- 0<br>- 0<br>- 10<br>Cinema | ><br>+<br>+<br>+ | Audio       Volume       Management       Auto Shutdown (Min.)       Brightness Mode       Aspect Ratio           | Logo  |    |
| min > Projector Con<br>System Status<br>General Setup<br>Projector Control<br>Network Setup<br>Alert Setup<br>Crestron<br>Reset to Default<br>Reboot System | trol<br>Power On<br>Resync<br>Auto Source<br>AV Mute<br>Freeze<br>3D Format<br>3D L/R Invert | Power Q<br>Next Sour | orf<br>rce | Input<br>Image<br>Brightness<br>Contrast<br>Sharpness<br>Display Mode | HDMI1<br>- 0<br>- 0<br>- 10<br>Cinema | ><br>+<br>+<br>+ | Audio       Volume       Management       Auto Shutdown (Min.)       Brightness Mode       Aspect Ratio           | Logo  |    |
| min > Projector Con<br>System Status<br>General Setup<br>Projector Control<br>Network Setup<br>Alert Setup<br>Crestron<br>Reset to Default<br>Reboot System | trol<br>Power On<br>Resync<br>Auto Source<br>AV Mute<br>Freeze<br>3D Format<br>3D L/R Invert | Power O<br>Next Sour | orf        | Input<br>Image<br>Brightness<br>Contrast<br>Sharpness<br>Display Mode | HDMI1<br>- 0<br>- 0<br>- 10<br>Cinema | ><br>+<br>+<br>+ | Audio         Volume         Management         Auto Shutdown (Min.)         Brightness Mode         Aspect Ratio | Logo  |    |
| min > Projector Con<br>System Status<br>General Setup<br>Projector Control<br>Network Setup<br>Alert Setup<br>Crestron<br>Reset to Default<br>Reboot System | trol<br>Power On<br>Resync<br>Auto Source<br>AV Mute<br>Freeze<br>3D Format<br>3D L/R Invert | Power C<br>Next Sour | off        | Input<br>Image<br>Brightness<br>Contrast<br>Sharpness<br>Display Mode | HDMI1                                 |                  | Audio         Volume         Management         Auto Shutdown (Min.)         Brightness Mode         Aspect Ratio | Logo  |    |
| min > Projector Con<br>System Status<br>General Setup<br>Projector Control<br>Network Setup<br>Alert Setup<br>Crestron<br>Reset to Default<br>Reboot System | trol<br>Power On<br>Resync<br>Auto Source<br>AV Mute<br>Freeze<br>3D Format<br>3D L/R Invert | Power O<br>Next Sour | off<br>rce | Input<br>Image<br>Brightness<br>Contrast<br>Sharpness<br>Display Mode | HDMI1                                 |                  | Audio         Volume         Management         Auto Shutdown (Min.)         Brightness Mode         Aspect Ratio | Logo  |    |
| min > Projector Con<br>System Status<br>General Setup<br>Projector Control<br>Network Setup<br>Alert Setup<br>Crestron<br>Reset to Default<br>Reboot System | trol<br>Power On<br>Resync<br>Auto Source<br>AV Mute<br>Freeze<br>3D Format<br>3D L/R Invert | Power C<br>Next Sour | off<br>rce | Input<br>Image<br>Brightness<br>Contrast<br>Sharpness<br>Display Mode | HDMI1                                 |                  | Audio         Volume         Management         Auto Shutdown (Min.)         Brightness Mode         Aspect Ratio | Logo  |    |
| min > Projector Con<br>System Status<br>General Setup<br>Projector Control<br>Network Setup<br>Alert Setup<br>Crestron<br>Reset to Default<br>Reboot System | trol<br>Power On<br>Resync<br>Auto Source<br>AV Mute<br>Freeze<br>3D Format<br>3D L/R Invert | Power C<br>Next Sour | off        | Input<br>Image<br>Brightness<br>Contrast<br>Sharpness<br>Display Mode | HDMI1                                 |                  | Audio         Volume         Management         Auto Shutdown (Min.)         Brightness Mode         Aspect Ratio | Logo  |    |
| min > Projector Con<br>System Status<br>General Setup<br>Projector Control<br>Network Setup<br>Alert Setup<br>Crestron<br>Reset to Default<br>Reboot System | trol<br>Power On<br>Resync<br>Auto Source<br>AV Mute<br>Freeze<br>3D Format<br>3D L/R Invert | Power C<br>Next Sour | off ree    | Input<br>Image<br>Brightness<br>Contrast<br>Sharpness<br>Display Mode | HDMI1                                 |                  | Audio         Volume         Management         Auto Shutdown (Min.)         Brightness Mode         Aspect Ratio | Logo  |    |
| min > Projector Con<br>System Status<br>General Setup<br>Projector Control<br>Network Setup<br>Alert Setup<br>Crestron<br>Reset to Default<br>Reboot System | trol<br>Power On<br>Resync<br>Auto Source<br>AV Mute<br>Freeze<br>3D Format<br>3D L/R Invert | Power C<br>Next Sour | off<br>rce | Input<br>Image<br>Brightness<br>Contrast<br>Sharpness<br>Display Mode | HDMI1                                 |                  | Audio         Volume         Management         Auto Shutdown (Min.)         Brightness Mode         Aspect Ratio | Logo  |    |

#### Unterstützungsliste für das Seitenverhältnis der Websteuerung unten

| Bildformat | XGA          | WXGA                          | 1080P        |
|------------|--------------|-------------------------------|--------------|
| 4:3        | $\checkmark$ | $\checkmark$                  | $\checkmark$ |
| 16:9       | $\checkmark$ | ✓ (OSD->Bildschirmtyp folgen) | $\checkmark$ |
| 16 :10     |              | ✓ (OSD->Bildschirmtyp folgen) |              |
| LBX        |              | $\checkmark$                  | $\checkmark$ |
| Nativ      | ✓            | $\checkmark$                  | $\checkmark$ |
| AUTO       | $\checkmark$ | $\checkmark$                  | $\checkmark$ |

# **InFocus**

Hinweis

Wenn die Webseite das nicht unterstützte Seitenverhältnis auswählt, wird der Projektor nichts tun und das Web zeigt das gleiche Seitenverhältnis mit OSO an.

Das Seitenverhältnis des WXGA-Modells ändert sich durch die Einstellung des Bildschirmtyps.

| eneral Setup   jector Control   etwork Setup   Alert Setup   Crestron   set to Default   eboot System                         | eneral Setup         jector Control         etwork Setup         Alert Setup         Crestron         set to Default         shoot System | sicili Status    |          | DHCP            | ○ On ● Off          |
|----------------------------------------------------------------------------------------------------|----------------------------------------------------------------------------------------------------|------------------|----------|-----------------|---------------------|
| rojector Control<br>Network Setup<br>Alert Setup<br>Crestron<br>Leset to Default<br>Reboot System                             | rojector Control<br>Network Setup<br>Alert Setup<br>Crestron<br>Leset to Default<br>Reboot System                                         | General Setup    |          | IP Address      | 192 . 168 . 0 . 100 |
| Network Setup     Alert Setup       Alert Setup     Default Gateway       Crestron       Reset to Default       Reboot System | Network Setup     Alert Setup       Alert Setup     Default Gateway       Crestron       Reset to Default       Reboot System             | rojector Control | TD Satur | Subnet Mask     | 255 . 255 . 255 . 0 |
| Alert Senup<br>Crestron<br>eset to Default<br>Reboot System                                                                   | Alert Setup<br>Crestron<br>eset to Default<br>Reboot System                                                                               | vetwork Setup    | II Setup | Default Gateway | 192 . 168 . 0 . 254 |
| Crestron<br>Reset to Default<br>Reboot System                                                                                 | Crestron Reset to Default Reboot System                                                                                                   | Alert Setup      |          | DNS Server      | 192 . 168 . 0 . 51  |
| Reset to Default<br>Reboot System                                                                                             | Reset to Default Reboot System                                                                                                    | Crestron         |          | Apply           |                     |
| Reboot System                                                                                                    | Reboot System                                                                                                    | leset to Default |          |                 |                     |
|                                                                                                    |                                                                                                    | Reboot System    |          |                 |                     |
|                                                                                                    |                                                                                                    |                  |          |                 |                     |
|                                                                                                    |                                                                                                    |                  |          |                 |                     |
|                                                                                                    |                                                                                                    |                  |          |                 |                     |
|                                                                                                    |                                                                                                    |                  |          |                 |                     |
|                                                                                                    |                                                                                                    |                  |          |                 |                     |
|                                                                                                    |                                                                                                    |                  |          |                 |                     |

|                                      |               |                                                    | Logout |
|--------------------------------------|---------------|----------------------------------------------------|--------|
| Admin > Alert Setup<br>System Status |               |                                                    |        |
| General Setup                        | Alert Type    | Fan Error     Hieh Temp Warning Light Source Error |        |
| Projector Control                    | Alert Mail N  | Notification                                       |        |
| Network Setup                        | SMTP Setting  |                                                    | 1      |
| Alert Setup                          | SMTP Server   |                                                    |        |
| Crestron                             | From          |                                                    |        |
| Reset to Default                     | Username      |                                                    |        |
| Reboot System                        | Password      |                                                    |        |
|                                      | Email Setting |                                                    |        |
|                                      | Mail Subject  |                                                    |        |
|                                      | Mail Content  |                                                    |        |
|                                      | То            | Apply Send Test Mail                               |        |
|                                      |               | M                                                  |        |
|                                      |               |                                                    |        |
|                                      |               |                                                    |        |

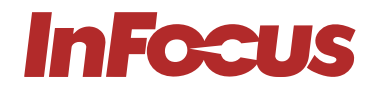

| Crestron                                                                                                    |                                                                                                    |                                     |
|----------------------------------------------------------------------------------------------------|----------------------------------------------------------------------------------------------------|-------------------------------------|
| em Status                                                                                                    |                                                                                                    |                                     |
| ral Setup Crestron Settings                                                                                                    |                                                                                                    |                                     |
| tor Connect to                                                                                                    | Control Box                                                                                                    | <b>v</b>                            |
| ork Setup Control Box IPID                                                                                                    | 7                                                                                                    |                                     |
| ct Setup Control Box IP                                                                                                    | 255.255.255.255                                                                                                    | Off-line                            |
| Control Box Port                                                                                                    | 41794                                                                                                    |                                     |
| to Default VC4 RoomID                                                                                                    |                                                                                                    |                                     |
| RoomView IPID                                                                                                    | 5                                                                                                    |                                     |
| Device Username                                                                                                    |                                                                                                    |                                     |
| Device Password                                                                                                    |                                                                                                    |                                     |
| Use SSL                                                                                                    | Disable                                                                                                    | ~                                   |
| Use Certificate                                                                                                    | Disable                                                                                                    | <b>v</b>                            |
| Upload Certificate File                                                                                                    | Upload File                                                                                                    |                                     |
| FITC Registration URL                                                                                                    |                                                                                                    |                                     |
| FITC Registration Port                                                                                                    | 443                                                                                                    | Off-line                            |
| Ante Discourse                                                                                                    |                                                                                                    |                                     |
| Ante Discourse                                                                                                    | U Epoblo M L Anni                                                                                                    |                                     |
| Auto Discover                                                                                                    |                                                                                                    |                                     |
| Crestron                                                                                                    |                                                                                                    |                                     |
| Crestron<br>m Status<br>Davice Username                                                                                                    |                                                                                                    |                                     |
| Crestron<br>m Status<br>ral Setup<br>Tue Set                                                                                                    |                                                                                                    |                                     |
| Crestron<br>m Status<br>ral Setup<br>tor Centrol<br>Use Cattrol                                                                                                    | Disable                                                                                                    | <b>v</b>                            |
| Crestron<br>m Status<br>ral Setup<br>for Control<br>ork Setup<br>Use SSL<br>Use Certificate<br>Use Certificate<br>Use Certificate<br>Use Certificate<br>Use Status                                                                                                    | Disable Upload File Upload File                                                                                                    | v<br>v                              |
| Crestron<br>m Status<br>ral Setup<br>tor Control<br>ork Setup<br>Use SSL<br>Use Certificate<br>Upload Certificate File<br>FITC Resistration URL                                                                                                    | Disable Upload File                                                                                                    | •<br>•                              |
| Crestron<br>m Status<br>ral Setup<br>tor Control<br>Use SSL<br>Use Certificate<br>Uplood Certificate File<br>FITC Registration URL<br>FITC Registration Port                                                                                                    | U Spakla VI L Anni<br>Disable<br>Disable<br>Upload File<br>443                                                                                                    | ▼<br>▼<br>Off-line                  |
| Crestron<br>m Status<br>ral Setup<br>tor Control<br>use Certificate<br>Use Certificate<br>Use Certificate<br>Upload Certificate<br>Upload Certificate<br>FITC Registration URL<br>FITC Registration Port<br>Auto Discovery                                                                                                    | Disable Disable Upload File 443 Enable V Datable V Disable V Disab | ✓<br>✓<br>Off-line                  |
| Crestron<br>m Status<br>ral Setup<br>tor Control<br>use SSL<br>Use Certificate<br>Uplood Certificate File<br>FITC Registration Port<br>to Default<br>Auto Discovery<br>XO Information<br>XO Information                                                                                                    | Disable<br>Disable<br>Disable<br>Upload File<br>443<br>Enable<br>✓ Apply                                                                                                    | ✓<br>✓<br>Off-line                  |
| Crestron       en Status       Device Usemanne       Device Password       Use SSL       Ure Certificate       Upload Certificate File       FITC Registration URL       estron       FITC Registration Port       to Default       Auto Discovery       to System                                                                                                    | Disable Disable Upload File 443 Enable Apply Apply                                                                                                    | ✓<br>✓<br>Off-line                  |
| Crestron m Status m Status m Status cont Control Use SSL Use Certificate Upload Certificate File FITC Registration URL estron FITC Registration Port to Default XsO Information MAC Address Serial Number                                                                                                    | U Epoblo VI Anni<br>Disable<br>Disable<br>Upload File<br>443<br>Enable ✓ Apply<br>00.50.€9.00.00.01                                                                                                    | ✓<br>✓<br>Off-line<br>Off-line      |
| Crestron<br>m Status<br>ral Setup<br>tor Control<br>crit Setup<br>to Default<br>to Default<br>to System<br>MAC Address<br>Serial Number<br>Sinten Time Setupe                                                                                                    | Disable Disable Upload File 443 Enable 0.50.e9.00.00.01                                                                                                    | ✓<br>✓<br>Off-line<br>Off-line      |
| Crestron m Status ral Setup Use SSL Use Certificate Upload Certificate File FITC Registration URL FITC Registration URL FITC Registration Port Auto Discovery XSO Information MAC Address Secial Number System Time Settings Current Time                                                                                                    | U Epoblo VI Anni<br>Disable<br>Disable<br>Upload File<br>443<br>Enable ✓ Apply<br>00.60.e9.00.00.01                                                                                                    | ✓<br>✓<br>✓<br>Off-line<br>Off-line |
| Crestron m Status ral Setup tor Control off Setup estron to Default of System XXO Information MAC Address Secial Number System Time Settings Current Time NTP Emerging                                                                                                    | U Easkis vi L Anni<br>Disable<br>Disable<br>Upload File<br>443<br>Enable ✓ Apply<br>00.50.e9.00.00.01<br>00.50.e9.00.00.01<br>2021-11-01.00:03:52<br>@ Enable ◯ Dirable                                                                                                    | ✓<br>✓<br>✓<br>Off-line<br>Off-line |
| Crestron  In Status  In Status  In Status  In Status  In Status  In Setup  In Second  In Second  In | U Epoklo vi la Anni<br>[Disable<br>Disable<br>Upload File]<br>[443<br>Enable ✓ Apply<br>00.50.e9.00.00.01<br>[2021-11-01.00:03:52<br>@ Enable ◯ Disable<br>[Ime obt. any                                                                                                    | ✓<br>✓<br>✓<br>Off-line<br>Off-line |

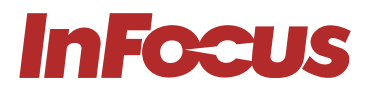

|                        |                                    | Logout |
|------------------------|------------------------------------|--------|
| Admin > Reset to Defau | lt.                                |        |
| System Status          |                                    |        |
| General Setup          | Reset Default                      |        |
| Projector Control      | 1 ma win reside die L.A. sennings. |        |
| Network Setup          | Apply                              |        |
| Alert Setup            |                                    |        |
| Crestron               |                                    |        |
| Reset to Default       |                                    |        |
| Reboot System          |                                    |        |
|                        |                                    |        |
|                        |                                    |        |
|                        |                                    |        |
|                        |                                    |        |
|                        |                                    |        |
|                        |                                    |        |
|                        |                                    |        |
|                        |                                    |        |
|                        |                                    |        |
|                        |                                    |        |
|                        |                                    | Logout |

| System Status   |                     |       |  |
|-----------------|---------------------|-------|--|
| Jeneral Setup   | Reboot System       |       |  |
| ojector Control | Reboot this device? |       |  |
| letwork Setup   |                     | Apply |  |
| Alert Setup     |                     |       |  |
| Crestron        |                     |       |  |
| eset to Default |                     |       |  |
| leboot System   |                     |       |  |
|                 |                     |       |  |
|                 |                     |       |  |
|                 |                     |       |  |
|                 |                     |       |  |
|                 |                     |       |  |
|                 |                     |       |  |
|                 |                     |       |  |

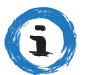

#### INFORMATION

Only applicable to Superior Se Gilt nur für die Superior-Serie.

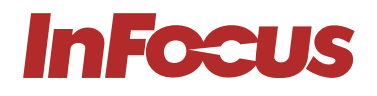

## 8.14 DIREKTER ANSCHLUSS EINES COMPUTERS AN DEN PROJEKTOR

- 1. Wählen Sie Netzwerk > LAN > DHCP.
- 2. Wählen Sie Aus.
- 3. Drücken Sie Enter.
- 4. Wählen Sie **Netzwerk > LAN**.
- 5. Konfigurieren Sie die IP-Adresse, die Subnetzmaske, das Gateway und die DNS-Einstellungen.
- 6. Stellen Sie den Computer so ein, dass er die gleiche IP-Adresse, Subnetzmaske, Gateway und DNS-
- Einstellungen verwendet.
- 7. Öffnen Sie einen Webbrowser
- 8. Geben Sie die IP-Adresse des Projektors sowie den Benutzernamen und das Passwort ein. Der Standardbenutzername ist Admin und das Passwort ist **Admin**.

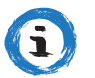

INFORMATION

Gilt nur für die Superior-Serie.

# 9. REINIGUNG

Verwenden Sie keine Druckluft aus der Dose oder irgendeine Art von Schleifkissen, Papiertuch, Scheuerpulver, Glasreiniger oder Lösungsmittel (wie Alkohol, Farbverdünner oder Benzol). Ziehen Sie vor der Reinigung den Netzstecker des Projektors.

## 9.1 REINIGEN DES OBJEKTIVS

Reinigen Sie das Objektiv des Projektors mit einem leicht feuchten Tuch. Sprühen Sie keine Flüssigkeit direkt auf die Linse.

## 9.2 REINIGUNG DES GEHÄUSES

Reinigen Sie das Gehäuse des Projektors mit einem leicht feuchten Tuch. .

## 9.3 REINIGUNG DER LÜFTUNGSSCHLITZE

Reinigen Sie die Lufteinlassöffnungen mit einem weichen und trockenen Tuch, einer weichen Bürste oder einem kleinen Staubsauger zur Reinigung elektrischer Geräte.

# **10. DESINFEKTION**

- Verwenden Sie nur ein leicht angefeuchtetes Mikrofasertuch, um Fehlfunktionen und mögliche dauerhafte Schäden an elektronischen Teilen zu vermeiden, reinigen Sie die Oberfläche des Produkts leicht und vermeiden Sie Verbindungsstellen, Lüftungslöcher oder die Linse.
- Trocknen Sie das Produkt nach der Anwendung mit einem sauberen und trockenen Mikrofasertuch.

Bitte befolgen Sie alle Sicherheits- und Handhabungshinweise, die mit der Reinigungslösung aufgeführt sind, und bewahren Sie sie außerhalb der Reichweite von Kindern auf. Für Schulen, die eine umfassende Tiefenreinigung ihrer Einrichtungen durchführen, finden Sie hier Schritte, um Ihr InFocus-Produkt angemessen zu schützen, bevor Chemikalien versprüht oder Vernebler eingesetzt werden:

- Trennen Sie das Produkt von der Stromquelle.
- Decken Sie das Produkt ab, um Schäden an inneren elektronischen Komponenten zu vermeiden.
- Denken Sie daran, die Abdeckung vor dem Gebrauch zu entfernen.

Bitte stellen Sie sicher, dass diejenigen, die Zugang zu Ihren InFocus-Produkten haben, über das Reinigungsverfahren informiert sind.

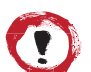

### ACHTUNG

Stellen Sie sicher, dass Ihr InFocus-Produkt vor der Tiefenreinigung vollständig von allen Seiten abgedeckt ist. Chemikalien dürfen nicht auf die Oberfläche des Produkts gelangen oder aufgesprüht werden, um Schäden an den inneren elektronischen Komponenten und den äußeren Gehäuseteilen zu vermeiden.

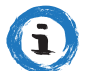

#### INFORMATION

Gute persönliche Hygienepraktiken zum Waschen und Trocknen der Hände sollten vor und nach der Verwendung von InFocus-Produkten angewendet werden.

Wenn Sie Fragen zu diesen Verfahren haben, wenden Sie sich bitte an den technischen Support von InFocus. Die Kontaktdaten finden Sie <u>hier.</u>

# 11. ENTSORGUNG

## 11.1 ENTSORGUNG ELEKTRISCHER KOMPONENTEN

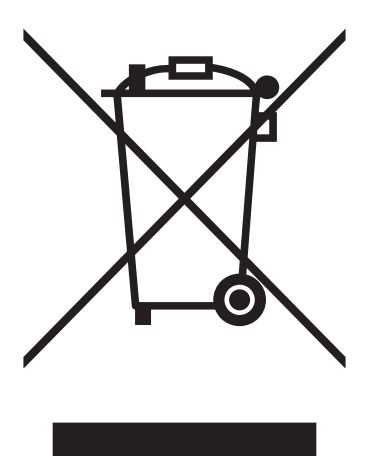

Das Symbol auf dem Produkt, dem Zubehör oder der Verpackung weist darauf hin, dass dieses Gerät nicht als unsortierter kommunaler Abfall behandelt werden darf, sondern separat gesammelt werden muss. Wenn Sie in der EU oder in anderen europäischen Ländern leben, entsorgen Sie das Gerät über Sammelstellen für das Recycling von Elektro- und Elektronikaltgeräten, die separate Sammelsysteme für Elektro- und Elektronikaltgeräte betreiben. Indem Sie das Gerät ordnungsgemäß entsorgen, tragen Sie dazu bei, mögliche Gefahren für die Umwelt und die öffentliche Gesundheit zu vermeiden, die andernfalls durch die unsachgemäße Abfallentsorgung verursacht werden könnten. Das Recycling von Materialien trägt zur Erhaltung der natürlichen Ressourcen bei.

## 11.2 ENTSORGUNG VON VERPACKUNGSMÜLL

Die Verpackung besteht aus umweltfreundlichen Materialien, die in jedem Recyclingzentrum entsorgt werden können. Durch die ordnungsgemäße Entsorgung der Verpackungen und Verpackungsabfälle tragen Sie dazu bei, mögliche Gefahren für die Umwelt und die öffentliche Gesundheit zu vermeiden.

## 12.1 LED-KONTROLLLEUCHTEN

Die folgende Tabelle beschreibt die Farben der LED-Anzeigeleuchten und ihre Bedeutung.

| LED        | ANZEIGE          | BEDEUTUNG                                                                                                    |
|------------|------------------|----------------------------------------------------------------------------------------------------|
| Power      | durchgehend blau | Normalbetrieb                                                                                                    |
| Power      | Blau blinkend    | Der Projektor wird aufgewärmt, heruntergefahren oder abgekühlt. Die<br>Fernbedienung kann deaktiviert werden, während die Anzeige blau blinkt. |
| Power      | dauerhaft rot    | Standby-Modus                                                                                                    |
| Power      | Aus              | Aus- oder Ruhemodus                                                                                                    |
| Lampe      | Rot blinkend     | Licht ist ausgefallen                                                                                                    |
| Temperatur | Rot blinkend     | Ausfall des Ventilators                                                                                                    |
| Temperatur | dauerhaft rot    | Übertemperatur                                                                                                    |

Der Projektor schaltet sich automatisch aus, wenn ein Laserausfall, ein Lüfterausfall oder eine Überhitzung des Projektors vorliegt. Ziehen Sie das Netzkabel vom Projektor ab, warten Sie 30 Sekunden und versuchen Sie es erneut. Wenn die Warnanzeigen aufleuchten oder blinken, wenden Sie sich an das nächstgelegene Servicecenter, um Hilfe zu erhalten.

## 12.2 LÖSEN VON AN/AUS-PROBLEMEN

Die folgende Tabelle enthält Lösungen für mögliche Probleme, die auftreten können, wenn der Projektor ein- oder ausgeschaltet wird.

| PROBLEM                                                                                                    | URSACHE                                                       | LÖSUNG                                                                                                    |  |
|----------------------------------------------------------------------------------------------------|---------------------------------------------------------------|----------------------------------------------------------------------------------------------------|--|
| Der Projektor<br>lässt sich nicht<br>einschalten.                                                                                                    | Kein Strom                                                    | Überprüfen Sie, ob das Netzkabel angeschlossen ist. Überprüfen Sie, ob<br>die Betriebsanzeige leuchtet.                                                                                                    |  |
| Der Projektor<br>lässt sich nicht<br>einschalten.Der Projektor ist überhitztStellen Sie s<br>und Auslass<br>versuchen S<br>über 1600 r<br>Display), ur |                                                               | Stellen Sie sicher, dass mindestens 30 cm Abstand um die Lufteinlass-<br>und Auslassöffnungen vorhanden sind. Warten Sie fünf Minuten und<br>versuchen Sie, den Projektor erneut einzuschalten. Wenn der Projektor<br>über 1600 m verwendet wird, verwenden Sie das OSD-Menü (On Screen<br>Display), um High Altitude zu aktivieren. |  |
| Der Projektor<br>schaltet sich von<br>selbst aus.                                                                                                    | Der Timer für die automatische<br>Abschaltung ist eingestellt | Verwenden Sie das OSD-Menü (On Screen Display), um die<br>automatische Aktivierung der Einstellung anzupassen.                                                                                                    |  |

## 12.3 LÖSEN VON BILDPROBLEMEN

Die folgende Tabelle enthält Lösungen für mögliche Bildprobleme.

| PROBLEM                                                                                    | URSACHE                                                     | LÖSUNG                                                                                                    |  |  |
|--------------------------------------------------------------------------------------------|-------------------------------------------------------------|----------------------------------------------------------------------------------------------------|--|--|
| Kein Bild                                                                                  | Falsche Quelle ausgewählt.                                  | Drücken Sie erneut die SOURCE-Taste oder eine der Source-Tasten.                                                                                                    |  |  |
| Kein BildDas Quellkabel ist nicht<br>angeschlossen.Stellen Sie sicher<br>Quellgerät verbur |                                                             | Stellen Sie sicher, dass das Quellkabel sicher mit dem Projektor und dem<br>Quellgerät verbunden ist                                                                                                    |  |  |
| Kein Bild                                                                                  | Quelle wird nicht abgespielt                                | Stellen Sie sicher, dass die Quelle das Video nicht angehalten oder<br>pausiert hat. Wenn die Quelle ein Computer ist, stellen Sie sicher,<br>dass sich der PC nicht im Bildschirmschoner- oder Energiesparmodus<br>befindet, und senden Sie das Video erneut an den Projektor. |  |  |
| Kein Bild                                                                                  | AV-Stummschaltung ist<br>eingeschaltet                      | Stellen Sie sicher, dass die AV-Stummschaltungs-(Video-OFF)-Tasten nicht gedrückt wurden.                                                                                                    |  |  |
| Kein Bild                                                                                  | Helligkeits- und/oder<br>Kontrasteinstellung ist zu niedrig | Verwenden Sie das Menü On Screen Display (OSD), um die Helligkeit und den Kontrast einzustellen                                                                                                    |  |  |

## FEHLERBEHEBUNG

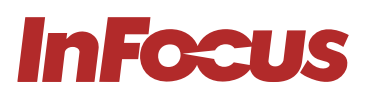

| PROBLEM                                | URSACHE                                                                            | LÖSUNG                                                                                                    |
|----------------------------------------|------------------------------------------------------------------------------------|----------------------------------------------------------------------------------------------------|
| Bild ist umgekehrt                     | Die Ausrichtung ist falsch<br>eingestellt.                                         | Verwenden Sie das OSD-Menü (On Screen Display), um die Ausrichtung<br>anzupassen.                                                                            |
| Bild hat schräge<br>Seiten             | Der Projektor ist nicht senkrecht<br>zum Bildschirm positioniert.                  | Stellen Sie sicher, dass der Projektor auf der Leinwand und unter der<br>Unterseite der Leinwand zentriert ist                                               |
| Bild hat schräge<br>Seiten             | Die Trapezkorrektur ist nicht richtig eingestellt.                                 | Drücken Sie die Tasten Trapezkorrektur + oder -, um die Bildausrichtung anzupassen.                                                                          |
| Das Bild ist zu klein<br>oder zu groß. | Der Projektor ist zu weit vom<br>Bildschirm entfernt oder zu nah<br>am Bildschirm. | Bewegen Sie den Projektor                                                                                                    |
| Das Bild ist zu klein<br>oder zu groß. | Der Zoom ist nicht richtig<br>eingestellt.                                         | Drücken Sie die Tasten Zoom + oder -, um den Zoom einzustellen.                                                                                              |
| Das Bildmotiv ist zu<br>dunkel         | Der ÖKO-Modus ist aktiviert                                                        | Überprüfen Sie, ob sich der Projektor im erzwungenen ÖKO-Modus<br>befindet, da die Umgebungstemperatur zu hoch ist.                                          |
| Das Bild ist<br>verschwommen           | Der Fokus ist nicht richtig<br>eingestellt.                                        | Verwenden Sie den Fokusring, um den Fokus einzustellen.                                                                                                    |
| Das Bild ist<br>verschwommen           | Der Projektor ist zu nah oder zu<br>weit vom Bildschirm entfernt.                  | Stellen Sie sicher, dass der Abstand zwischen dem Projektor und der<br>Leinwand innerhalb des Einstellbereichs des Objektivs liegt.                          |
| Das Bild ist<br>verschwommen           | Verschmutzungen oder<br>Kondensation auf der Linse.                                | Linse reinigen Kondensation kann sich auf dem Objektiv bilden, wenn<br>der Projektor kalt war, an einen warmen Ort gebracht und dann<br>eingeschaltet wurde. |
| Das Bild scrollt oder<br>flackert.     | Die Auflösung und/oder<br>Frequenz der Quelle werden<br>nicht unterstützt.         | Stellen Sie sicher, dass die Auflösung und Frequenz der Quelle vom<br>Projektor unterstützt werden.                                                          |

## 12.4 BEHEBEN VON VIDEO-, AUDIO- UND FERNSTEUERUNGSPROBLEMEN

Die folgende Tabelle enthält Lösungen für mögliche Video-, Audio- und Fernsteuerungsprobleme.

| ISSUE                                              | CAUSE                                                      | SOLUTION                                                                                                    |  |  |
|----------------------------------------------------|------------------------------------------------------------|----------------------------------------------------------------------------------------------------|--|--|
| Das Video ist<br>eingefroren                       | Die Freeze-Taste wurde<br>gedrückt.                        | Drücken Sie die Freeze-Taste auf der Fernbedienung, um die Freeze-<br>Einstellung des Videos aufzuheben.                                                                                                    |  |  |
| Das Video ist<br>gedehnt                           | Die 16:9 (breite) Quelle ist falsch<br>eingestellt.        | Stellen Sie sicher, dass die Quelle auf das Anzeigeformat 16:9 (breit)<br>eingestellt ist.                                                                                                    |  |  |
| Das Video ist<br>gedehnt                           | Die Quelle im Breitbandformat<br>ist falsch eingestellt.   | Verwenden Sie das Menü On Screen Display (OSD), um das<br>Seitenverhältnis auf LBX einzustellen.                                                                                                    |  |  |
| Das Video ist<br>gedehnt                           | Die 4:3-Quelle ist falsch<br>eingestellt.                  | Verwenden Sie das Menü On Screen Display (OSD), um das<br>Seitenverhältnis auf 4:3 einzustellen.                                                                                                    |  |  |
| Kein Audio                                         | Der Projektor ist<br>stummgeschaltet.                      | Drücken Sie die Stummschalttaste, um die Stummschaltung des<br>Projektors aufzuheben.                                                                                                    |  |  |
| Kein Audio                                         | Die Lautstärkeeinstellung ist zu niedrig.                  | Drücken Sie die Lautstärke+-Taste, um die Lautstärke zu erhöhen.                                                                                                    |  |  |
| Kein Audio Das Quellkabel ist nicht angeschlossen. |                                                            | Stellen Sie sicher, dass das Quellkabel sicher mit dem Projektor und dem Quellgerät verbunden ist                                                                                                    |  |  |
| Kein Audio                                         | Die Quelle ist stummgeschaltet.                            | Stellen Sie sicher, dass die Quelle nicht stummgeschaltet wurde.                                                                                                    |  |  |
| Die Fernbedienung<br>funktioniert nicht.           | Die Batterien sind abgelaufen.                             | Neue Batterien einlegen.                                                                                                    |  |  |
| Die Fernbedienung<br>funktioniert nicht.           | Batterien falsch installiert.                              | Entfernen Sie die Batterien und setzen Sie sie wieder ein.                                                                                                    |  |  |
| Die Fernbedienung<br>funktioniert nicht.           | Die Fernbedienung ist zu weit<br>vom Projektor entfernt.   | Die Fernbedienung sollte sich innerhalb von 5 m (16,4 Fuß) vom Projektor befinden.                                                                                                    |  |  |
| Die Fernbedienung<br>funktioniert nicht.           | Der IR-Empfänger kann die<br>Fernbedienung nicht erkennen. | Stellen Sie sicher, dass sich keine Hindernisse zwischen der<br>Fernbedienung und dem IR-Empfänger des Projektors befinden. Stellen<br>Sie sicher, dass der Bedienwinkel der Fernbedienung innerhalb von ±20°<br>zum IR-Empfänger des Projektors liegt. Stellen Sie sicher, dass keine<br>Fluoreszenzlichtquellen auf den IR-Empfänger des Projektors scheinen. |  |  |

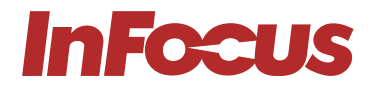

## 12.5 WARTUNG

Eine Wartung ist erforderlich, wenn der Projektor beschädigt wurde, Regen oder Feuchtigkeit ausgesetzt wurde, nicht normal funktioniert oder fallen gelassen wurde. Alle Wartungs- und Reparaturarbeiten müssen von einem autorisierten InFocus-Vertreter durchgeführt werden.

## 13. Zusätzliche Informationen

## 13.1 RS232-PINBELEGUNGEN

| PIN-NUMMER | BO DETAILLIERTE ZEITANGABEN |
|------------|-----------------------------|
| 1          | -                           |
| 2          | RDX                         |
| 3          | TXD                         |
| 4          | -                           |
| 5          | GND                         |
| 6          | -                           |
| 7          | -                           |
| 8          | -                           |
| 9          | _                           |

## 13.2 RS232-PROTOKOLL FUNKTIONSLISTE

| FUNKTION                           | FUNKTION          |  |
|------------------------------------|-------------------|--|
| DATENÜBERTRAGUNGSRATE              | 19200             |  |
| PARITÄTSBIT                        | OHNE              |  |
| DATENBIT                           | 8                 |  |
| STOPPBIT                           | 1                 |  |
| EINSCHALTVERZÖGERUNG               | 20 SEKUNDEN       |  |
| AUSSCHALTVERZÖGERUNG               | 20 SEKUNDEN       |  |
| QUELLWECHSELVERZÖGERUNG            | 8 SEKUNDEN        |  |
| INTERKOMMAND-VERZÖGERUNGSMINIMUM   | 500 MILLISEKUNDEN |  |
| INTERCHARACHTER VERZÖGERUNGSMINIUM | 2 MILLISEKUNDEN   |  |

# 13.3 UNTERSTÜTZTE AUFLÖSUNGEN UND AKTUALISIERUNGSRATEN

#### Videokompatibilität

| NTSC  | NTSC M/J, 3.58MHz, 4.43MHz                    |
|-------|-----------------------------------------------|
| PAL   | PAL B/D/G/H/I/M/N, 4.43MHz                    |
| SECAM | SECAM B/D/G/K/K1/L, 4.25/4.4 MHz              |
| SDTV  | 480i/p, 576i/p                                |
| HDTV  | 720p(50/60Hz), 1080i(50/60Hz), 1080P(50/60Hz) |

#### Hinweis Video-Timing-Detail

| SIGNAL             | AUFLÖSUNG | BILDWIEDERHOLFREQUENZ<br>(HZ) | BEMERKUNGEN                  |
|--------------------|-----------|-------------------------------|------------------------------|
| TV (NTSC)          | 720×480   | 60                            |                              |
| TV (PAL,SECAM)     | 720×576   | 50                            | Fur Composite video /S-video |
| SDTV (480I)        | 720×480   | 60                            |                              |
| <b>SDTV</b> (480P) | 720×480   | 60                            |                              |
| SDTV (576I)        | 720×576   | 50                            |                              |
| <b>SDTV</b> (576P) | 720×576   | 50                            | Für Bauteil                  |
| HDTV (720p)        | 1280×720  | 50/60                         |                              |
| HDTV (1080I)       | 1920×1080 | 50/60                         |                              |
| HDTV (1080p)       | 1920×1080 | 24/50/60                      |                              |

#### True-3D-Video-Kompatibilitätstabelle

|            |            | Eingabe-Timing    |                            |                                 |  |
|------------|------------|-------------------|----------------------------|---------------------------------|--|
|            |            | 1280×720P @ 50Hz  | C                          | Oben und Unten                  |  |
|            |            | 1280×720P @ 60Hz  | Oben und Unten             |                                 |  |
|            |            | 1280×720P @ 50Hz  | Frame packing              |                                 |  |
|            | HDMI 1.4a  | 1280×720P @ 60Hz  | Frame packing              |                                 |  |
|            | 3D-Lingung | 1920×1080i @50 Hz | Seite an Seite (Hälfte)    |                                 |  |
|            |            | 1920×1080i @60 Hz | Seit                       | e an Seite (Hälfte)             |  |
|            |            | 1920×1080P @24 Hz | C                          | Dben und Unten                  |  |
|            |            | 1920×1080P @24 Hz | F                          | Frame packing                   |  |
|            |            | 1920×1080i @ 50Hz |                            | SBS-Modus ist eingeschaltet     |  |
| FINGABEAU- | HDMI 1.3   | 1920×1080i @ 60Hz | Seite-an-Seite<br>(Hälfte) |                                 |  |
| FLÖSUNGEN  |            | 1280×720P @50Hz   |                            |                                 |  |
|            |            | 1280×720P @60Hz   |                            |                                 |  |
|            |            | 800×600 @ 60Hz    |                            |                                 |  |
|            |            | 1024×768 @ 60Hz   |                            |                                 |  |
|            |            | 1920×1080i @ 50Hz |                            | TAB-MODUS ist eingeschaltet     |  |
|            |            | 1920×1080i @ 60Hz | -                          |                                 |  |
|            |            | 1280×720P @50Hz   | -                          |                                 |  |
|            |            | 1280×720P @60Hz   | Oben und Unten             |                                 |  |
|            |            | 800×600 @ 60Hz    |                            |                                 |  |
|            |            | 1024×768 @ 60Hz   |                            |                                 |  |
|            | -          | 480i              | HQFS                       | 3D-Format ist Frame sequentiell |  |

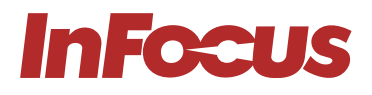

Wenn der 3D-Eingang 1080p@24Hz beträgt, sollte der DMD mit mehrfachem Integral mit 3D-Modus wiedergegeben werden. Unterstützt NVIDIA 3DTV Play, wenn keine Patentgebühr von InFocus erhoben wird.

Hinweis 1080i@25Hz und 720p@50Hz laufen in 100Hz; anderes 3D-Timing läuft in 120Hz.

VESA-Standards Computersignal (analog RGB-kompatibel)

| SIGNAL      | AUFLÖSUNG             | BILDWIEDERHOLFREQUENZ (HZ)                       | HINWEISE FÜR MAC  |
|-------------|-----------------------|--------------------------------------------------|-------------------|
| VGA         | 640×480               | 60/67/ 72/85                                     | Mac 60/ 72/85/    |
| SVGA        | 800×600               | 56/60 <b>(*2)</b> / 72/85/120 <b>(*2)</b>        | Mac 60/ 72/85     |
| XGA         | 1024×768              | 48/50/60 <b>(*2)</b> / 70/ 75/85/120 <b>(*2)</b> | Mac 60/ 70/ 75/85 |
| HDTV(720P)  | 1280×720              | 50/60 <b>(*2)</b> /120 <b>(*2)</b>               | Mac 60            |
| W/XOA       | 1280×768              | 60/75/85                                         | Mac 60/ 75/85     |
| WXGA        | 1280×800              | 48/50/60                                         | Mac 60            |
| WXGA (*3)   | 1366×768              | 60                                               |                   |
| SXGA        | 1280×1024             | 60/ 75/85                                        | Mac 60/75         |
| SXGA+       | 1400×1050             | 60                                               |                   |
| UXGA        | 1600×1200             | 60                                               |                   |
| HDTV(1080p) | 1920×1080             | 24/50/60                                         | Mac 60            |
| WUXGA       | 1920×1200 <b>(*1)</b> | 60/50hz                                          | Mac 60            |

(\*1) 1920x1200 @60Hz unterstützen nur RB (reduziertes Blanking)

(\*2) Unterstützt 3D-Timing für 3D Ready Projektor (STD) und True 3D Projektor (Option)

(\*3) Windows 10 Standard-Timing

## 13.4 ON SCREEN DISPLAY (OSD) MENÜBAUM

#### BILD

| EINSTELLUNG 1 | EINSTELLUNG 2 | EINSTELLUNG 3 | WERTE        | ANMERKUNGEN                                                     |
|---------------|---------------|---------------|--------------|-----------------------------------------------------------------|
|               |               |               | Präsentation |                                                                 |
|               |               |               | Hell         |                                                                 |
|               |               |               | Film         | 1. RGB-Quellstandard:                                           |
|               |               |               | sRGB         | 2. YUV-Quellstandard: Film                                      |
| Bildmodus     |               |               | DICOM SIM.   | <b>3.</b> 3D in der Standardeinstellung:                        |
|               |               |               | Benutzer     | <b>4.</b> ISF-Tag und ISF-Nacht sind                            |
|               |               |               | 3D           | gültig, wenn der ISF-Modus<br>aktiviert oder freigeschaltet ist |
|               |               |               | ISF-Tag      |                                                                 |
|               |               |               | ISF-Nacht    | -                                                               |
|               |               |               | Whiteboard   |                                                                 |
|               |               |               | Blackboard   |                                                                 |
| Wandfarbe     |               |               | Hellgelb     |                                                                 |
|               |               |               | Hellgrün     |                                                                 |
|               |               |               | Hellblau     |                                                                 |
|               |               |               | Rosa         |                                                                 |
|               |               |               | Grau         |                                                                 |

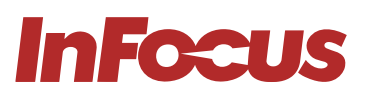

| EINSTELLUNG 1 | EINSTELLUNG 2     | EINSTELLUNG 3           | WERTE          | ANMERKUNGEN                                            |
|---------------|-------------------|-------------------------|----------------|--------------------------------------------------------|
| Helligkeit    |                   |                         | -50 ~ 50       |                                                        |
| Kontrast      |                   |                         | -50 ~ 50       |                                                        |
| Schärfe       |                   |                         | 1 ~ 15         |                                                        |
| Farbe         |                   |                         | -50 ~ 50       | Nur für YUV-Quelle                                     |
| Tönung        |                   |                         | -50~50         | Nur für YUV-Quelle                                     |
|               |                   |                         | Film           |                                                        |
|               |                   |                         | Video          | 1 Der Bildmedue ist DICOM                              |
|               |                   |                         | Grafiken       | SIM. Gamma-Element wird                                |
|               | Gamma             |                         | Standard (2.2) | ausgeblendet.<br>- <b>2</b> . Wandfarbe ist Blackboard |
|               |                   |                         | 1,8            | Gamma-Element wird                                     |
|               |                   |                         | 2,0            |                                                        |
|               |                   |                         | 2,4            |                                                        |
|               | BrilliantColorTM  |                         | 1 ~ 10         |                                                        |
|               |                   |                         | Warm           |                                                        |
|               | Farbtemperatur    |                         | Medium         |                                                        |
|               |                   |                         | Kalt           |                                                        |
|               |                   | Rot - Farbton           | -50 ~ 50       |                                                        |
|               | Farbtopporatur    | Rot - Sättigung         | -50 ~ 50       |                                                        |
|               | Farbtemperatur    | Rot-Verstärkung         | -50 ~ 50       |                                                        |
|               |                   | Abbrechen               |                |                                                        |
|               |                   | Grün – Farbton          | -50 ~ 50       |                                                        |
|               |                   | Grün - Sättigung        | -50 ~ 50       |                                                        |
|               |                   | Grünverstärkung         | -50 ~ 50       |                                                        |
|               |                   | Abbrechen               |                |                                                        |
| Erweitert     |                   | Blau - Farbton          | -50 ~ 50       |                                                        |
|               |                   | Blau - Sättigung        | -50 ~ 50       |                                                        |
|               |                   | Blau-Verstärkung        | -50 ~ 50       |                                                        |
|               |                   | Abbrechen               |                |                                                        |
|               | Farbeinstellungen | Cyan-Farbton            | -50 ~ 50       |                                                        |
|               |                   | Cyan-Sättigung          | -50 ~ 50       |                                                        |
|               |                   | Cyan - Verstärkung      | -50 ~ 50       |                                                        |
|               |                   | Abbrechen               |                |                                                        |
|               |                   | Magenta-Farbton         | -50 ~ 50       |                                                        |
|               |                   | Magenta Sättigung       | -50 ~ 50       |                                                        |
|               |                   | Magenta-<br>Verstärkung | -50 ~ 50       |                                                        |
|               |                   | Abbrechen               |                |                                                        |
|               |                   | Gelb - Farbton          | -50 ~ 50       |                                                        |
|               |                   | Gelb - Sättigung        | -50 ~ 50       |                                                        |
|               |                   | Gelb - Verstärkung      | -50 ~ 50       |                                                        |
|               |                   | Abbrechen               |                |                                                        |
|               |                   | weiß – rot              | -50 ~ 50       |                                                        |
|               |                   | weiß-grün               | -50 ~ 50       |                                                        |
|               |                   | weiß – blau             | -50 ~ 50       |                                                        |
|               |                   | Abbrechen               |                |                                                        |

## ZUSÄTZLICHE INFORMATIONEN

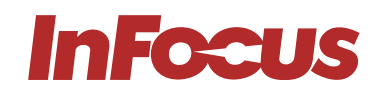

| EINSTELLUNG 1 | EINSTELLUNG 2         | EINSTELLUNG 3    | WERTE        | ANMERKUNGEN                                                                                                    |
|---------------|-----------------------|------------------|--------------|----------------------------------------------------------------------------------------------------|
|               | E sub sin stallon and | Zurücksetzen     |              |                                                                                                    |
|               | Farbeinstellungen     | Abbrechen        |              |                                                                                                    |
|               |                       | Rot-Verstärkung  | -50 ~ 50     |                                                                                                    |
|               |                       | Grünverstärkung  | -50 ~ 50     |                                                                                                    |
|               |                       | Blau-Verstärkung | -50 ~ 50     |                                                                                                    |
|               | RGB-Verstärkung/      | Rot Bias         | -50 ~ 50     |                                                                                                    |
|               | Verzerrung            | Grün Bias        | -50 ~ 50     |                                                                                                    |
|               |                       | Blau Bias        | -50 ~ 50     |                                                                                                    |
|               |                       | Zurücksetzen     |              |                                                                                                    |
|               |                       | Abbrechen        |              |                                                                                                    |
|               |                       |                  | AUTO         |                                                                                                    |
|               |                       |                  | RGB          | Nur für Nicht-HDMI-Quelle                                                                                         |
|               | Farbraum              |                  | RGB (0~255)  | Nur für HDMI-Quelle                                                                                               |
|               |                       |                  | RGB (16~235) | Nur für HDMI-Quelle                                                                                               |
| Erweitert     |                       |                  | YUV          |                                                                                                    |
|               | Weißstufe             |                  | 0 ~ 31       | Nur für Video                                                                                                    |
|               | Schwarz-Tonwert       |                  | -5 ~ 5       | Nur für Video                                                                                                    |
|               | IRE                   |                  | 0            | Für Videoeingangsquelle NTSC                                                                                      |
|               |                       |                  | 7,5          | Signalvorgabe: 7.5 PAL<br>SIGNALVORGABE: 0 IRE-<br>Anpassung Nur für NTSC-M/<br>NTSC-J/NTSC-4.43/PAL-M/<br>PAL-60 |
|               |                       |                  | Aus          |                                                                                                    |
|               |                       | Automatisch      | An           |                                                                                                    |
|               |                       | Phase            | 0 ~ 31       |                                                                                                    |
|               | Signal                | Frequenz         | -10 ~ 10     | Nur für analoge VGA-Quelle                                                                                        |
|               |                       | H-Position       | -5~5         |                                                                                                    |
|               |                       | V-Position       | -5~5         |                                                                                                    |
|               |                       | Abbrechen        |              |                                                                                                    |
|               | Abbrechen             |                  |              |                                                                                                    |

#### Display

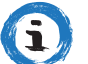

#### INFORMATION

Zoom hat insgesamt 30 Stufeneinstellung, wobei jede Stufe 0,04\* Einstellung von -0,8 bis 2,0\* darstellt Helligkeitsleistung, jeder Schritt repräsentiert 5% Leistungseinstellung von 100% bis 50%

| EINSTELLUNG 1 | EINSTELLUNG 2 | EINSTELLUNG 3 | WERTE | ANMERKUNGEN                                                                                 |
|---------------|---------------|---------------|-------|---------------------------------------------------------------------------------------------|
|               |               |               | 4:3   |                                                                                             |
|               |               |               | 16:9  | Für alle Modelle, aber bei WXGA-<br>Modellen von der Auswahl des<br>Bildschirmtyps abhängig |
| Format        |               |               | 16:10 | Nur für WXGA-Modelle,<br>abhängig von der Auswahl des<br>Bildschirmtyps                     |
|               |               |               | LBX   | Nur für WXGA, 1080p-Modelle.                                                                |
|               |               |               | Nativ | Originalbild ohne Skalierung                                                                |
|               |               |               | Auto  |                                                                                             |

# ZUSÄTZLICHE INFORMATIONEN

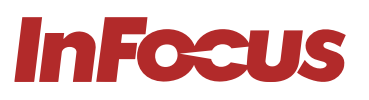

| EINSTELLUNG 1       | EINSTELLUNG 2       | EINSTELLUNG 3 | WERTE             | ANMERKUNGEN                                                                                                    |
|---------------------|---------------------|---------------|-------------------|----------------------------------------------------------------------------------------------------|
| Kantenmaske         |                     |               | 0 ~ 10            |                                                                                                    |
| Zoom                |                     |               | -5~25             |                                                                                                    |
|                     | Н                   |               | -100 ~ 100        | Ein Schritt: 2                                                                                                    |
| Bildversatz         | V                   |               | -100 ~ 100        | Ein Schritt: 2                                                                                                    |
|                     | Abbrechen           |               |                   |                                                                                                    |
|                     |                     |               | -40 ~ 40          | für RT                                                                                                    |
| V Trapezkorrektur   |                     |               | -20 ~ 20 (tbd)    | für ST<br>Hinweis: Der V<br>Trapezkorrekturbereich von<br>1080p ST: -10~10 im 3D-Modus<br>von DDP4422 Beschränkung |
|                     |                     |               | Aus               |                                                                                                    |
|                     | 3D-Modus            |               | DLP-Link          |                                                                                                    |
|                     | 3D-2D               |               | 3D                |                                                                                                    |
|                     |                     |               | L                 | Nur linken Rahmen anzeigen                                                                                         |
|                     |                     |               | R                 | Nur rechten Rahmen anzeigen                                                                                        |
| 0.0                 | 3D-Format           |               | Auto              |                                                                                                    |
| 3D                  |                     |               | SBS               | SBS = Seite an Seite Hälfte                                                                                        |
|                     |                     |               | Oben und Unten    |                                                                                                    |
|                     |                     |               | Rahmensequenziell |                                                                                                    |
|                     | 3D-Synchronisation. |               | Aus               |                                                                                                    |
|                     | umkehren            |               | An                |                                                                                                    |
|                     | Abbrechen           |               |                   |                                                                                                    |
|                     |                     |               | Aus               | <b>1.</b> Nur für 1920x1080 60Hz Timing                                                                            |
| Verbessertes Gaming |                     |               | An                | 2. Trapezkorrektur/Overscan/<br>Zoom/Bildverschiebung/<br>Seitenverhältnis beim<br>Einschalten deaktivieren        |
| Rildmodus-Sporro    |                     |               | Aus               |                                                                                                    |
| Bildmodus-Sperre    |                     |               | An                |                                                                                                    |

#### Audio

| EINSTELLUNG 1  | EINSTELLUNG 2 | EINSTELLUNG 3 | WERTE              |
|----------------|---------------|---------------|--------------------|
| Stumm schalten | -             | -             | Aus / Ein (SYMBOL) |
| Lautstärke     | _             | _             | 0-10               |

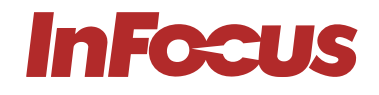

#### Einrichtung

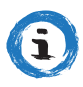

#### INFORMATION

Betriebsmodus, Ökö/Aktiv - Öko deaktiviert LAN und versetzt USB in den Standby-Modus, bei Aktiv bleibt LAN aktiv und USB im Standby-Modus

| EINSTELLUNG 1 | EINSTELLUNG 2 | EINSTELLUNG 3 | WERTE                    | BEMERKUNG                |
|---------------|---------------|---------------|--------------------------|--------------------------|
|               |               |               | English                  | Englisch                 |
|               |               |               | Deutsch                  | Deutsch                  |
|               |               |               | Français                 | Französisch              |
|               |               |               | Svenska                  | Schwedisch               |
|               |               |               | Español                  | Spanisch                 |
|               |               |               | Português                | Portugiesisch            |
|               |               |               | Polski                   | Polnisch                 |
|               |               |               | Nederlands               | Niederländisch           |
|               |               |               | हर्दिी                   | Hindi                    |
|               |               |               | Norsk/Dansk              | Norwegisch/Dänisch       |
|               |               |               | Pilipino                 | Philippinisch            |
|               |               |               | Melayu                   | Malaiisch                |
|               |               |               | Română                   | Rumänisch                |
| Sprache       |               |               | Italiana                 | Italienisch              |
|               |               |               | 簡体中文                     | Chinesisch (vereinfacht) |
|               |               |               | Suomi                    | Finnisch                 |
|               |               |               | ελληνικά                 | Griechisch               |
|               |               |               | Русский                  | Russisch                 |
|               |               |               | Magyar                   | Ungarisch                |
|               |               |               | Čeština                  | Tschechisch              |
|               |               |               | يبرع                     | Arabisch                 |
|               |               |               | ไทย                      | Thai                     |
|               |               |               | Türkçe                   | Türkisch                 |
|               |               |               | ىسراف                    | Persisch                 |
|               |               |               | Tiếng Việt               | Vietnamesisch            |
|               |               |               | Bahasa Indonesia         | Indonesisch              |
|               |               |               | বা॰লা                    | Bengalisch               |
|               |               |               | Vorderseite (SYMBOL)     |                          |
|               |               |               | Rückseite (SYMBOL)       |                          |
| Projektion    |               |               | Vorne Decke (SYMBOL)     |                          |
|               |               |               | Hinten Decke<br>(SYMBOL) |                          |
|               |               |               | Oben-Links (SYMBOL)      |                          |
|               |               |               | Oben-Rechts<br>(SYMBOL)  |                          |
| Menüposition  |               |               | Mittig (SYMBOL)          |                          |
|               |               |               | Unten-Links (SYMBOL)     |                          |
|               |               |               | Unten-Rechts<br>(SYMBOL) |                          |
|               |               |               | 16:10                    | 1. Nur für WXGA-Modelle  |
| Displaytyp    |               |               | 16:9                     | 2. Auf Format bezogen    |

## ZUSÄTZLICHE INFORMATIONEN

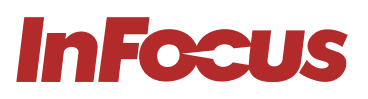

| EINSTELLUNG 1               | EINSTELLUNG 2             | EINSTELLUNG 3 | WERTE               | BEMERKUNG                                      |
|-----------------------------|---------------------------|---------------|---------------------|------------------------------------------------|
|                             | Sicharhait                |               | Aus                 | Standard-DIN: 1224                             |
|                             | Sichemen                  |               | An                  |                                                |
| Sicharbait                  | _                         | Monat         | 0 ~ 12              |                                                |
| Sichemeit                   | Sicherheitstimer          | Tag           | 0 ~ 30              |                                                |
|                             |                           | Std           | 0 ~ 24              |                                                |
|                             | Passwort ändern           |               |                     | PIN ist 4-stellig                              |
| Projekt-ID                  |                           |               | 0~99                |                                                |
|                             | Stumm schalten            |               | Aus                 |                                                |
|                             | Stummschulten             |               | An                  |                                                |
| Audio-Einstellungen         | Lautstärke                |               | 0 ~ 10              |                                                |
| Addio-Einstellungen         | Audiooingang              |               | Standard            | Nur für HDMI-Quelle                            |
|                             | Additioeingding           |               | AUDIO IN            |                                                |
|                             | Abbrechen                 |               |                     |                                                |
|                             | HDML-Link -               |               | Aus                 |                                                |
|                             |                           |               | An                  |                                                |
|                             | _                         |               | Gemeinsam           |                                                |
| HDMI-Link-<br>Einstellungen | Power-On-Link             |               | PJ -> Gerät         |                                                |
| gon                         |                           |               | Gerät -> PJ         |                                                |
|                             | Ausschaltverbindung       |               | Aus                 |                                                |
|                             |                           |               | An                  |                                                |
|                             | Netzwerkstatus            |               | Verbinden / Trennen | DHCP Aus, Standardeinstellung                  |
|                             | DHCP -                    |               | Aus                 | IP-Adresse: 192.168.0.100                      |
|                             |                           |               | An                  | Subnetzmaske: 255.255.255.0                    |
|                             | IP-Adresse                |               | xxx.xxx.xxx.xxx     | DNS: 192.168.0.1                               |
|                             | Subnetzmaske              |               | xxx.xxx.xxx.xxx     | Unterstützt Netzwerkfunktionen:                |
| Netzwerk                    | Gateway                   |               | xxx.xxx.xxx.xxx     | _ Extron => Port 2023                          |
|                             | DNS                       |               | xxx.xxx.xxx.xxx     | AMX Device Discovery =>                        |
|                             | Arrish                    | Ja            |                     | PJ Link => Port 4352                           |
|                             | Арріу                     | Nein          |                     | Telnet => Port 23                              |
|                             | Abbrechen                 |               |                     | Steuerung                                      |
|                             |                           |               | Standard            |                                                |
|                             | Logo                      |               | Neutral             | Same as below Background<br>Colour EINSTELLUNG |
|                             |                           |               | Schwarz             |                                                |
|                             |                           |               | Rot                 |                                                |
|                             | l linte renu ne elfende e |               | Blau                |                                                |
| Erweitert                   | mintergrunatarbe          |               | Grün                |                                                |
|                             |                           |               | Weiß                |                                                |
|                             |                           |               | Logo                |                                                |
|                             | Informationen             |               | Aus                 | Warnmeldung & Ausschalten nicht                |
|                             | ausblenden                |               | An                  | ausblenden                                     |
|                             | Abbrechen                 |               |                     |                                                |

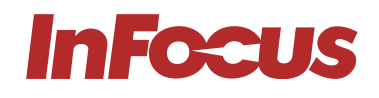

#### OPTIONEN

| EINSTELLUNG 1        | EINSTELLUNG 2        | EINSTELLUNG 3 | WERTE                             | ANMERKUNGEN                                                                                                    |  |  |
|----------------------|----------------------|---------------|-----------------------------------|----------------------------------------------------------------------------------------------------|--|--|
|                      |                      |               | VGA                               |                                                                                                    |  |  |
| Eingabequelle        |                      |               | Video                             |                                                                                                    |  |  |
|                      |                      |               | HDMI 1                            |                                                                                                    |  |  |
|                      |                      |               | HDMI 2                            |                                                                                                    |  |  |
|                      |                      |               | Abbrechen                         |                                                                                                    |  |  |
| Automaticales Qualla |                      |               | Aus                               |                                                                                                    |  |  |
| Automatische Quelle  |                      |               | An                                |                                                                                                    |  |  |
|                      |                      |               | Aus                               |                                                                                                    |  |  |
| Große Hone           |                      |               | An                                |                                                                                                    |  |  |
|                      |                      |               | Aus                               | 1. 1. Kurztaste zum Entsperren                                                                                                    |  |  |
| Tastatur-Sperre      |                      |               | An                                | des Tastenfelds:<br>Drücken Sie die "Enter"-<br>Taste auf der Tastatur<br>für 5 Sekunden, um die<br>Tastatursperre zu lösen<br>2. Bezogen auf IR-Funktion:<br>Wenn die Tastatursperre von<br>Aus auf Ein eingestellt ist, wird<br>die IR-Funktion automatisch<br>auf Ein geändert. |  |  |
|                      |                      |               | Rotes Raster                      |                                                                                                    |  |  |
| Testan               |                      |               | Grünes Raster                     |                                                                                                    |  |  |
| Testmuster           |                      |               | Blaues Raster                     |                                                                                                    |  |  |
|                      |                      |               | Weiß                              |                                                                                                    |  |  |
|                      |                      |               | Aus                               | Bezogen auf die Tastatursperre:                                                                                                    |  |  |
|                      | IR-Funktion          |               | An                                | auf Aus eingestellt ist, wird die<br>Tastatursperre automatisch auf<br>Aus geändert.                                                                                                    |  |  |
|                      |                      |               | AV-Stummschaltung                 |                                                                                                    |  |  |
|                      |                      |               | Wandfarbe                         |                                                                                                    |  |  |
|                      |                      |               | Helligkeit                        |                                                                                                    |  |  |
|                      |                      |               | Kontrast                          |                                                                                                    |  |  |
|                      |                      |               | Gamma                             |                                                                                                    |  |  |
|                      |                      |               | Farbtemperatur                    |                                                                                                    |  |  |
| Remote-              |                      |               | Farbeinstellungen                 | -                                                                                                    |  |  |
| Einstellungen        | Poputzor 1           |               | RGB-Verstärkung/<br>Verzerrung    | Wird über die Taste "AV Stumm"                                                                                                    |  |  |
|                      | Benutzer i           |               | Sprache                           | auf der Fernbedienung ausgeführt                                                                                                    |  |  |
|                      |                      |               | Projektion                        |                                                                                                    |  |  |
|                      |                      |               | Sicherheit                        |                                                                                                    |  |  |
|                      |                      |               | Testmuster                        | -                                                                                                    |  |  |
|                      |                      |               | Automatische<br>Abschaltung (min) |                                                                                                    |  |  |
|                      |                      |               | Sleep-Timer (Min.)                |                                                                                                    |  |  |
|                      |                      |               | Lampeneinstellungen               |                                                                                                    |  |  |
|                      |                      |               | INFO                              |                                                                                                    |  |  |
| Envicitort           | Diroktoo Einaabaltar |               | Aus                               |                                                                                                    |  |  |
| Erweitert            | Direktes Einschalten |               | An                                |                                                                                                    |  |  |

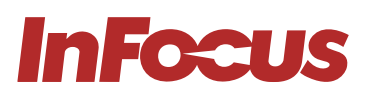

| EINSTELLUNG 1       | EINSTELLUNG 2                     | EINSTELLUNG 3 | WERTE         | ANMERKUNGEN                    |
|---------------------|-----------------------------------|---------------|---------------|--------------------------------|
|                     |                                   |               | Aus           |                                |
|                     | Signal Power On                   |               | An            |                                |
|                     | Automatische<br>Abschaltung (min) |               | 0 ~ 180       | Ein Schritt: 5                 |
|                     | Sleep-Timer (Min.)                |               | 0 ~ 990       | Ein Schritt: 30                |
|                     | Schnelle                          |               | Aus           |                                |
| Erweitert           | Reaktivierung                     |               | An            |                                |
|                     | VGA-Ausgang                       |               | Aus           |                                |
|                     | (Standby)                         |               | An            |                                |
|                     | USB-<br>Stromversorgung           |               | Aus           | Standby wird nicht unterstützt |
|                     |                                   |               | An            |                                |
|                     | Abbrechen                         |               |               |                                |
|                     | Lampenstunden                     |               | (nur Anzeige) | Bereich 0~99999                |
|                     |                                   |               | Aus           |                                |
|                     | Lampenerinnerung                  |               | An            |                                |
|                     |                                   |               | Hell          |                                |
| Lampeneinstellungen | Helligkeitsmodus                  |               | Öko           |                                |
|                     |                                   |               | Dynamisch     |                                |
|                     | l ampo zurückostzon               |               | Nein          |                                |
|                     | Lampe zurücksetzen                |               | Ja            |                                |
|                     | Abbrechen                         |               |               |                                |
| Zurückootzon        |                                   |               | Nein          |                                |
| Zurucksetzen        |                                   |               | Ja            |                                |

#### Information

i

#### INFORMATION

Das Informationsmenü enthält Informationen über die aktive Quelle und andere Details des Projektors. In diesem Abschnitt des Menüs gibt es keine einstellbaren Einstellungen.

| EINSTELLUNG 1       | EINSTELLUNG 2 | EINSTELLUNG 3 | WERTE                   | ANMERKUNGEN     |
|---------------------|---------------|---------------|-------------------------|-----------------|
| Rechtliche Hinweise |               |               | P122 für RT P123 für ST |                 |
| Seriennummer        |               |               | (nur Anzeige)           |                 |
| Eingabequelle       |               |               | (nur Anzeige)           |                 |
| Auflösung           |               |               | (nur Anzeige)           |                 |
| Aktualisierungsrate |               |               | (nur Anzeige)           |                 |
| Bildmodus           |               |               | (nur Anzeige)           |                 |
|                     | Hell          |               | (nur Anzeige)           | Bereich 0~99999 |
|                     | Öko           |               | (nur Anzeige)           | Bereich 0~99999 |
| Lampenstunden       | Dynamisch     |               | (nur Anzeige)           | Bereich 0~99999 |
|                     | Gesamt        |               | (nur Anzeige)           | Bereich 0~99999 |
| Helligkeitsmodus    |               |               | (nur Anzeige)           |                 |
|                     | System        |               | (nur Anzeige)           |                 |
| Firmware-Version    | MCU           |               | (nur Anzeige)           |                 |
| Projekt-ID          |               |               | (nur Anzeige)           |                 |

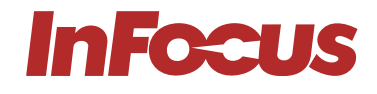

i

#### INFORMATION

Alle Spezifikationen können ohne vorherige Ankündigung geändert werden.

## 14.1 VISTA II, P122 & P123, LASTENHEFT

|                                                 | IN0044SL                    | IN0046SL                    | IN0048SL                     | IN0044ST                    | IN0046ST                    | IN0048ST                    |
|-------------------------------------------------|-----------------------------|-----------------------------|------------------------------|-----------------------------|-----------------------------|-----------------------------|
| BILD                                            | L                           |                             |                              |                             | I                           |                             |
| Produktreihe                                    |                             |                             | VIS                          | TA II                       |                             |                             |
| Anzeigetechnologie                              |                             |                             | Texas Instru                 | ments DLP®                  |                             |                             |
| Panelgröße:                                     | 0.55" DMD                   | 0.65" DMD                   | 0.65" DMD                    | 0.55" DMD                   | 0.65" DMD                   | 0.65" DMD                   |
| Native Auflösung                                | XGA                         | WXGA                        | 1080p                        | XGA                         | WXGA                        | 1080p                       |
| Pixel                                           | 1024×768                    | 1280×800                    | 1920×1080                    | 1024×768                    | 1280×800                    | 1920×1080                   |
| Bildformat                                      | 4:3                         | 16:10                       | 16:9                         | 4:3                         | 16:10                       | 16:9                        |
| Kontrastverhältnis                              | 30000:1                     |                             |                              |                             |                             |                             |
| Helligkeit (Lumen)                              | 4600                        | 4700                        | 4400                         | 4200 4300 4000              |                             |                             |
| Lichtquelle                                     |                             |                             | UHP-L                        | ampe                        |                             |                             |
| Maximale Lichtquellen-Lebensdauer in<br>Stunden |                             |                             | 150                          | 000                         |                             |                             |
| Maximale unterstützte Auflösung                 |                             |                             | 1920,                        | <1200                       |                             |                             |
| Horizontale Synchronisierung. Bereich<br>(kHz)  |                             |                             | 15 ~ 9                       | 97.55                       |                             |                             |
| VERTIKALE SYNCHRONISATION Bereich<br>(Hz)       |                             |                             | 54 -                         | - 85                        |                             |                             |
| Gleichmäßigkeit (%)                             |                             |                             | 8                            | 0                           |                             |                             |
| LINSE                                           |                             |                             |                              |                             |                             |                             |
| Objektiv                                        |                             | 1.3×                        |                              |                             | 1:1 Fest                    |                             |
| Objektiv-Zoom-Einstellung                       |                             | Manuell                     |                              | -                           |                             |                             |
| Bildversatz (%)                                 | 115                         | 112,4                       | 116                          | 115                         | 112,4                       | 116                         |
| Brennweite [mm]                                 |                             | 21.85 ~ 24.01               |                              |                             | 7,15                        |                             |
| Blende                                          | 2,43                        | 2,7                         | 2,43                         | 2,8                         | 2,43                        | 2,8                         |
| Trapezkorrektur-Einstellung                     |                             |                             | Manuell/Au                   | utomatisch                  |                             |                             |
| Vertikale Trapezkorrektur                       |                             | ± 40°                       |                              |                             | ± 20°                       |                             |
| Projektionsfaktor                               | 1.48~1.93:1                 | 1.19~1.54:1                 | 1.13~1.47:1                  | 0,617:1                     | 0,521:1                     | 0,496:1                     |
| Projektionsabstand (Meter/Fuß)                  | 1.0 ~ 9.1 /<br>3.28 ~ 29.85 | 1.0 ~ 7.7 /<br>3.28 ~ 22.26 | 1.0 ~ 10.0 /<br>3.28 ~ 32.80 | 0.4 ~ 3.8 /<br>1.31 ~ 12.46 | 0.4 ~ 3.4 /<br>1.31 ~ 11.15 | 0.4 ~ 3.3 /<br>1.31 ~ 10.82 |
| Optischer Zoom                                  |                             | 1.3:1                       |                              |                             | 1:1                         |                             |
| Digitalzoom Verkleinerung / Vergrößerung        |                             |                             | 0.8× <sup>-</sup>            | - 2.0×                      |                             |                             |
| Fokusausgleich                                  |                             |                             | Mar                          | nuell                       |                             |                             |
| ANSCHLUSSTECHNIK EINGÄNGE                       |                             |                             |                              |                             |                             |                             |
| Mini D-Sub 15-polig (VGA)                       |                             |                             | ×                            | /                           |                             |                             |
| Composite Video                                 |                             |                             |                              |                             |                             |                             |
| S-Video                                         | -                           |                             |                              |                             |                             |                             |
| HDMI™ 1.4                                       |                             |                             | ~                            | ×                           |                             |                             |
| RJ45 - LAN 10/100/1000                          |                             |                             | ~                            |                             |                             |                             |
| 3.5 mm Stereo-Mini-Buchse                       |                             |                             | ~                            | /                           |                             |                             |

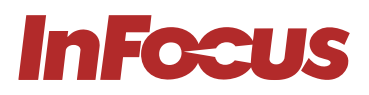

|                                                | IN0044SL | IN0046SL                                                                                                    | IN0048SL         | IN0044ST                                                                                                    | IN0046ST                                                                                                    | IN0048ST |  |
|------------------------------------------------|----------|----------------------------------------------------------------------------------------------------|------------------|----------------------------------------------------------------------------------------------------|----------------------------------------------------------------------------------------------------|----------|--|
| ANSCHLUSSTECHNIK AUSGÄNGE                      |          |                                                                                                    |                  |                                                                                                    |                                                                                                    |          |  |
| Mini D-Sub 15-polig (VGA)                      |          |                                                                                                    | ~                | /                                                                                                    |                                                                                                    |          |  |
| 3.5 mm Stereo-Mini-Buchse                      |          |                                                                                                    | •                | /                                                                                                    |                                                                                                    |          |  |
| Stromversorgung USB-A für kabellosen<br>Dongle |          |                                                                                                    |                  |                                                                                                    |                                                                                                    |          |  |
| KONNEKTIVITÄT- SONSTIGE                        |          |                                                                                                    |                  |                                                                                                    |                                                                                                    |          |  |
| RS232                                          |          |                                                                                                    | ~                | /                                                                                                    |                                                                                                    |          |  |
| Alle wichtigen 3D-Formate                      |          |                                                                                                    | ~                | /                                                                                                    |                                                                                                    |          |  |
| USB-A für Service                              |          |                                                                                                    | •                | /                                                                                                    |                                                                                                    |          |  |
| LEISTUNG                                       |          |                                                                                                    |                  |                                                                                                    |                                                                                                    |          |  |
| Stromversorgung                                |          |                                                                                                    | 100 ~ 240 V A    | C; 50 ~ 60 Hz                                                                                                    |                                                                                                    |          |  |
| Maximaler Stromverbrauch (W)                   |          |                                                                                                    | 26               | 57                                                                                                    |                                                                                                    |          |  |
| Minimaler Stromverbrauch (W)                   |          |                                                                                                    | 2                | 10                                                                                                    |                                                                                                    |          |  |
| Stromverbrauch Netzwerk Standby (W)            | <2.0     |                                                                                                    |                  |                                                                                                    |                                                                                                    |          |  |
| Stomverbrauch Standby (W)                      |          |                                                                                                    | <0               | 0.5                                                                                                    |                                                                                                    |          |  |
| ALLGEMEIN                                      |          |                                                                                                    |                  |                                                                                                    |                                                                                                    |          |  |
| Produktabmessungen (L x B x H) (mm / in)       |          | 3                                                                                                    | 13 x 236 x 96.4  | /12.4 x 9.3 x 3                                                                                                    | .8                                                                                                    |          |  |
| Produktgewicht (Kilogramm/Pfund)               |          |                                                                                                    | 2.9              | / 6.4                                                                                                    |                                                                                                    |          |  |
| Verpackungsmaße (L x B x H) (mm / in)          |          | 39                                                                                                    | 95 x 337 x 166 , | / 15.6 x 13.3 x 6                                                                                                    | .5                                                                                                    |          |  |
| Verpacktes Gewicht (Kilogramm/Pfund)           |          |                                                                                                    | 4.1/             | 9.0                                                                                                    |                                                                                                    |          |  |
| Lüftergeräusch (dB)                            |          |                                                                                                    | 2                | 7                                                                                                    |                                                                                                    |          |  |
| Audio (W)                                      |          |                                                                                                    | 1 x              | 10                                                                                                    |                                                                                                    |          |  |
| Betriebstemperatur (Celsius/Fahrenheit)        |          |                                                                                                    | 5 ~ 40 /         | 41 ~ 104                                                                                                    |                                                                                                    |          |  |
| Betriebsfeuchtigkeit (%)                       |          |                                                                                                    | 10 ~             | 85                                                                                                    |                                                                                                    |          |  |
| Max. Betriebshöhe (Meter / Fuß)                |          |                                                                                                    | 3048/            | 10000                                                                                                    |                                                                                                    |          |  |
| Lagertemperatur (Celsius/Fahrenheit)           |          |                                                                                                    | -10 ~ 60         | / 14 ~ 140                                                                                                    |                                                                                                    |          |  |
| Luftfeuchtigkeit bei Lagerung (%)              |          |                                                                                                    | 10 ~             | 85                                                                                                    |                                                                                                    |          |  |
| Sicherheit                                     |          | Kensington                                                                                                    | Security Slot™,  | PIN-Code-Sp                                                                                                    | erre & Timer                                                                                                    |          |  |
| Sicherheit und Vorschriften                    |          | CB, CE, EAC                                                                                                    | , cTUVus, CCC,   | FCC, UKCA, N                                                                                                    | OM, PSB, BIS                                                                                                    |          |  |
| Umweltvorschriften                             |          | WEEE                                                                                                    | , EU RoHS, Chi   | na RoHS, CEL, (                                                                                                    | CECP                                                                                                    |          |  |
| VERPACKUNGSINHALT                              |          |                                                                                                    |                  |                                                                                                    |                                                                                                    |          |  |
| Projektor                                      | ~        | ~                                                                                                    | ~                | ~                                                                                                    | ~                                                                                                    | ~        |  |
| Vereinfachtes Benutzerhandbuch                 | <b>~</b> | $\checkmark$                                                                                                    | $\checkmark$     | <ul> <li>Image: A set of the set of the</li></ul> | <ul> <li>Image: A set of the set of the</li></ul> |          |  |
| VGA Kabel                                      | ~        | <ul> <li>Image: A set of the set of the</li></ul> | ~                | <ul> <li>Image: A set of the set of the</li></ul> | ~                                                                                                    | ~        |  |
| Regionales Netzkabel                           | ~        | <ul> <li>Image: A set of the set of the</li></ul> | ~                | <ul> <li>Image: A set of the set of the</li></ul> | <ul> <li>Image: A set of the set of the</li></ul> | ~        |  |
| Fernbedienung ohne Batterie                    |          |                                                                                                    |                  |                                                                                                    |                                                                                                    |          |  |

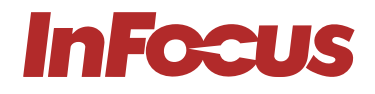

## 14.2 GENESIS III, P124, LASTENHEFT

|                                                 | IN0002SI       | IN0004SI       | IN0006SI                     |  |  |
|-------------------------------------------------|----------------|----------------|------------------------------|--|--|
| BILD                                            |                |                |                              |  |  |
| Produktroibo                                    | GENESIS III    |                |                              |  |  |
|                                                 | Техс           |                | ם ור                         |  |  |
| Papalaräße:                                     | 0.55'          |                |                              |  |  |
| Nativo Aufliouna                                | 0.00           |                |                              |  |  |
|                                                 | 3VGA           | 1090900        |                              |  |  |
| Pixel                                           | 800×600        | 1024×708       | 1280×800                     |  |  |
| Kentrastverhältnis                              | 4              | 20000.1        | 10.10                        |  |  |
|                                                 |                | 4000           |                              |  |  |
|                                                 |                | 4000           |                              |  |  |
|                                                 |                | UHP-Lampe      |                              |  |  |
| Maximale Lichtquellen-Lebensdauer in<br>Stunden |                | 15000          |                              |  |  |
| Maximale unterstützte Auflösung                 |                | 1920×1200      |                              |  |  |
| Horizontale Synchronisierung. Bereich<br>(kHz)  | 15 ~ 97.55     |                |                              |  |  |
| VERTIKALE SYNCHRONISATION Bereich<br>(Hz)       | 54 ~ 85        |                |                              |  |  |
| Gleichmäßigkeit (%)                             | 80             |                |                              |  |  |
| LINSE                                           |                |                |                              |  |  |
| Objektiv                                        | 1.1×           |                |                              |  |  |
| Objektiv-Zoom-Einstellung                       |                | Manuell        |                              |  |  |
| Bildversatz (%)                                 | 11             | 5              | 112,4                        |  |  |
| Brennweite [mm]                                 |                | 21.85 ~ 24.01  |                              |  |  |
| Blende                                          |                | 2,41           |                              |  |  |
| Trapezkorrektur-Einstellung                     | Ma             | nuell/Automati | sch                          |  |  |
| Vertikale Trapezkorrektur                       |                | ± 40°          |                              |  |  |
| Projektionsfaktor                               | 1.94 ~         | 2.16:1         | 1.54 ~ 1.72:1                |  |  |
| Projektionsabstand (Meter/Fuß)                  | 1.2 ~ 12.0 / 3 | 3.94 ~ 39.36   | 1.0 ~ 10.0 /<br>3.28 ~ 32.80 |  |  |
| Optischer Zoom                                  |                | 1.1:1          |                              |  |  |
| Digitalzoom Verkleinerung / Vergrößerung        |                | 0.8× ~ 2.0×    |                              |  |  |
| Fokusausgleich                                  | Manuell        |                |                              |  |  |
| ANSCHLUSSTECHNIK EINGÄNGE                       |                |                |                              |  |  |
| Mini D-Sub 15-polig (VGA)                       |                | ~              |                              |  |  |
| Composite Video                                 |                | -              |                              |  |  |
| S-Video                                         |                |                |                              |  |  |
| HDMI™ 1.4                                       |                | ~              |                              |  |  |
| RJ45 - LAN 10/100/1000                          |                | _              |                              |  |  |
| 3.5 mm Stereo-Mini-Buchse                       |                | ~              |                              |  |  |

## **TECHNISCHE DATEN**

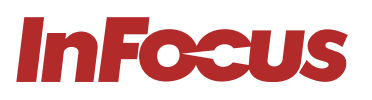

|                                                | IN0002SL                                               | IN0004SL                                                                                                    | IN0006SL                                                                                                    |  |  |  |  |
|------------------------------------------------|--------------------------------------------------------|----------------------------------------------------------------------------------------------------|----------------------------------------------------------------------------------------------------|--|--|--|--|
| ANSCHLUSSTECHNIK AUSGÄNGE                      |                                                        |                                                                                                    |                                                                                                    |  |  |  |  |
| Mini D-Sub 15-polig (VGA)                      |                                                        | -                                                                                                    |                                                                                                    |  |  |  |  |
| 3.5 mm Stereo-Mini-Buchse                      | ✓                                                      |                                                                                                    |                                                                                                    |  |  |  |  |
| Stromversorgung USB-A für kabellosen<br>Dongle |                                                        |                                                                                                    |                                                                                                    |  |  |  |  |
| KONNEKTIVITÄT- SONSTIGE                        |                                                        |                                                                                                    |                                                                                                    |  |  |  |  |
| RS232                                          |                                                        | _                                                                                                    |                                                                                                    |  |  |  |  |
| Alle wichtigen 3D-Formate                      | ×                                                      |                                                                                                    |                                                                                                    |  |  |  |  |
| USB-A für Service                              |                                                        |                                                                                                    |                                                                                                    |  |  |  |  |
| LEISTUNG                                       |                                                        |                                                                                                    |                                                                                                    |  |  |  |  |
| Stromversorgung                                | 100 ~ 240 V AC; 50 ~ 60 Hz                             |                                                                                                    |                                                                                                    |  |  |  |  |
| Maximaler Stromverbrauch (W)                   | 267                                                    |                                                                                                    |                                                                                                    |  |  |  |  |
| Minimaler Stromverbrauch (W)                   | 210                                                    |                                                                                                    |                                                                                                    |  |  |  |  |
| Stromverbrauch Netzwerk Standby (W)            | <2.0                                                   |                                                                                                    |                                                                                                    |  |  |  |  |
| Stomverbrauch Standby (W)                      | <0.5                                                   |                                                                                                    |                                                                                                    |  |  |  |  |
| ALLGEMEIN                                      |                                                        |                                                                                                    |                                                                                                    |  |  |  |  |
| Produktabmessungen (L x B x H) (mm / in)       | 313 x 236 x 96.4 /12.4 x 9.3 x 3.8                     |                                                                                                    |                                                                                                    |  |  |  |  |
| Produktgewicht (Kilogramm/Pfund)               | 2.9 / 6.4                                              |                                                                                                    |                                                                                                    |  |  |  |  |
| Verpackungsmaße (L x B x H) (mm / in)          | 395 x 337 x 166 / 15.6 x 13.3 x 6.5                    |                                                                                                    |                                                                                                    |  |  |  |  |
| Verpacktes Gewicht (Kilogramm/Pfund)           | 4.1 / 9.0                                              |                                                                                                    |                                                                                                    |  |  |  |  |
| Lüftergeräusch (dB)                            | 27                                                     |                                                                                                    |                                                                                                    |  |  |  |  |
| Audio (W)                                      | 1 x 10                                                 |                                                                                                    |                                                                                                    |  |  |  |  |
| Betriebstemperatur (Celsius/Fahrenheit)        | 5 ~ 40 / 41 ~ 104                                      |                                                                                                    |                                                                                                    |  |  |  |  |
| Betriebsfeuchtigkeit (%)                       | 10 ~ 85                                                |                                                                                                    |                                                                                                    |  |  |  |  |
| Max. Betriebshöhe (Meter / Fuß)                | 3048 / 10000                                           |                                                                                                    |                                                                                                    |  |  |  |  |
| Lagertemperatur (Celsius/Fahrenheit)           | -10 ~ 60 / 14 ~ 140                                    |                                                                                                    |                                                                                                    |  |  |  |  |
| Luftfeuchtigkeit bei Lagerung (%)              | 10 ~ 85                                                |                                                                                                    |                                                                                                    |  |  |  |  |
| Sicherheit                                     | Kensington Security Slot™, PIN-Code-<br>Sperre & Timer |                                                                                                    |                                                                                                    |  |  |  |  |
| Sicherheit und Vorschriften                    | CB, CE, EAC, cTUVus, CCC, FCC, UKCA, NOM, PSB, BIS     |                                                                                                    |                                                                                                    |  |  |  |  |
| Umweltvorschriften                             | WEEE, EU RoHS, China RoHS, CEL, CECP                   |                                                                                                    |                                                                                                    |  |  |  |  |
| VERPACKUNGSINHALT                              |                                                        |                                                                                                    |                                                                                                    |  |  |  |  |
| Projektor                                      | ✓                                                      | <ul> <li>Image: A set of the set of the</li></ul> | <ul> <li>Image: A set of the set of the</li></ul> |  |  |  |  |
| Vereinfachtes Benutzerhandbuch                 | <b>~</b>                                               | <ul> <li>Image: A set of the set of the</li></ul> | <ul> <li>Image: A set of the set of the</li></ul> |  |  |  |  |
| VGA Kabel                                      | ✓                                                      | <ul> <li>✓</li> </ul>                                                                                                    | <ul> <li>Image: A set of the set of the</li></ul> |  |  |  |  |
| Regionales Netzkabel                           | ✓                                                      | $\checkmark$                                                                                                    | ✓                                                                                                    |  |  |  |  |
| Fernbedienung ohne Batterie                    | ✓                                                      | $\checkmark$                                                                                                    | $\checkmark$                                                                                                    |  |  |  |  |

## 14.3 GENESIS IV P125 & P126, SPECIFICATIONS

|                                                 | IN0022SL               | IN0024SL     | IN0026SL                     | IN0028SL                    | IN0024ST                     | IN0026ST                     |  |  |
|-------------------------------------------------|------------------------|--------------|------------------------------|-----------------------------|------------------------------|------------------------------|--|--|
| BILD                                            |                        |              |                              |                             |                              |                              |  |  |
| Produktreihe                                    | GENESIS IV             |              |                              |                             |                              |                              |  |  |
| Anzeigetechnologie                              | Texas Instruments DLP® |              |                              |                             |                              |                              |  |  |
| Panelgröße:                                     | 0.55'                  | 'DMD         | 0.65" DMD                    | 0.47" DMD                   | 0.55" DMD                    | 0.65" DMD                    |  |  |
| Native Auflösung                                | SVGA                   | XGA          | WXGA                         | 1080p                       | XGA                          | WXGA                         |  |  |
| Pixel                                           | 800×600                | 1024×768     | 1280×800                     | 1920×1080                   | 1024×768                     | 1280×800                     |  |  |
| Bildformat                                      | 4:3 16:10 16:9 4:3     |              |                              |                             |                              | 16:10                        |  |  |
| Kontrastverhältnis                              | 30000:1                |              |                              |                             |                              |                              |  |  |
| Helligkeit (Lumen)                              | 4000 3800              |              |                              |                             |                              | 00                           |  |  |
| Lichtquelle                                     | UHP-Lampe              |              |                              |                             |                              |                              |  |  |
| Maximale Lichtquellen-Lebensdauer in<br>Stunden | 15000                  |              |                              |                             |                              |                              |  |  |
| Maximale unterstützte Auflösung                 | 1920×1200              |              |                              |                             |                              |                              |  |  |
| Horizontale Synchronisierung. Bereich<br>(kHz)  | 15 ~ 97.55             |              |                              |                             |                              |                              |  |  |
| VERTIKALE SYNCHRONISATION Bereich (Hz)          | 54 ~ 85                |              |                              |                             |                              |                              |  |  |
| Gleichmäßigkeit (%)                             | 80                     |              |                              |                             |                              |                              |  |  |
| LINSE                                           |                        |              |                              |                             |                              |                              |  |  |
| Objektiv                                        | 1.1×                   |              |                              |                             | 1:1 Fest                     |                              |  |  |
| Objektiv-Zoom-Einstellung                       | Manuell                |              |                              |                             | _                            |                              |  |  |
| Bildversatz (%)                                 | 115                    |              | 112,4                        | 116                         | 115                          | 112,4                        |  |  |
| Brennweite [mm]                                 | 21.85 ~ 24.01          |              |                              |                             | 7,                           | 7,15                         |  |  |
| Blende                                          | 2,41 2,1               |              |                              | 2,1                         | 2,7                          | 2,8                          |  |  |
| Trapezkorrektur-Einstellung                     | Manuell/Automatisch    |              |                              |                             |                              |                              |  |  |
| Vertikale Trapezkorrektur                       | ± 40°                  |              |                              |                             | ± 20°                        |                              |  |  |
| Projektionsfaktor                               | 1.94 ~                 | 2.16:1       | 1.54 ~ 1.72:1                | 1.47 ~ 1.62:1               | 0.621:1                      | 0.52:1                       |  |  |
| Projektionsabstand (Meter/Fuß)                  | 1.2 ~ 12.0 / 3         | 3.94 ~ 39.36 | 1.0 ~ 10.0 /<br>3.28 ~ 32.80 | 1.0 ~ 9.8m /<br>3.28 ~32.14 | 0.4 ~ 3.76 /<br>1.31 ~ 12.33 | 0.4 ~ 3.37 /<br>1.31 ~ 11.05 |  |  |
| Optischer Zoom                                  | 1.1:1                  |              | 1:1                          |                             |                              |                              |  |  |
| Digitalzoom Verkleinerung / Vergrößerung        | 0.8×~2.0×              |              |                              |                             |                              |                              |  |  |
| Fokusausgleich                                  | Manuell                |              |                              |                             |                              |                              |  |  |
| ANSCHLUSSTECHNIK EINGÄNGE                       |                        |              |                              |                             |                              |                              |  |  |
| Mini D-Sub 15-polig (VGA)                       |                        |              | ~                            | /                           |                              |                              |  |  |
| Composite Video                                 |                        |              | -                            | _                           |                              |                              |  |  |
| S-Video                                         |                        |              | ~                            | /                           |                              |                              |  |  |
| HDMI™ 1.4                                       |                        |              |                              |                             |                              |                              |  |  |
| RJ45 - LAN 10/100/1000                          |                        |              | -                            |                             |                              |                              |  |  |
| 3.5 mm Stereo-Mini-Buchse                       |                        |              | ~                            | /                           |                              |                              |  |  |

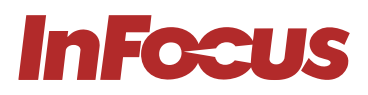

|                                                | IN0022SL                                           | IN0024SL              | IN0026SL                                                                                                    | IN0028SL                                                                                                    | IN0024ST     | IN0026ST     |  |  |
|------------------------------------------------|----------------------------------------------------|-----------------------|----------------------------------------------------------------------------------------------------|----------------------------------------------------------------------------------------------------|--------------|--------------|--|--|
| ANSCHLUSSTECHNIK AUSGÄNGE                      |                                                    |                       |                                                                                                    |                                                                                                    |              |              |  |  |
| Mini D-sub 15-pin (VGA)                        |                                                    |                       |                                                                                                    |                                                                                                    |              |              |  |  |
| 3.5 mm Stereo Mini Jack                        |                                                    |                       |                                                                                                    |                                                                                                    |              |              |  |  |
| Powered USB-A for Wireless Dongle              |                                                    |                       |                                                                                                    |                                                                                                    |              |              |  |  |
| KONNEKTIVITÄT - SONSTIGE                       |                                                    |                       |                                                                                                    |                                                                                                    |              |              |  |  |
| R\$232                                         |                                                    |                       | ~                                                                                                    | /                                                                                                    |              |              |  |  |
| Alle wichtigen 3D-Formate                      |                                                    |                       | ~                                                                                                    | 1                                                                                                    |              |              |  |  |
| USB-A für Service                              |                                                    |                       | ~                                                                                                    | /                                                                                                    |              |              |  |  |
| LEISTUNG                                       |                                                    |                       |                                                                                                    |                                                                                                    |              |              |  |  |
| Stromversorgung                                |                                                    |                       | 100 ~ 240 V A                                                                                                    | C; 50 ~ 60 Hz                                                                                                    |              |              |  |  |
| Maximaler Stromverbrauch (W)                   |                                                    |                       | 26                                                                                                    | 67                                                                                                    |              |              |  |  |
| Minimaler Stromverbrauch (W)                   | 210                                                |                       |                                                                                                    |                                                                                                    |              |              |  |  |
| Stromverbrauch Netzwerk Standby (W)            |                                                    |                       | <2                                                                                                    | 0                                                                                                    |              |              |  |  |
| Stomverbrauch Standby (W)                      |                                                    |                       | <0                                                                                                    | .5                                                                                                    |              |              |  |  |
| ALLGEMEIN                                      |                                                    |                       |                                                                                                    |                                                                                                    |              |              |  |  |
| Product Dimensions (L x W x H) (mm / in)       | 313 x 236 x 96.4 /12.4 x 9.3 x 3.8                 |                       |                                                                                                    |                                                                                                    |              |              |  |  |
| Product Weight (Kilograms/Pounds)              | 2.9 / 6.4                                          |                       |                                                                                                    |                                                                                                    |              |              |  |  |
| Packaged Dimensions (L x W x H) (mm /<br>in)   | 395 x 337 x 166 / 15.6 x 13.3 x 6.5                |                       |                                                                                                    |                                                                                                    |              |              |  |  |
| Packaged Weight (Kilograms/Pounds)             | 4.1 / 9.0                                          |                       |                                                                                                    |                                                                                                    |              |              |  |  |
| Fan Noise (dB)                                 | 27                                                 |                       |                                                                                                    |                                                                                                    |              |              |  |  |
| Audio (W)                                      | 1 x 10                                             |                       |                                                                                                    |                                                                                                    |              |              |  |  |
| Operating Temperature (Celsius/<br>Fahrenheit) | 5 ~ 40 / 41 ~ 104                                  |                       |                                                                                                    |                                                                                                    |              |              |  |  |
| Operating Humidity (%)                         | 10 ~ 85                                            |                       |                                                                                                    |                                                                                                    |              |              |  |  |
| Max Operating Altitude (meters / feet)         | 3048 / 10000                                       |                       |                                                                                                    |                                                                                                    |              |              |  |  |
| Storage Temperature (Celsius/<br>Fahrenheit)   | -10 ~ 60 / 14 ~ 140                                |                       |                                                                                                    |                                                                                                    |              |              |  |  |
| Storage Humidity (%)                           | 10 ~ 85                                            |                       |                                                                                                    |                                                                                                    |              |              |  |  |
| Security                                       | Kensington Security Slot™, PIN-Code-Sperre & Timer |                       |                                                                                                    |                                                                                                    |              |              |  |  |
| Safety and Regulatory                          | CB, CE, EAC, cTUVus, CCC, FCC, UKCA, NOM, PSB, BIS |                       |                                                                                                    |                                                                                                    |              |              |  |  |
| Environmental                                  | WEEE, EU RoHS, China RoHS, CEL, CECP               |                       |                                                                                                    |                                                                                                    |              |              |  |  |
| IN THE BOX                                     |                                                    |                       |                                                                                                    |                                                                                                    |              |              |  |  |
| Projektor                                      | ~                                                  | ~                     |                                                                                                    | <ul> <li>Image: A start of the start of the start of</li></ul> | ~            | ~            |  |  |
| Vereinfachtes Benutzerhandbuch                 | ✓                                                  | ✓                     | <ul> <li></li> </ul>                                                                                                    | $\checkmark$                                                                                                    | ✓            | ✓            |  |  |
| VGA Kabel                                      | ✓                                                  | <ul> <li>✓</li> </ul> | <ul> <li>Image: A start of the start of the start of</li></ul> | $\checkmark$                                                                                                    | ✓            | ✓            |  |  |
| Regionales Netzkabel                           | ✓                                                  | ✓                     | ✓                                                                                                    | <b>~</b>                                                                                                    | ✓            | ✓            |  |  |
| Fernbedienung ohne Batterie                    | $\checkmark$                                       | $\checkmark$          | $\checkmark$                                                                                                    | $\checkmark$                                                                                                    | $\checkmark$ | $\checkmark$ |  |  |

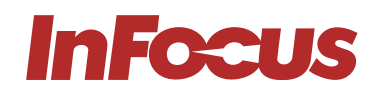

## 15.1 FÜR BENUTZER IN DEN USA

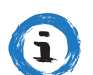

#### INFORMATION

#### FCC-KONFORMITÄTSERKLÄRUNG – KLASSE B

Dieses Gerät produziert und nutzt Hochfrequenzenergie und kann diese ausstrahlen. Wenn es nicht in Übereinstimmung mit den Anweisungen im Handbuch installiert und benutzt wird, besteht die Möglichkeit, dass es Störungen des Funkverkehrs verursacht. Es wurde getestet und festgestellt, dass es die Grenzwerte für ein Computergerät der Klasse "B" gemäß Unterabschnitt B von Teil 15 der FCC-Regeln erfüllt, die einen angemessenen Schutz vor solchen Störungen bieten, wenn es in einer Wohnanlage betrieben wird. Es besteht jedoch keine Garantie, dass bei einer bestimmten Installation keine Störungen auftreten. Wenn dieses Produkt schädliche Störungen beim Radio- oder Fernsehempfang oder einer anderen Form der Kommunikation verursacht, wird der Benutzer aufgefordert, zu versuchen, die Störungen durch eine oder mehrere der folgenden Maßnahmen zu beheben:

- Richten Sie die Empfangsantenne neu aus, oder stellen Sie sie an einen anderen Ort.
- Vergrößern Sie den Abstand zwischen Gerät und Empfänger.
- Schließen Sie das Produkt und den Funkempfänger an getrennte Stromkreise an.
- Bitten Sie Ihren Fachhändler oder einen erfahrenen Rundfunk-/Fernsehtechniker um Hilfe.

Sämtliche Änderungen oder Modifikationen, die nicht ausdrücklich vom Compliance-Verantwortlichen genehmigt sind, können die Zulassung zum Betrieb des Produkts unwirksam machen. Wenn abgeschirmte Schnittstellenkabel mit dem Produkt geliefert wurden, spezifizierte zusätzliche Komponenten oder Zubehörteile, die an anderer Stelle für die Verwendung mit der Installation des Produkts definiert wurden, müssen sie verwendet werden, um die Einhaltung der FCC-Vorschriften zu gewährleisten.

#### US-Importeur und lokaler Vertreter in Übereinstimmung mit den FCC-Vorschriften

Maxnerva Technology Services USA LLC 13190 SW 68th Parkway, Suite 120 Portland, Oregon 97223

## 15.2 FÜR BENUTZER IN KANADA

#### INFORMATION

Dieses digitale Gerät der Klasse B entspricht dem kanadischen ICES-003. Cet appareil numrique de la classe B est conforme la norme NMB-003 du Canada.

#### **REGULATORISCHE INFORMATIONEN FÜR KANADA**

Der Betrieb unterliegt den beiden folgenden Bedingungen:

- (\*1) Dieses Gerät darf keine schädlichen Störungen verursachen; und
- (\*2) dieses Gerät muss den Empfang von Interferenzen zulassen, einschließlich von Interferenzen, die einen ungewünschten Betrieb verursachen können.

Der Benutzer wird darauf hingewiesen, dass dieses Gerät nur gemäß den Angaben in diesem Handbuch verwendet werden darf, um die Anforderungen an die HF-Exposition zu erfüllen. Die Verwendung dieses Geräts in einer Weise, die nicht mit diesem Handbuch übereinstimmt, kann zu übermäßigen HF-Expositionen führen.

**ANWEISUNGEN FÜR BENUTZER:** Dieses Gerät entspricht den Anforderungen an FCC-Geräte, sofern die folgenden Bedingungen erfüllt sind. Wenn die Kabel einen EMI-Ferritkern enthalten, befestigen Sie das Ferritkernende des Kabels am Projektor. Verwenden Sie die Kabel, die im Lieferumfang des Projektors enthalten oder angegeben sind.

\*\* Änderungen oder Modifikationen, die nicht ausdrücklich vom Compliance-Verantwortlichen genehmigt sind, können die Zulassung zum Betrieb des Geräts unwirksam machen. Entspricht den IDA-Standards DA103121

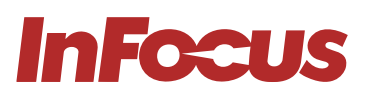

## 15.3 FÜR BENUTZER IN DER EUROPÄISCHEN UNION

INFORMATION

**EU-KONFORMITÄT** 

#### INFORMATION

#### **CE-KONFORMITÄTSERKLÄRUNG**

Erklärung zur elektromagnetischen Verträglichkeit: Entspricht der Richtlinie 2014/30/EU Niederspannungsrichtlinie: Erfüllt 2014/35/EU-Richtlinie

#### **EU-Importeur**

Grand Field Technology Limited Raum 1001, 10/F, Houston Centre, 63 Mody Road, Tsim Sha Tsui East, Kowloon, Hongkong.

#### Bevollmächtigter Vertreter in der EU

24hour Solutions B.V. Van Nelleweg 1, 3044 BC, Rotterdam, Niederlande info@24hour-ar.com www.24hour-ar.com

## 15.4 FÜR BENUTZER IN GROSSBRITANNIEN UND NORDIRLAND

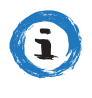

#### INFORMATION

K-Konformitätserklärung

#### INFORMATION

#### UKCA-KONFORMITÄTSERKLÄRUNG

Vorschriften zur elektromagnetischen Verträglichkeit 2016 Sicherheitsbestimmungen zum Betrieb elektrischer Geräte 2016 Beschränkung der Verwendung bestimmter gefährlicher Stoffe in Elektro- und Elektronikgeräten 2012 Hersteller, Importeur und Bevollmächtigter gemäß den nationalen Richtlinien

#### Hersteller

Maxnerva Technology Services Limited Raum 1001, 10/F, Houston Centre, 63 Mody Road, Tsim Sha Tsui East, Kowloon, Hongkong.

#### Bevollmächtigter Vertreter im Vereinigten Königreich in Übereinstimmung mit den britischen Vorschriften

24hour Solutions Ltd. 15 Beaufort Court Admirals Way, Canary Wharf London, E14 9XL, UK +44 (0)20 457 129 06 Unternehmensnummer 13630765

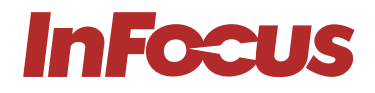

## 15.5 FÜR BENUTZER IN RUSSLAND

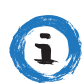

#### INFORMATION

#### Bevollmächtigter in Russland

Maxnerva hat AUVIX LLC, 129085, c. Moskau, Zvezdny Boulevard, 21, Geb. 1. als bevollmächtigten Vertreter in Russland ernannt und dieses Produkt entspricht den lokalen Konformitätsprüfungen und Zulassungen TR TC 004/2011, TR TC 020/2011 und TR ZU 020/2011

Махлегva назначил ООО « АУВИКС », 129085, г. Москва, Звездный бульвар, д. 21, стр. 1., в качестве официального представителя в России, и этот продукт соответствует требованиям TR TC 004/2011, TR TC 020/2011 и TR CU 020 /2011г. местные испытания на соответствие и согласования ООО « АУВИКС » 129085, г. Москва, Звездный бульвар, д. 21, стр. 1 +7 (495) 797-57-75 info@auvix.ru